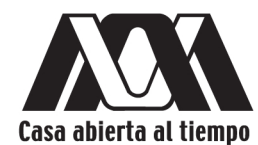

**UNIVERSIDAD AUTÓNOMA METROPOLITANA UNIDAD IZTAPALAPA** 

# Manual de prácticas de laboratorio Introducción a la Bioinformática

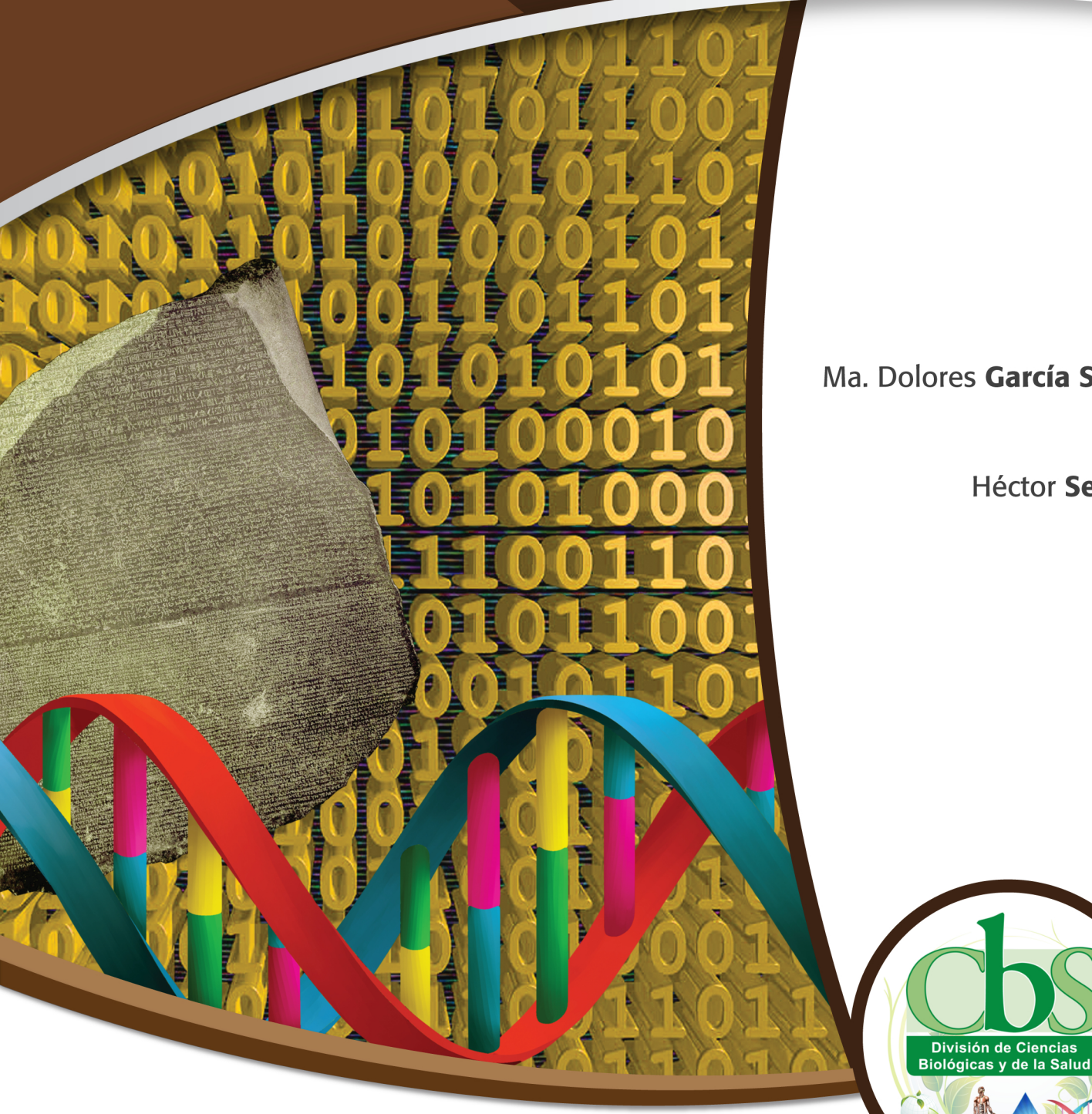

Ma. Dolores García Suárez

Héctor Serrano

#### UNIVERSIDAD AUTÓNOMA METROPOLITANA

Dr. Salvador Vega y León *Rector General* 

Mtro. Norberto Manjarrez Álvarez Secretario General

#### UNIDAD IZTAPALAPA

Dr. Javier Velázquez Moctezuma Rector de Unidad

Dr. Miguel Ángel Gómez Fonseca Secretario de Unidad

Dr. Rubén Román Ramos Director de la División de Ciencias Biológicas y de la Salud

Dra. Milagros Huerta Coria Coordinadora de Extensión Universitaria

Lic. Adrián Felipe Valencia Llamas Jefe de la Sección de Producción Editorial

Primera Impresión 2013

UNIVERSIDAD AUTÓNOMA METROPOLITANA UNIDAD IZTAPALAPA Av. San Rafael Atlixco No. 186, Col. Vicentina, Del. Iztapalapa, C.P 09340, México D.F. Tel.: 5804 4600

Impreso y hecho en México/Printed in Mexico

## Índice

| Prólogo         |                                                                                 | 5  |
|-----------------|---------------------------------------------------------------------------------|----|
| Capítulo 1      | Búsqueda de literatura especializada                                            | 7  |
| Capítulo 2      | Actualización automatizada de literatura científica                             | 15 |
| Capítulo 3      | Obtención y análisis de secuencias de proteínas utilizando un servidor en línea | 21 |
| Capítulo 4      | Simulación de la estructura de genes a partir de la secuencia de aminoácidos    | 33 |
| Capítulo 5      | Búsqueda de información general de enfermedades genéticas                       | 43 |
| Capítulo 6      | Diseño de oligonucleótidos para amplificación                                   | 49 |
| Referencias ger | ierales                                                                         | 62 |

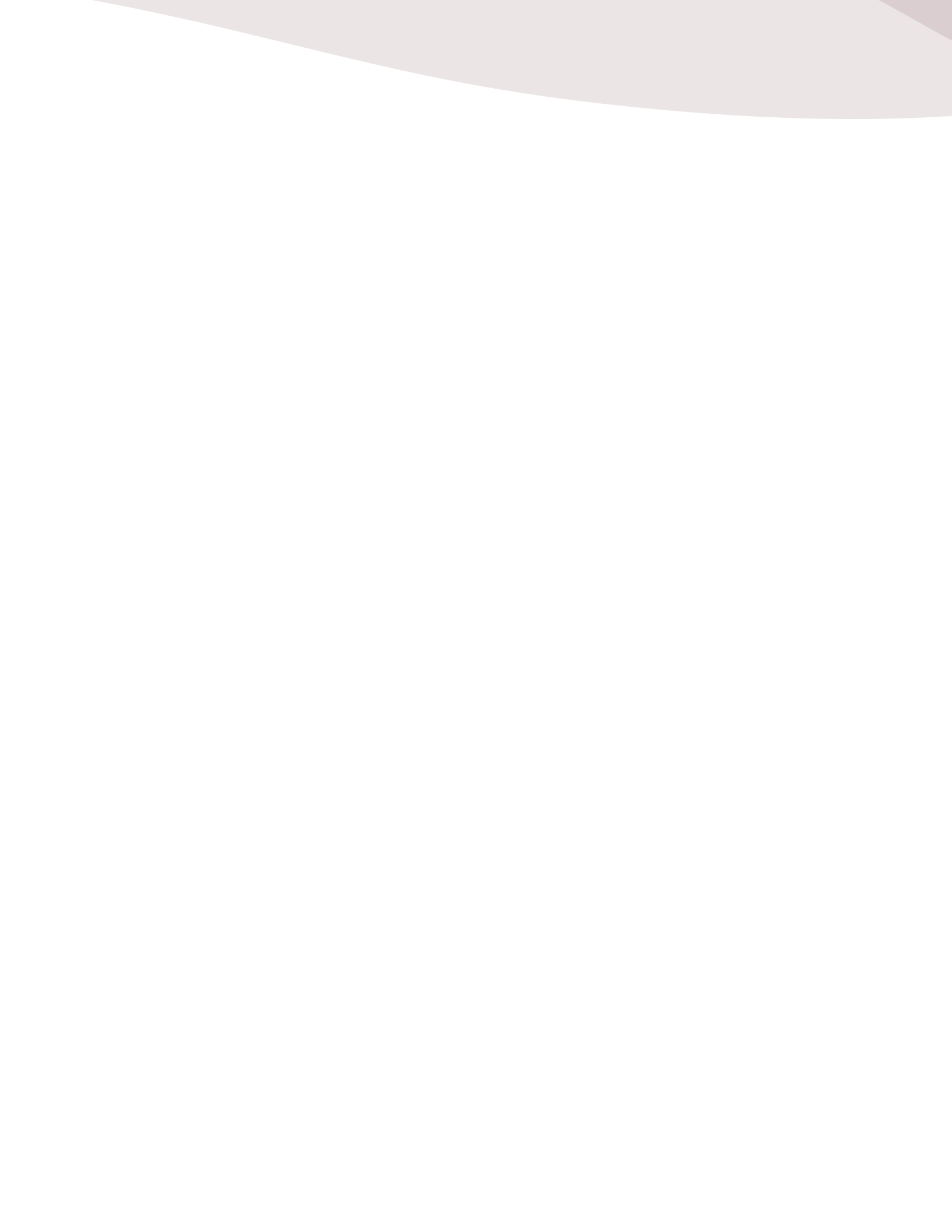

## Prólogo

El material que está a punto de analizar y seguir, fue pensado para permitir que los alumnos del nivel Licenciatura y las personas que se están incorporando a la investigación científica en general, puedan tener una guía simple para poder integrarse a la corriente actual de la actividad de la investigación.

En primer lugar, este manual está enfocado a las necesidades de la Genética Molecular Humana. Sin embargo, dada la generalidad y estructura del texto, puede ser aplicable a otros campos. Las herramientas que se sugieren no son lo más sofisticadas que podrían encontrarse disponibles. De hecho, esta simplicidad permite su amplia aplicación y la facilidad de interpretación que normalmente requiere un curso introductorio. En cada una de las páginas electrónicas que se utilizan se encuentra material de apoyo que permite un uso amigable.

La mayoría de las plataformas utilizadas permite que sean modificadas por lo que si se tienen los conocimientos avanzados, permiten llenar los requerimientos de lo que sería el desarrollo de procesos de búsqueda, comparación, análisis y evaluación de resultados específicos que requiera un laboratorio de investigación en alguna de las disciplinas "ómicas" que se estén desarrollando.

Los autores de este manual esperamos que les sea útil y les permita adentrarse en el uso de herramientas que hagan aún más atractiva la actividad de investigación que estén desarrollando.

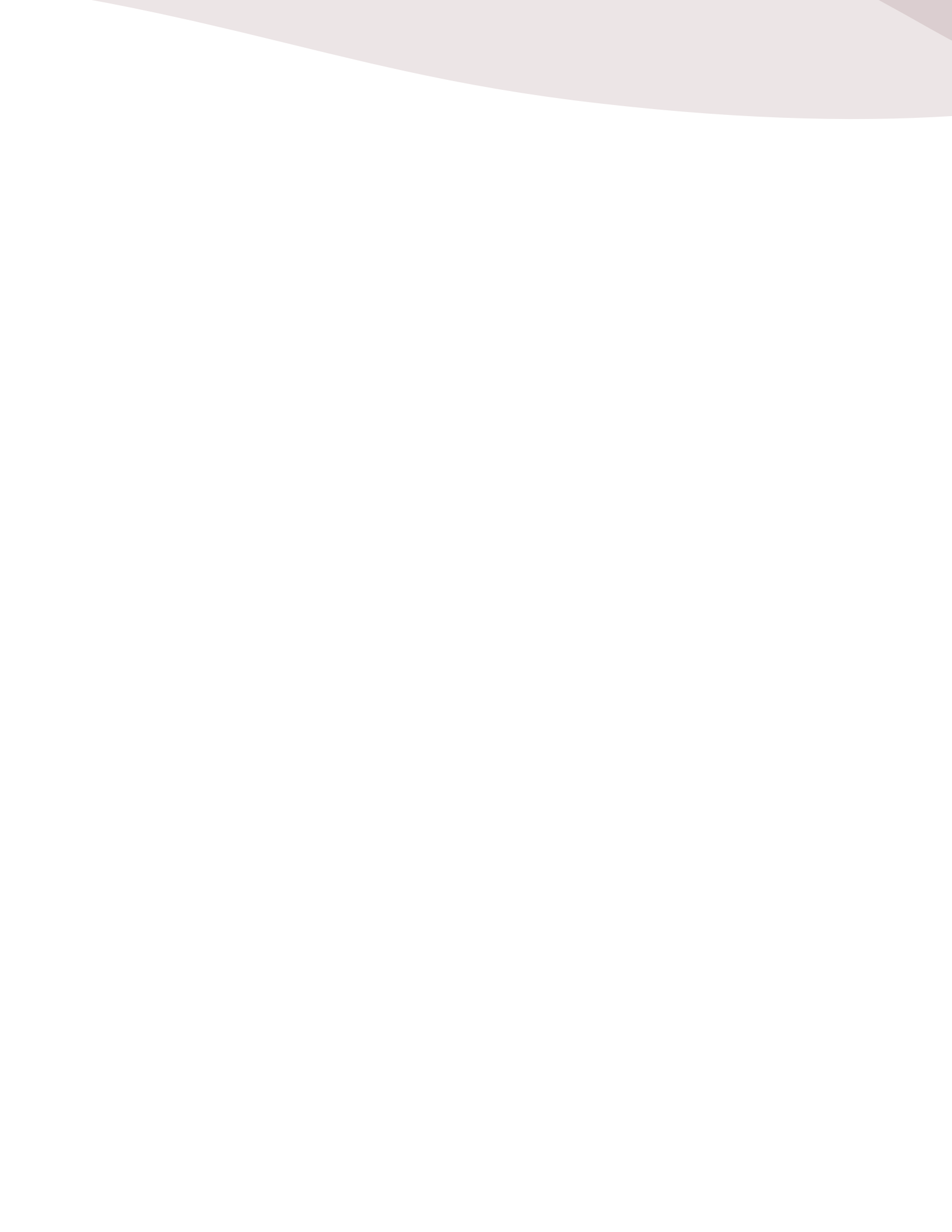

## Capítulo 1 Búsqueda de literatura especializada

La labor del investigador es una acción continua y que requiere en primera instancia de una documentación adecuada, confiable y que permita el avance del campo del conocimiento en el que se desempeña. En la mayoría de los casos, trata de ser vanguardista por lo que es necesario mantener un acervo no sólo de las evidencias experimentales que apoyan los resultados de uno u otro grupo de trabajo, sino que abarque la importancia de ambos, evalúe en la medida correcta los aciertos y remarque los campos que son necesarios apoyar para dar congruencia a un fenómeno específico.

Podemos dividir en dos grandes etapas la labor de documentación del investigador a partir del desarrollo de una herramienta brindada por la red de redes informáticas. Era común que un investigador pasara varias horas en la biblioteca de la institución a la que pertenecía leyendo o fotocopiando los artículos de las revistas donde comúnmente se publicaban los resultados de su campo. Esta costumbre tenía la limitante de la cantidad de revistas a las que estaba suscrita la institución y era más o menos solventada por los intercambios bibliotecarios, con la consiguiente ampliación del tiempo que requería para leer un artículo que muchas veces cuando llegaba, ya no tenía el impacto de cuando fue requerido.

Un servicio de alerta se ofreció a través de una compañía denominada Institute for Scientific Information (ISI) que tenía sus oficinas generales en Philadelphia, Estados Unidos. El servicio de documentación Current Contents© primeramente por correo ordinario y posteriormente apoyados por computadora permitían una actualización relativamente aceptable. De manera general, con una sola suscripción se podían atender varios laboratorios de una sola Institución y cada uno de los miembros tenía un tiempo y prioridad de revisión especificado para hacer eficiente dentro de lo posible el sistema.

Con el desarrollo de una función alterna a la que se le denominó "Medline", se entró en el uso de las comunicaciones vía computadora. Este servicio, que originalmente tenía un costo de suscripción permitía mantener búsquedas retrógradas de hasta 5 años de la literatura publicada en un tema particular o tener un listado semanal de los artículos publicados sobre temas específicos. Al igual que con Current Contents, el acceso era dependiente de la capacidad económica del laboratorio y la disponibilidad de al menos un aparato de fax o acceso a la red institucional que en México a finales de la década de 1980, era restringido solamente a la UNAM y CONACyT.

La fundación del Centro Nacional de Información Biotecnológica (NCBI) como una división específica de la Biblioteca Nacional de Medicina (NLM) dependiente de los Institutos Nacionales de Salud (NIH) utilizando la plataforma y base de datos de Medline consolidará la herramienta de búsqueda poderosa que conocemos como PubMed y su central de artículos sin costo PubMed Central. Esta base de datos se actualiza cada 24 horas y es alimentada fundamental aunque no exclusivamente por las oficinas editoriales de las revistas.

#### Objetivo

Mostrar el uso de la base de datos PubMed en el acopio de literatura especializada.

#### Desarrollo:

Acceda a la página principal del NCBI a través de la dirección http://ncbi.nlm.nih.gov

Puede llegar a la página de PubMed ya sea desplegando el menú en la casilla de Búsqueda (SEARCH) o en la liga de Recursos comunes (POPULAR RESOURCES) (Figura 1.1). Si lo hace en la ventana del dialogo, puede incluir inmediatamente la palabra clave que identifique su búsqueda. Si lo hace por la liga de Popular resources, una vez que se despliega la página de PubMed escriba la palabra clave.

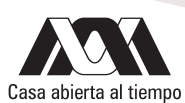

En ambos casos, puede utilizar diversos tipos de entradas (AUTOR, KEY WORD, JOURNAL) ya que el identificador incorporado tiene esta facilidad. Al presionar el botón SEARCH se despliega la información requerida. La duración de la búsqueda depende de la complejidad del campo, la actividad que tenga en ese momento y el volumen de información que se tenga.

| S NCBI Resources (          | ] How To 🔍        |                                                           |                          | Sign in to NCBI                         |
|-----------------------------|-------------------|-----------------------------------------------------------|--------------------------|-----------------------------------------|
| SNICH                       | Recent            |                                                           |                          |                                         |
| SINCBI                      | ✓ All Databases   |                                                           |                          | Search                                  |
| Biotechnology Information   | PubMed            |                                                           |                          |                                         |
|                             | PMC               |                                                           |                          |                                         |
| NCBI Home                   | All               | CBI                                                       |                          |                                         |
| Recourse Liet (A.7)         | All Databases     | 00.                                                       |                          | Popular Resources                       |
| Resource List (M-L)         | Assembly          | for Biotechnology Information advances science and health | h by providing access to | PubMed                                  |
| All Resources               | BioProject        | mic information.                                          |                          | Bookshelf                               |
| Chemicals & Bioassays       | BioSample         | fission   Organization   Research   NCBI News             |                          | PubMed Central                          |
| Data & Software             | BioSystems        |                                                           |                          | PubMed Health                           |
| DNA & RNA                   | Books             |                                                           |                          | BLAST                                   |
| Domains & Structures        | ClinVar           |                                                           |                          | Nucleotide                              |
| Genes & Expression          | Clone             | e data using NCBI software                                |                          | Genome                                  |
| Genetics & Medicine         | Conserved Domains | set NCBI data or software                                 |                          | SNP                                     |
| Genomes & Maps              | dbGaP             | Submit data to GenBank or other NCBI databases            |                          | Gene                                    |
| Homology                    | DbVar             |                                                           |                          | Protein                                 |
| Literature                  | Enigenomics       |                                                           |                          | BubCham                                 |
| Destalas                    | EST               |                                                           |                          | - uconum                                |
| Proteins                    | Gene              | pok page                                                  |                          |                                         |
| Sequence Analysis           | Genome            | news about NCBI                                           |                          | NCBI Announcements                      |
| Taxonomy                    | GEO Data Sate     | ticipate in community                                     |                          | Tenth Anniversary of RefSeg FTP         |
| Training & Tutorials        | GEO Brofiles      | GO                                                        |                          | Releases                                |
| Variation                   | 0201101103        |                                                           |                          | The July 2013 RefSen FTP release        |
|                             | HemoleCone        | 5678                                                      |                          |                                         |
|                             | MadCas            |                                                           |                          | RefSeq Release 60 is Available for FTP  |
|                             | Medden            |                                                           |                          | The complete RefSec release 60          |
|                             | Mean              |                                                           |                          | contains 40,913,699 records, 32,504,738 |
|                             | NCBI Web Site     |                                                           |                          |                                         |
|                             | NLM Catalog       |                                                           |                          | Pandoravirus Sequences are Accessible   |
|                             | Nucleotide        |                                                           |                          | in GenBank*                             |
|                             | OMIA              |                                                           |                          | Jul 24, 2013                            |
|                             | OMIM              |                                                           |                          | · ·                                     |
|                             | PMC               |                                                           |                          | More                                    |
|                             | PopSet            |                                                           |                          |                                         |
|                             | Probe             |                                                           |                          |                                         |
| You are here: NCBI > Nation | Protein           |                                                           |                          | Write to the Help Desk                  |
| GETTING STARTED             | Protein Clusters  | POPULAR                                                   | FEATURED                 | NON INFORMATION                         |
| NC8I Education              | PubChem BioAssay  | PubMed                                                    | Genetic Testing Registry | About NCBI                              |
| NCBI Help Manual            | PubChem Compound  | Bookshelf                                                 | PubMed Health            | Research at NCBI                        |
| NC8I Handbook               | PubChem Substance | PubMed Central                                            | GenBank                  | NCBI News                               |
| Training & Tutorials        | PubMed            | PubMed Health                                             | Reference Sequences      | NGBI FTP Site                           |
|                             | PubMed Health     | BLAST                                                     | Gene Expression Omnibus  | NCBI on Facebook                        |
|                             | SNP               | Receide                                                   | Map Viewer               | NCBI on Twitter                         |
|                             | SRA               | SNP                                                       | Mouse Genome             |                                         |
|                             | Structure         | Gene                                                      | Influenza Virus          |                                         |
|                             | Taxonomy          | Protein                                                   | Primer-BLAST             |                                         |
|                             | ToolKit           | PubChem                                                   | Sequence Read Archive    |                                         |
|                             | ToolKitAll        |                                                           |                          |                                         |
|                             | ToolKitBook       |                                                           |                          |                                         |
|                             | UniGene           |                                                           |                          |                                         |
|                             |                   |                                                           |                          |                                         |

Figura 1.1a. Pantalla de inicio del NCBI.

| S NCBI Resources (                                        | 🛛 How To 🖸                                                          |                                                                                                    |                                                           |                                                                                       | Sign in to NCBI            |
|-----------------------------------------------------------|---------------------------------------------------------------------|----------------------------------------------------------------------------------------------------|-----------------------------------------------------------|---------------------------------------------------------------------------------------|----------------------------|
| Pub                                                       | (PubMed 1)                                                          |                                                                                                    |                                                           |                                                                                       | Search                     |
| US National Library of<br>Medicine National Institutes of | Advanced                                                            |                                                                                                    |                                                           |                                                                                       | Help                       |
| Health                                                    |                                                                     |                                                                                                    |                                                           |                                                                                       |                            |
|                                                           | PubMed<br>PubMed compris<br>MEDLINE, Iffe so<br>to full-text conten | es more than 23 million clations for biom<br>ence journals, and online books. Clation<br>from PubMed Central and publisher wet | edical literature from<br>s may include links<br>o sites. | PubReader<br>A whole new wey<br>to read scientific<br>literature at<br>PubMed Centrel |                            |
| Using PubMed                                              |                                                                     | PubMed Tools                                                                                                    |                                                           | More Resource                                                                         | ces                        |
| PubMed Quick Start Gui                                    | de                                                                  | PubMed Mobile                                                                                                    |                                                           | MeSH Database                                                                         |                            |
| Full Text Articles                                        |                                                                     | Single Citation Matcher                                                                                                    |                                                           | Journals in NCBI                                                                      | Databases                  |
| PubMed FAQs                                               |                                                                     | Batch Citation Matcher                                                                                                    |                                                           | Clinical Trials                                                                       |                            |
| PubMed Tutorials                                          |                                                                     | Clinical Queries                                                                                                    |                                                           | E-Utilities                                                                           |                            |
| New and Noteworthy                                        |                                                                     | Topic-Specific Queries                                                                                                    |                                                           | LinkOut                                                                               |                            |
| You are here: NCBI > Literate                             | ure > PubMed                                                        |                                                                                                    |                                                           |                                                                                       | Write to the Help Desk     |
| GETTING STARTED                                           | RESOURCES                                                           | POPULAR                                                                                                    | FEATURED                                                  |                                                                                       | NCBI INFORMATION           |
| NCBI Education                                            | Chemicals & Bioassay                                                | s PubMed                                                                                                    | Genetic Tes                                               | ing Registry                                                                          | About NCBI                 |
| NCBI Help Manual                                          | Data & Software                                                     | Bookshelf                                                                                                    | PubMed Hea                                                | lth                                                                                   | Research at NCBI           |
| NCBI Handbook                                             | DNA & RNA                                                           | PubMed Central                                                                                                    | GenBank                                                   |                                                                                       | NCBI News                  |
| Training & Tutorials                                      | Domains & Structures                                                | PubMed Health                                                                                                    | Reference S                                               | equences                                                                              | NCBI FTP Site              |
|                                                           | Genetics & Medicine                                                 | Nucleotide                                                                                                    | Map Viewer                                                | Ision Omnious                                                                         | NCBI on Twitter            |
|                                                           | Genomes & Maps                                                      | Genome                                                                                                    | Human Gen                                                 | me                                                                                    | NCBI on YouTube            |
|                                                           | Homology                                                            | SNP                                                                                                    | Mouse Geno                                                | me                                                                                    |                            |
|                                                           | Literature                                                          | Gene                                                                                                    | Influenza Vir                                             | us                                                                                    |                            |
|                                                           | Proteins                                                            | Protein                                                                                                    | Primer-BLAS                                               | т                                                                                     |                            |
|                                                           | Sequence Analysis                                                   | PubChem                                                                                                    | Sequence R                                                | sad Archive                                                                           |                            |
|                                                           | Taxonomy                                                            |                                                                                                    |                                                           |                                                                                       |                            |
|                                                           | Variation                                                           |                                                                                                    |                                                           |                                                                                       |                            |
| Copyright   Disclaimer   Pri-                             | vacy   Browsers   Accessibility   Contac                            | 1                                                                                                    |                                                           |                                                                                       |                            |
| National Center for Biotechno                             | ology Information, U.S. National Library o                          | -<br>f Medicine                                                                                                    |                                                           |                                                                                       | M Ch Term                  |
| 8600 Rockville Pike, Betheso                              | da MD, 20894 USA                                                    |                                                                                                    |                                                           |                                                                                       | HARDEN SALES CLEAR USA.gov |

Figura 1.1b. Pantalla PubMed.

La búsqueda en PubMed Central brinda un menor número de artículos referidos pero casi siempre disponibles para ser adquiridos inmediatamente sin costo o requerimientos (Figura 1.2). A esta iniciativa se le conoce como OPEN ACCESS y varias revistas están haciendo esfuerzos por poner a disposición de la comunidad científica su contenido. Algunas otras permiten el Open Access a revistas de sus archivos que fueron publicadas un lapso variable de tiempo atrás; finalmente, algunos autores han pagado el costo que representa a los editores para que la información sea catalogada como Open Access, básicamente mediante apoyos otorgados por el NIH o el gobierno de Estados Unidos.

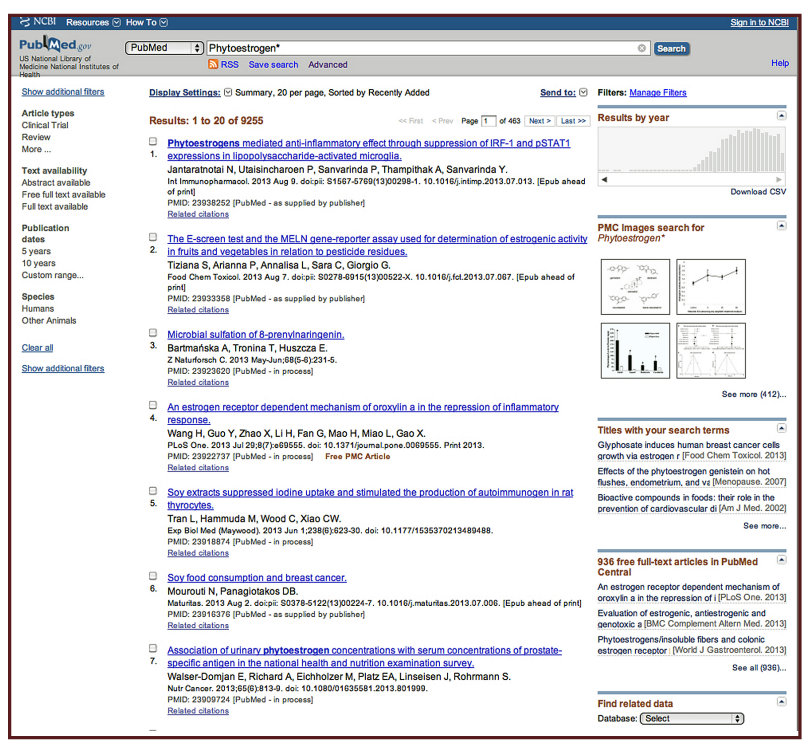

Figura 1.2a. Resultados simples utilizando la palabra clave "Phytoestrogen\*" en las bases PubMed.

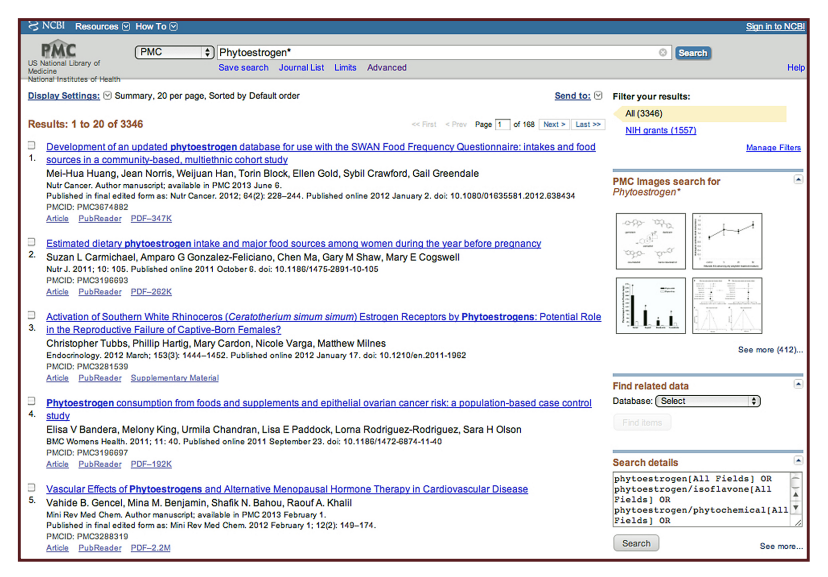

Figura 1.2b. PubMed Central.

En el desarrollo del curso, estaremos interesados en tres tópicos fundamentales: la regulación de la esteroidogénesis en mamíferos, el uso de marcadores moleculares de diabetes y enfermedades asociadas al aparato circulatorio y las pruebas de paternidad.

Para cada uno de estos tópicos será necesaria la documentación de los antecedentes acumulados durante los 10 años previos. Para llenar este requisito, abra la liga LIMITS y en la ventana de dialogo donde aparece "PUBLICATION DATE" indique 10 YEARS. Asegúrese de haber introducido la palabra clave en la ventana de diálogo principal (SEARCH). Si es necesario, indique los parámetros adicionales. Nuestro interés es con estudios en animales de sexo indistinto, artículos publicados únicamente en Inglés, Francés, Alemán, Italiano, Portugués y Español. Indique la búsqueda oprimiendo el botón SEARCH del final de la página (Figura 1.3).

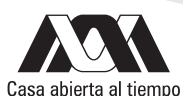

| S NCBI Resources ⊙ Ho              | w To 🕑                                      |                         |                                 | <u>Sign in to N</u> |
|------------------------------------|---------------------------------------------|-------------------------|---------------------------------|---------------------|
| PMC Home Help                      |                                             |                         |                                 |                     |
| MC Advanced Search                 | Builder                                     |                         |                                 |                     |
| History deleted.                   |                                             |                         |                                 |                     |
|                                    |                                             |                         |                                 |                     |
|                                    |                                             |                         |                                 |                     |
| Use the bu                         | ilder below to create your search           |                         |                                 |                     |
| Edit                               |                                             |                         |                                 | Clear               |
|                                    |                                             |                         |                                 |                     |
| Builder                            |                                             |                         |                                 |                     |
| 0                                  | All Fields \$                               |                         | 0                               | Show index list     |
| (AND \$)                           | All Fields \$                               |                         | 0                               | Show index list     |
|                                    |                                             |                         |                                 |                     |
| Search                             | or Add to history                           |                         |                                 |                     |
|                                    |                                             |                         |                                 |                     |
|                                    |                                             |                         |                                 |                     |
| There is no                        | recent history                              |                         |                                 |                     |
| ou are here: NCBI > Literature > P | ubMed Central (PMC)                         |                         |                                 | Write to the Help   |
| ETTING STARTED                     | RESOURCES                                   | POPULAR                 | FEATURED                        | NCBI INFORMATION    |
| 281 Education                      | Chemicals & Bioassays                       | PubMed                  | Genetic Testing Registry        | About NCBI          |
| 31 Help Manual                     | Data & Software                             | Bookshelf               | PubMed Health                   | Research at NCBI    |
| BI Handbook                        | DNA & RNA                                   | PubMed Central          | GenBank<br>Perference Sequences | NCBI News           |
| ining & Totonais                   | Genes & Excession                           | Publied Health<br>BLAST | Gene Expression Omniture        | NODI PTP Stel       |
|                                    | Genetics & Medicine                         | Nucleotide              | Map Viewer                      | NCBI on Twitter     |
|                                    | Genomes & Maps                              | Genome                  | Human Genome                    | NCBI on YouTube     |
|                                    | Homology                                    | SNP                     | Mouse Genome                    |                     |
|                                    | Literature                                  | Gene                    | Influenza Virus                 |                     |
|                                    | Proteins                                    | Protein                 | Primer-BLAST                    |                     |
|                                    | Sequence Analysis                           | PubChem                 | Sequence Read Archive           |                     |
|                                    | Taxonomy                                    |                         |                                 |                     |
|                                    | Training & Tutorials                        |                         |                                 |                     |
|                                    | Variation                                   |                         |                                 |                     |
|                                    |                                             |                         |                                 |                     |
| pyright   Disclaimer   Privacy   I | srowsers   Accessionity   Contact           |                         |                                 |                     |
| anona conta to biotechnology in    | normation, e.e. reasonal borary of medicine |                         |                                 |                     |

Figura 1.3a. Ventana de diálogo de búsqueda de avanzada de PubMed.

|                                                                                                    | 10 🕑                                                                                                    |                                                                                                    |                                                                                                    | Sign in to NCBI                                                                                                    |
|----------------------------------------------------------------------------------------------------|----------------------------------------------------------------------------------------------------|----------------------------------------------------------------------------------------------------|----------------------------------------------------------------------------------------------------|----------------------------------------------------------------------------------------------------|
| US National Library of<br>Medicine<br>National Institutes of Health                                                                                                    | C ()<br>Journal List Advanced                                                                                                    |                                                                                                    |                                                                                                    | Search Help                                                                                                    |
| Limits                                                                                                    |                                                                                                    |                                                                                                    |                                                                                                    |                                                                                                    |
| Embargoed Articles                                                                                                    |                                                                                                    |                                                                                                    |                                                                                                    |                                                                                                    |
| Limit by Author                                                                                                    |                                                                                                    |                                                                                                    | Limit by Journal                                                                                                    |                                                                                                    |
|                                                                                                    |                                                                                                    |                                                                                                    |                                                                                                    |                                                                                                    |
| Add Author                                                                                                    |                                                                                                    | Clear                                                                                                    | Add Journal                                                                                                    | Clear                                                                                                    |
| Dates                                                                                                    |                                                                                                    |                                                                                                    |                                                                                                    |                                                                                                    |
| Published in the Last<br>Added to PMC in the Last                                                                                                    | : Any date ¢                                                                                                    |                                                                                                    |                                                                                                    |                                                                                                    |
| Article Type                                                                                                    |                                                                                                    |                                                                                                    |                                                                                                    |                                                                                                    |
| Research & Review Articles     Articles Cited by Other PMC     Author Manuscripts     Open Access Articles     Corrected or Retracted Artik                                                                                                    | : Articles                                                                                                    |                                                                                                    | <ul> <li>All of these article types (AND)</li> <li>Any of these article types (OR)</li> <li>None of these article types (NOT)</li> </ul>                                                                                                    |                                                                                                    |
| Search Field Tags                                                                                                    |                                                                                                    |                                                                                                    |                                                                                                    |                                                                                                    |
| Field: All Fields                                                                                                    | •                                                                                                    |                                                                                                    |                                                                                                    |                                                                                                    |
|                                                                                                    |                                                                                                    | Reset                                                                                                    | Search                                                                                                    |                                                                                                    |
|                                                                                                    |                                                                                                    |                                                                                                    |                                                                                                    |                                                                                                    |
| You are here: NCBI > Literature > Pub                                                                                                    | Med Central (PMC)                                                                                                    |                                                                                                    |                                                                                                    | Write to the Help Desk                                                                                                    |
| You are here: NCBI > Literature > Pub<br>GETTING STARTED                                                                                                    | Med Central (PMC) RESOURCES                                                                                                    | POPULAR                                                                                                    | FEATURED                                                                                                    | Write to the Help Desk                                                                                                    |
| You are here: NCBI > Literature > Pub<br>GETTING STARTED<br>NCBI Education                                                                                                    | Med Central (PMC)<br>RESOURCES<br>Chemicals & Bioassays                                                                                                    | POPULAR<br>PubMed                                                                                                    | FEATURED<br>Genetic Testing Registry                                                                                                    | Write to the Help Desk<br>NCBI INFORMATION<br>About NCBI                                                                                                    |
| You are here: NCBI > Literature > Pub<br>GETTING STARTED<br>NCBI Education<br>NCBI Help Manual                                                                                                    | Med Central (PMC)<br>RESOURCES<br>Cherricala & Biosssays<br>Data & Software                                                                                                    | POPULAR<br>PubMed<br>Bookshelf                                                                                                    | FEATURED<br>Genetic Testing Registry<br>PubMed Health                                                                                                    | Write to the Help Desk<br>NCBI INFORMATION<br>About NCBI<br>Research at NCBI                                                                                                    |
| You are here: NCBI > Literature > Pub<br>GETTING STARTED<br>NCBI Education<br>NCBI Hejn Manual<br>NCBI Handbook                                                                                                    | Med Central (PMC)<br>RESOURCES<br>Oherricals & Biossays<br>Data & Scheare<br>DNA & RNA                                                                                                    | POPULAR<br>PubMed<br>Bookshelf<br>PubMed Central                                                                                         | FEATURED<br>Genetic Testing Registry<br>PubMed Health<br>GenBank                                                                                                    | Write to the Help Desk<br>NCBI INFORMATION<br>About NCBI<br>Research at NCBI<br>NCBI News                                                                                                    |
| You are here: NCBI > Literature > Pub<br>CETTING STARTED<br>NCBI Education<br>NCBI Help Manual<br>NCBI Help Monual<br>NCBI Help Noticotic<br>Training & Tutorials                                                                                                    | Med Central (PMC)<br>RESOURCES<br>Chemicals & Bioassays<br>Data & Schware<br>DNA & RNA<br>Domains & Structures                                                                                                    | POPULAR<br>PubMed<br>Bookshelf<br>PubMed Central<br>PubMed Health                                                                        | FEATURED<br>Genetic Testing Registry<br>PubMed Health<br>GenBank<br>Reference Sequences                                                                                                    | Write to the Help Desk<br>NCBI INCORTON<br>About NCBI<br>Research at NCBI<br>NCBI Hens<br>NCBI FTP. Site                                                                                                    |
| You are here: NCBI > Literature > Pub<br>CETTING STATED<br>NCBI Education<br>NCBI Heip Manual<br>NCBI Handbook<br>Training & Tutorials                                                                                                    | Med Central (PMC)<br>RESOURCES<br>Chemicals & Biosssays<br>Data & Schware<br>DAVA & FINA<br>Domine & Structures<br>Genes & Expression                                                                                                    | POPULAR<br>PubMed<br>Bookshelf<br>PubMed Central<br>PubMed Health<br>BLAST                                                               | FEATURED<br>Great: Training Registry<br>PoMMed Health<br>Greatering Regulatories<br>Gene Expression Ommibus                                                                                                    | Write to the Help Desk<br>About ACBI<br>Research AICBI<br>NOBI Here<br>NOBI FTP Site<br>NOBI or Research                                                                                                    |
| You are here: NOBI > Literature > Pub<br><b>GETTING STARTED</b><br>NOBI Education<br>NOBI Herbook<br>NOBI Herbook<br>Training & Tutorials                                                                                                    | Med Central (PMC)<br>RESOURCES<br>Chericies & Sossays<br>Data & Software<br>DNA & RNA<br>Domaina & Structures<br>Genes & Expression<br>Genesia & Medicine                                                                                                    | POPULAR<br>PubMed<br>Bookshelf<br>PubMed Central<br>PubMed Health<br>BLAST<br>Nucleotide                                                 | FEATURED<br>Gentis Testing Registry<br>PubMed Health<br>Gentlank<br>Reference Sequences<br>Gene Expression Ombus<br>May Viewer                                                                                                    | Write to the Help Desk<br>NCBI INFORMATION<br>About NCBI<br>Research at NCBI<br>NCBI Heves<br>NCBI FIP Site<br>NCBI on Twitter<br>NCBI on Twitter                                                                                                    |
| You are here: NCBI > Literature > Put<br><b>GETTING STARTED</b><br>NCBI Recursion<br>NCBI Hendbook<br>NCBI Handbook<br>Training & Tutorials                                                                                                    | Med Central (PMC)<br>RESOURCES<br>Oranicais & Blosssays<br>Data & Schware<br>DNA RPW<br>Domains & Structures<br>Gene & Expression<br>Genetics & Medicine<br>Genetics & Mas                                                                                                    | POPULAR<br>PelMed<br>Booksheff<br>PelMed Health<br>BLAST<br>Nucleotide<br>Genome                                                         | FEATURED<br>Genetic Testing Registry<br>Publick Health<br>Ordhank<br>Reference Securices<br>Gene Espession Ormhou<br>May Newer<br>Huma Ginnom<br>Huma Ginnom                                                                                                    | Write to the Help Desk<br>NOBI INFORMATION<br>Adda NOBI<br>Research a NOBI<br>NOBI The Sta<br>NOBI on Facebook<br>NOBI on Facebook<br>NOBI on Facebook<br>NOBI on Facebook                                                                                                    |
| You are here: NOBI > Ukerature > Pub<br>GETTING STARTED<br>NOBI Education<br>NOBI Heip Manual<br>NOBI Handbook<br>Training & Tutohials                                                                                                    | Med Central (FMC)<br>RESOURCES<br>Omnical & Bossays<br>Data & Software<br>Dirk & Software<br>Dirk & Software<br>Dirk & Software<br>Dirk & Software<br>Centrals & Modicine<br>Centrals & Modicine<br>C                                                                                                    | POPULAR<br>PubMed<br>Booksheff<br>PubMed Central<br>PubMed Health<br>BLAST<br>Nucleotide<br>Genome<br>SNP                                | FEATURED<br>Genetic Testing Registry<br>Publick Health<br>Genbark<br>Reference Sequences<br>Gene Expression Ombos<br>May Univer<br>Human Occome<br>Manan Second<br>May Second                                                                                                    | White to the Help Desk<br>Accel INFORMATION<br>Accel NOI<br>Reserved In NOI<br>NOI IFT Sea<br>NOI INT Sea<br>NOI INT Sea<br>NOI IN There<br>NOI IN There<br>NOI IN YouTube                                                                                                    |
| You are here: NCBI > Literature > Pub<br>GETTING STARTED<br>NCBI Receiption<br>NCBI Herotook<br>NCBI Herotook<br>Training & Tutorias                                                                                                    | Med Central (PMC)<br>RESOURCES<br>Drancas & Botessay<br>Das & Software<br>Drak & Software<br>Drak & Software<br>Drak & Software<br>Drak & Software<br>Genomes & Maccine<br>Genomes & Maccine<br>Hendringy<br>Unstance<br>Products                                                                                                    | POPULAR<br>PubMed<br>Bookshelf<br>PubMed Central<br>PubMed Health<br>BLAST<br>Nucleotide<br>Genome<br>SNP<br>Gene<br>Posten              | FEATURED<br>Grants: Terring Registry<br>Grants:<br>Reference desparation<br>Reference desparation<br>Reference<br>Manual Genome<br>Name Genome<br>Name Genome<br>Name Genome<br>Name Bell MI                                                                                                    | With to the Help Desk<br>NCEL INFORMATION<br>Account NCBI<br>NCBI NCBI<br>NCBI<br>NCBI NCBI<br>NCBI<br>NCBI<br>NCBI<br>NCBI<br>NCBI<br>NCBI<br>NCBI                                                                                                    |
| You are hore: NCBI > Literature > Put<br>CETTING STARTED<br>NCBI Hord Monual<br>NCBI Hord Monual<br>NCBI Hord Monual<br>NCBI Hord Monual<br>Tracing & Tutorials                                                                                                    | Med Central (PAC)<br>RESOURCES<br>Omnicals & Biostays<br>Data & Software<br>Data & Software<br>Data & Software<br>Data & Software<br>Omnia & Software<br>Genome & Massi<br>Homology<br>Literature<br>Social Annalis<br>Social Annalis                                                                                                    | POPULAR<br>PubMed<br>Bookshelf<br>PubMed Central<br>PubMed Heath<br>BLAST<br>Nucleotide<br>Genome<br>SNP<br>Gene<br>Protein<br>PubCoven  | FEATURED<br>Genetic Testing Registry<br>Publick eleath<br>Genbark<br>Reference Sequencies<br>Gene Expression Ombos<br>May Univer<br>Haman Genome<br>Manara et Vinn<br>Primer BLAT<br>Bosume Ref Arthyse                                                                                                    | White to the Help Deak<br>Accu NOSI<br>Reserved at NOSI<br>NOSI News<br>NOSI PTP Site<br>NOSI on Technology<br>NOSI on Technology<br>NOSI on Technol<br>NOSI on YouTube                                                                                                    |
| You are here: NCBI > Liberature > Pub<br>GETTING STARTED<br>DOEI Education<br>NCBI Hery Manual<br>NCBI Hery Manual<br>NCBI Hery Annual<br>NCBI Hery Annual<br>Training & Tudontis                                                                                                    | Med Central (PMC)<br>RESOURCES<br>Drancas & Bossasy<br>Dra & Software<br>Dra & RNA<br>Drann & Sonastin<br>General & Macines<br>General & Macines<br>General & Macines<br>Dranses<br>Hendroy<br>Unstance<br>Prodes<br>Sequero Anglis<br>Tatorom                                                                                                    | POPULAR<br>PubMed<br>Bookshelf<br>PubMed Gentral<br>PubMed Heatin<br>BLAST<br>Nucleotide<br>Genome<br>SNP<br>Gene<br>Protein<br>PubChem  | FEATURED<br>Genetic Testing Registry<br>Contention<br>Interesce Securices<br>Gene Expression Commons<br>May Visear<br>Human Genome<br>Indianas Visa<br>Prome-Build<br>Degrame Testa Pachrie                                                                                                    | With to the Help Desk<br>NCBI INFORMATION<br>Accol KCBI<br>Mod Kenet<br>KCBI Kenet<br>KCBI Kenet<br>KCBI Kenet<br>KCBI on Telson<br>KCBI on Telson<br>KCBI on Telson<br>KCBI on Telson                                                                                                    |
| You are here: NCBI > Literature > Puto<br><b>GETTHOS STARTED</b><br>NCBI Horizon<br>NCBI Horizon | Med Central (PAC)<br>PRESURCES<br>Omnicals & Bossays<br>Data & Software<br>Data & Software<br>Data & Software<br>Data & Software<br>Data & Software<br>Connes & Software<br>Generals & Monites<br>Homogra<br>Liberature<br>Pactanian<br>Pactanian<br>Pac | POPULAR<br>PubMed<br>Bookshelf<br>PubMed Central<br>PubMed Central<br>BLAST<br>Nucleotide<br>Genome<br>SNP<br>Gene<br>Protein<br>PubChem | FEATURED<br>Genetic Testing Registry<br>Publick eleath<br>Genbark<br>Reference Sequences<br>Gene Expression Ormbia<br>May Univer<br>Hama Genome<br>Manage Genetic<br>Indexed Unit<br>Beguence Read Active                                                                                                    | White to the Help Deak<br>Accu NOSI<br>Reserved at NOSI<br>NOSI PTP Site<br>NOSI PTP Site<br>NOSI on Resetook<br>NOSI on Resetook<br>NOSI on NouTube                                                                                                    |
| You are here: NCBI + Literature + Put<br><b>GETTING STARTED</b><br>NCBI Horization<br>NCBI Horization<br>KCBI Horization<br>Training & Tutorian                                                                                                    | Med Central (PMC)<br>RESOLUCES<br>Data & Schware<br>Data & Schware<br>Data & Schware<br>Data & Schware<br>Data & Schware<br>Data & Schware<br>Controls & Schware<br>Genome & Massi<br>Honology<br>Literature<br>Proteins<br>Sequere Analysis<br>Sequere Analysis<br>Taming & Litoxies<br>Versito                                                                                                    | POPULAR<br>Pubble<br>Bookhard<br>Pubble Charal<br>Pubble Charal<br>BLAST<br>Nucleickie<br>Genome<br>SAP<br>Genom<br>Pubblem              | FEATURED<br>Grants: Terring Rigistry<br>Grants:<br>Methodiek<br>Reference Separation<br>Amerika<br>Mark Genome<br>Marka Genome<br>Marka Genome<br>Mar | White to the Help Deck<br>NCEL INFORMATION<br>Allow NCEL<br>NCEL No.<br>NCEL NO.<br>NCEL NO.<br>NC |
| You are hare: NCB > Literature > Put<br>GETTING STARTED<br>NCB1 Honitoux<br>NCB1 Honitoux<br>NCB1 Honitoux<br>Training & Tutorate<br>Copyright   Disclaimer   Privacy   BT                                                                                                    | Med Central (PAC)<br>RESOURCES<br>Commonità & Bossays<br>Data & Schware<br>Data & Schware<br>Data & Schware<br>Data & Schware<br>Central & Schware<br>Genera & Schware<br>Genera & Schware<br>Central & Macine<br>Central & Macine<br>Central & Macine<br>Central & Macine<br>Central & Macine<br>Central & Macine<br>Central & Schware<br>Central & Schware<br>Central (Schware<br>Central & Schware<br>Central & Schware<br>Ce                                                                                                    | POPULAR<br>Pubble<br>Bootshaf<br>Pubble Gernal<br>Pubble Health<br>BLAST<br>Buble<br>Buble<br>Same<br>Protein<br>Pubblem                 | FEATURED<br>Carenic Tenning Registry<br>PubMed Feath<br>Carelline Seatons<br>Carelline Seatons<br>Carelline Seatons<br>Mark Vener<br>Henna Genome<br>Influenza Visa<br>Prime-BLAST<br>Sequence Read Archive                                                                                                    | With to the Help Desk<br>Accel INFORMATION<br>Accel And<br>Reserver at IAGE<br>IAGE INFORMATION<br>ACCEL INFORMATION<br>IAGE IN Frances<br>IAGE IN Frances<br>IAGE IN Frances<br>IAGE IN Frances<br>IAGE IN Frances<br>IAGE IN Frances<br>IAGE IN Frances<br>IAGE IN Frances<br>IAGE INFORMATION<br>IAGE INFORMATION<br>IA                                                                                                    |

Figura 1.3b. PubMed Central. PMC ofrece la opción de delimitar la búsqueda utilizando los criterios que aparecen en esta ventana. PubMed lo hace directamente en la ventana de resultados (vea el campo izquierdo de la figura de arriba).

Después que el buscador le entregue los resultados, seleccione sólo aquellos Open Access pulsando la liga FREE FULL TEXT que aparece dentro del recuadro REFINE YOUR SEARCH localizado en la porción de herramientas (lado derecho de la pantalla).

Una vez que se tiene acceso al listado de artículos gratuitos, aumente el número de referencias que puede ver por página abriendo el cuadro de dialogo localizado al inicio del encabezado del listado bajo el renglón DISPLAY SETTINGS. Obtendrá un cuadro. Al terminar de hacer la selección, pulse el botón APPLY que está al fondo del cuadro de diálogo

#### Actividad para reportar

Utilizando las palabras clave STEROID\*, MOLECULAR MARKERS, TYPE 2 DIABETES MELLITUS, ADRENERG\* RECEPTOR\* y PATERNITY TESTING haga una búsqueda de la información que se hubiese publicado sobre el tema en los últimos 10 y 5 años.

Anote la cantidad de artículos originales, de revisión y editoriales que se tenga en cada lapso. Anote la cantidad de artículos disponibles bajo el esquema de OPEN ACCESS.

Anote la cantidad relativa de artículos que se escribieron en cada uno de los idiomas principales que estamos utilizando en el curso.

Anote el número de estudios que se han realizado en animales y humanos así como la proporción de estudios que se hicieron por sexo de los individuos.

En el caso de estudios en humanos, indique el número de artículos en los cuales están contenidos datos de estudios con aplicación clínica.

Obtenga un artículo de investigación relacionado con los temas de estudio del curso y uno de revisión o meta-análisis, si es aplicable.

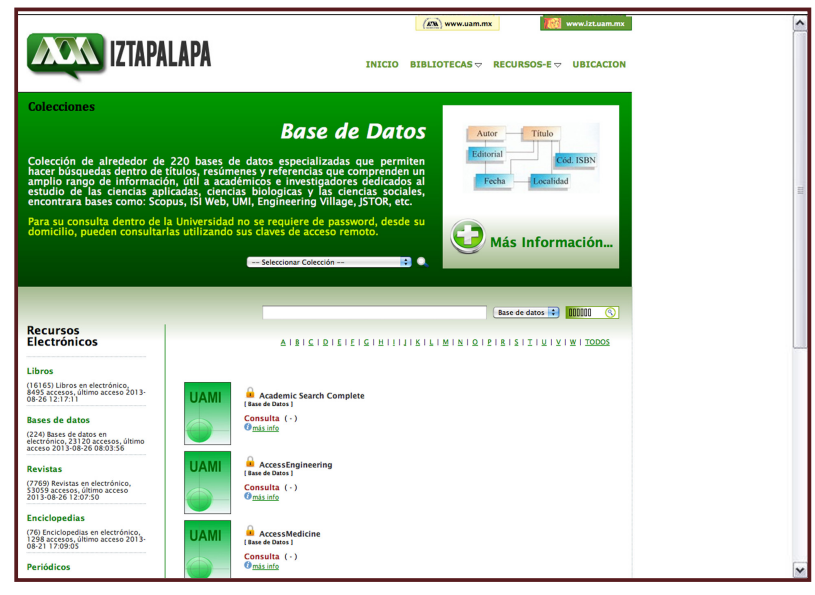

Figura 1.4a. Ventana de acceso a las bases de datos de la biblioteca UAM-I.

| WEB O                         |                                                                                                    | C THOMSON REUTERS                                                                                                    |
|-------------------------------|----------------------------------------------------------------------------------------------------|----------------------------------------------------------------------------------------------------|
| Go to mobile site             | Sign In   Marked List (0)   EndNote   ResearcherID   Citation Alerts   Journ                                    | al Alerts   Saved Searches   Log Out   Help                                                                                                    |
| All Databases<br>Search Searc | Select a Database Web of Science Additional Resources                                                           | Universidad Autonoma<br>Metropolitana<br>Information<br>For new usens                                                                          |
| Search                        | La Ses                                                                                                    | Get EndNote X7 now!<br>Store your references and PDFs, find full<br>text, and sync your library across desktop,<br>online and iPad.Try it now! |
| AND 🗘                         | Example: O'Brian C* O'R OBrian C* in Author : Select from Index                                                 | Training and Support  Download Quick Recorded Training Find us on                                                                              |
| AND 🛟                         | Example: Cancer* OR Journal of Cancer in Publication Name : Select from Index<br>Research and Clinical Oncology | • Facebook                                                                                                    |
|                               | Add Another Field >> Search Clear                                                                               | Data Citation Index <sup>SM</sup> ; Discover, use and<br>cite research data. More information.     More of What's New                          |
| Limits: (To sa                | ve these permanently, sign in or register.)                                                                     | Customize Your Experience<br>Sign In   Register                                                                                                |
| ⊞- Tir<br>€                   | nespan<br>(All years 0)                                                                                         | Save and run manage your references     online with EndNote – freely available     and fully integrated.     Save and run searches             |

Figura 1.4b. Acceso a ISI Web of knowledge si se está conectado a una computadora de la Unidad o mediante el acceso remoto permitido.

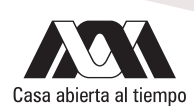

Utilizando la base de datos electrónica ISI WEB of Knowledge (bases de datos disponible en línea dentro del portal de la Biblioteca UAM-I ya sea mientras está utilizando computadoras conectadas a la red de la Universidad o mediante el ingreso de su clave de identificación (DIRECCION IP) para poder tener acceso remoto), realice una búsqueda similar (Figura 1. 4). Utilice al menos otras dos bases de datos electrónicas y realice búsquedas similares. Como punto de partida, utilice la opción de Google Académico (http://scholar.google.com.mx ) y Microsoft Academic Search ( http://academic.research.microsoft.com , Figura 1.5), las páginas electrónicas más conocidas y de mayor consulta. En cada caso obtenga un artículo de investigación de cada tema del curso y una revisión o meta-análisis, si es aplicable.

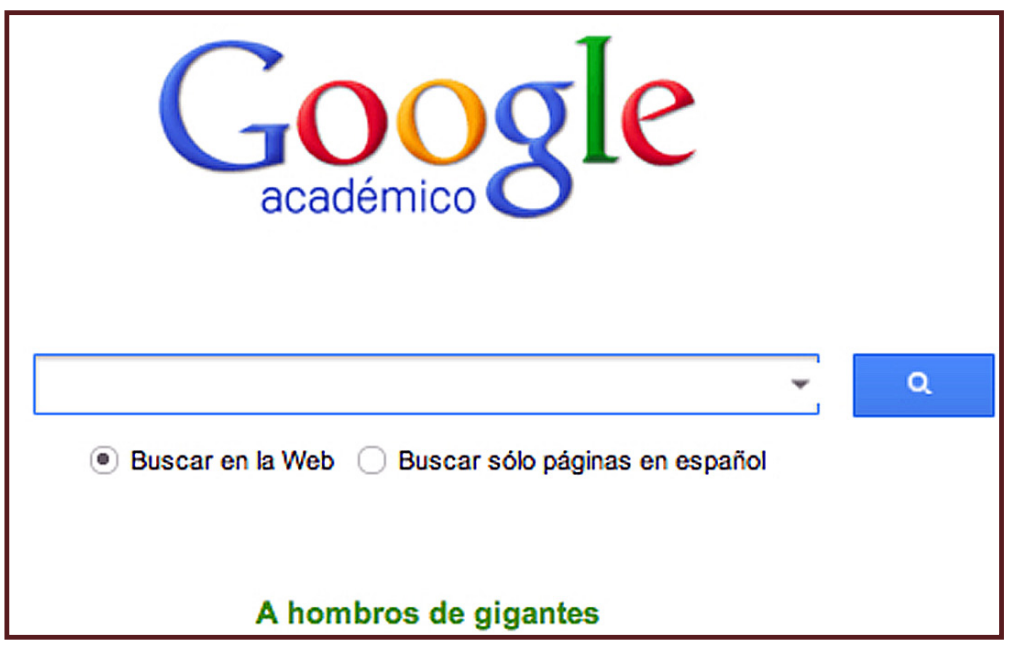

Figura 1.5a. Ventana de acceso a Google Académico.

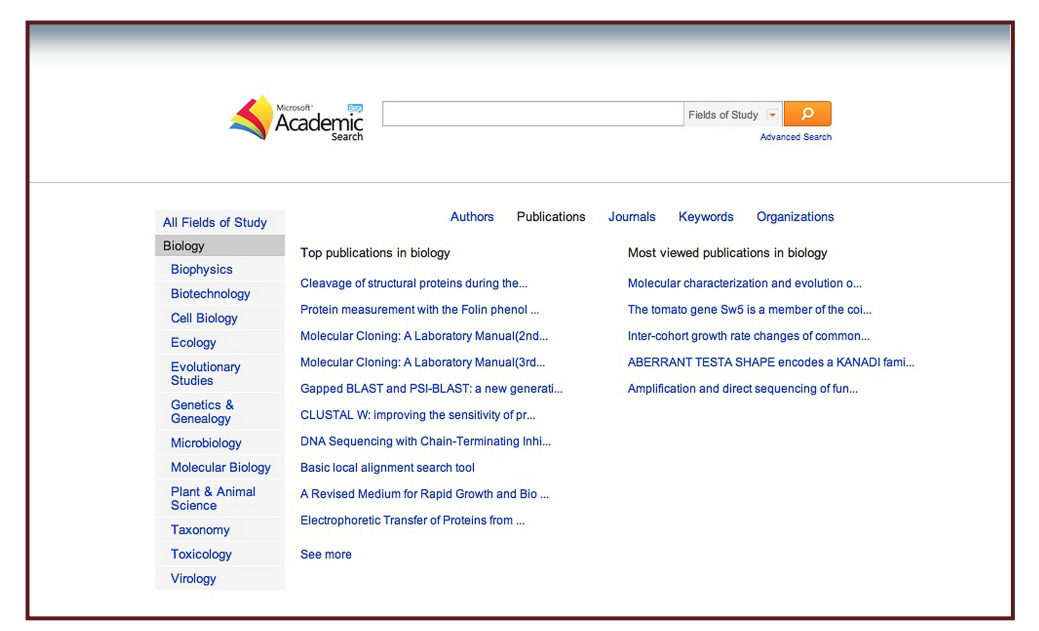

Figura 1.5b. Microsoft Academic Search popular buscadores.

Indique las ventajas y limitantes que presenta el uso de ISI Web of Knowledge y las otras dos bases de datos que consultó cuando se comparan con PubMed y PubMed Central.

## Referencias

- PubMed Help [Internet]. National Center for Biotechnology Information. 2005. Disponible en el URL <u>http://www.ncbi.nlm.nih.</u> gov/books/NBK3830
- Sawyers, E., Barret, T., Benson, D.A., Bolton, E., Bryant, SH y otros 38 co-autores. 2012. Database resources of the National Center for Biotechnology Information. Nucleic. Acids. Res. 40:D13-D25. Disponible en el URL http://nar.oxfordjournals.org/content/40/D1/D13.full.pdf+html

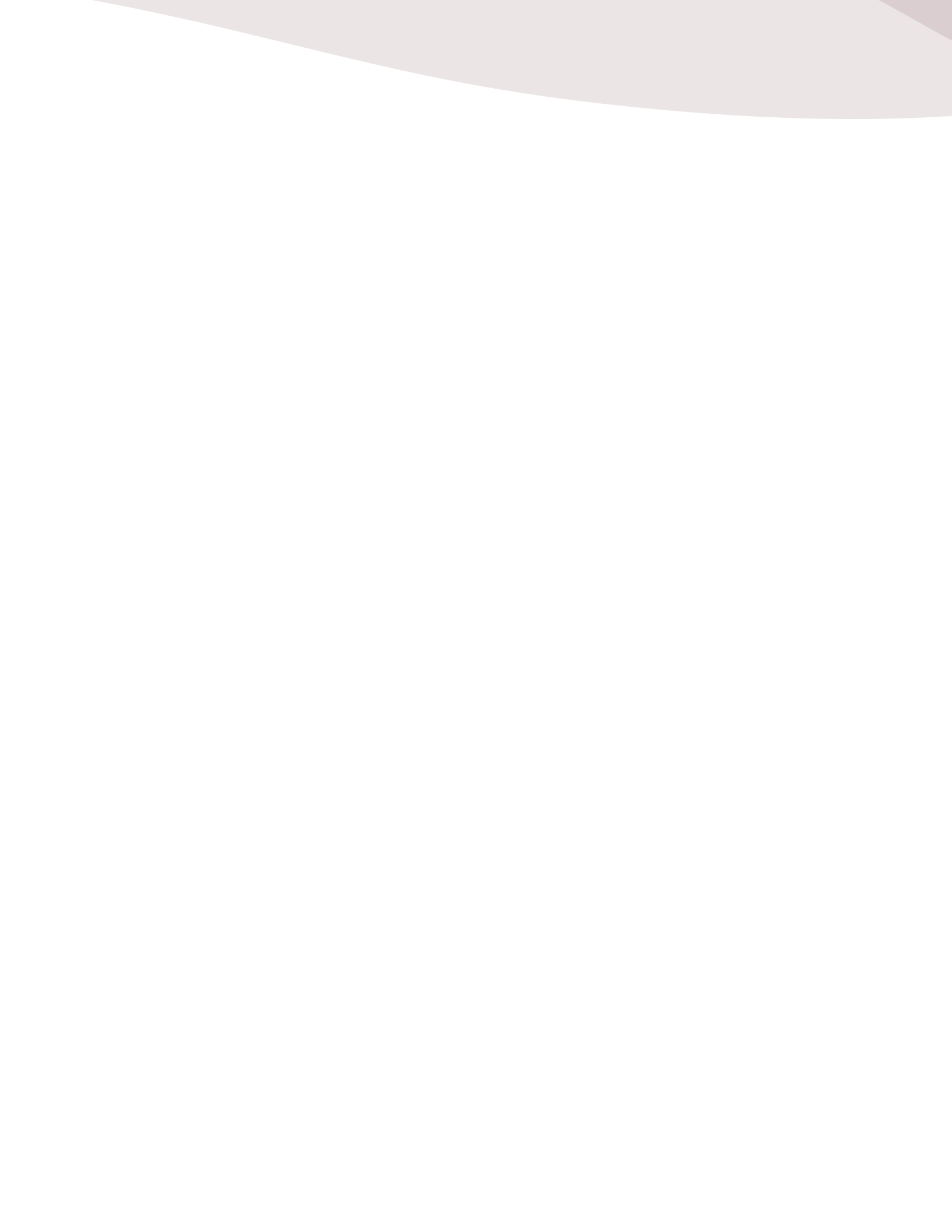

## Capítulo 2

## Actualización automatizada de literatura científica

La generación de conocimiento que implica la investigación requiere de una actualización constante. La búsqueda en las bases de datos puede ser repetitiva y para poder ser eficiente, debería ser al mismo ritmo que es actualizada la base de datos en línea que se consulta. En el caso de PubMed y PubMed Central, esta actividad diaria podría implicar que no se encuentren nuevos artículos y la consulta sea improductiva.

Una posible alternativa es recibir el índice de las revistas en las cuales se publica normalmente o preferencialmente el tipo de estudios en los cuales estamos interesados. Esto tiene como ventaja el estar no sólo actualizado respecto a la literatura impresa sino que incluso se puede tener acceso a los temas que la revista publicará en breve. La desventaja es que perderíamos aquellos artículos en los cuales por no tener el enfoque particular y reportar sólo avances metodológicos, no sean aceptables para la revista en cuestión.

Esta limitante podría tener una salida de búsqueda compulsiva equivalente a ir a la biblioteca al menos una vez a la semana y ver cuales son las novedades o, en la actual era tecnológica, recurrir a la búsqueda rutinaria de las fuentes electrónicas confiables (PubMed, PubMed Central, Scopus, etc) teniendo que iniciar una sesión cada vez que se haga la consulta haciéndolo tedioso y en la mayoría de los casos, frustrante. Una posibilidad es utilizar un servicio de actualización que nos haga la búsqueda rutinaria. Varias compañías han desarrollado diferentes buscadores de literatura con capacidades y costos diferentes. Sin embargo, la comunidad científica ha tratado de mantener una actitud más abierta y sin fines de lucro. Con este objeto, varios servidores ofrecen la posibilidad de ocupar un espacio en el cual se pueda recopilar la literatura específica de un investigador para después enviarle las características mínimas para que el investigador pueda tener acceso a ella, básicamente a través del correo electrónico.

#### Objetivo

Mostrar un sistema automatizado de actualización bibliográfica mediante un buscador remoto.

#### Desarrollo

En el inicio de su buscador, escriba la dirección http://pubcrawler.gen.tcd.ie

Después de que se visualice la ventana de acceso, registre la apertura de una cuenta ingresando los datos necesarios para ello (Figura 2.1).

Una vez creada la cuenta y dado de alta el buzón electrónico, introduzca los términos de la búsqueda. Asegúrese que en el despliegue del menú se seleccione "ALL FIELDS". Indique que el lapso de actualización como "WEEKLY"

Al terminar de introducir los términos de la misma manera que la sesión anterior, envíe la consulta. En algunos casos, la respuesta es inmediata por lo que puede abrir su dirección de correo para analizar las referencias que sean depositadas en su buzón.

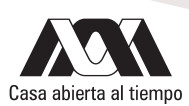

|                         | nttp://pubcrawier.gen.tcd.ie/                                                                                                    |
|-------------------------|----------------------------------------------------------------------------------------------------|
| 60 []] 🏭 Apple 4        | shared Yahoo! Google Maps Wikipedia Noticias Populares Flow                                                                                                    |
|                         | PubCrawler -<br>an Update Alerting Service for PubMed and GenBank<br>PubCrawler is a free "alerting" service that scans daily updates to the NCBI Medline<br>(PubMed) and GenBank databases. PubCrawler helps keeping scientists informed of the<br>current contents of Medline and GenBank, by listing new database entries that match their<br>research interests.                                                                                                    |
| Crawlor                 | Now users - join BubCrawley's Web services                                                                                                    |
|                         | It's free Chose a username (race-sensitive) and click the Vale button                                                                                                    |
| - you go to the pub(TM) | usemame:                                                                                                    |
| About                   |                                                                                                    |
| Download                | Existing users - log in:                                                                                                    |
| Sample Results          | Otherwise, enter your username and password and click the 'log in' button.                                                                                                    |
| News                    | usemame: <u>(Send password)</u><br>password: <u>(Log in)</u>                                                                                                    |
| Contact                 | (Reset)                                                                                                    |
|                         | Disclaimer and Copyright                                                                                                    |
|                         | PubCrawler was developed and is hosted by <b>Ken Wolfe's lab</b> in the Genetics<br>Department, Trinky College Dublin, Initiad,<br>This service is free and comes with ABSOLUTELY NO WARRANTY.<br>It is provided to the public in the hope that it is useful.<br>PubCrawler queries databases provided by the National Library of Medicine, but we have<br>no affailation with NCBI.<br>Please take a look at <b>NCBI'S Disclaimter</b> for more information about their disclaimers<br>and copyrights. |
|                         | Last modified at \$Date: 2008/10/23 22:08:58 \$<br>For question or remarka, please e-mail <b>pubcrawlerREMOVECAPShelp@gmail.com</b> .                                                                                                    |

Figuras 2.1a. Ventana de inicio - registro.

|                                                   | PubCrawler -<br>an Update Alerting Service for PubMed and Ge                                                                                                    | nBank           |
|---------------------------------------------------|----------------------------------------------------------------------------------------------------|-----------------|
|                                                   | Overview for user 'hectorserrano' (log in as different user)                                                                                                    |                 |
|                                                   | Results:<br>The latest results contain 183 new hits.<br>They were generated on Thu Aug 15 19:20:04 2013<br>(Eire).                                                                                                    | alts)<br>eries! |
| It goes to the library<br>- you go to the pub(TM) | Queries:                                                                                                    |                 |
|                                                   | 3 queries are defined. Last modified on Change gu<br>Wed Oct 17 04:21:37 2012 (Eire).                                                                                                    | eriest          |
| About                                             | Schedule:                                                                                                    |                 |
| Sample Results                                    | Queries are carried out on Sundays. (Change set                                                                                                    | edule           |
| News                                              | Mail and results options:<br>Results are stored in Summary format.                                                                                                    | tionel          |
| FAQ                                               | when new hits were found.                                                                                                    |                 |
| Contact                                           | Parameters:<br>Database entries from the last 180 days are searched.                                                                                                    |                 |
|                                                   | The 800 most recent hits are retrieved, of which 100<br>entries are shown in full. Any excess number of hits can Change para<br>be retrieved through a link combining up to 400 items.<br>Previous hits will be listed for 10 days. | meters          |
|                                                   | Cookies:                                                                                                    | ies             |
|                                                   | Beenwordt                                                                                                    |                 |
|                                                   | Click the button to change your password. Change pas                                                                                                    | sword           |
|                                                   | (Refresh!) (Log out)                                                                                                    |                 |

Figuras 2.1b. Desarrollo de perfil de búsqueda de PubCrawler.

Cada una de las entradas (QUERY o ALIAS) puede tener varias palabras clave. Si la investigación en la cual está inmiscuido requiere de la separación o agrupación de palabras clave, cada una de ellas puede obtenerse por separado.

Una vez acreditada la cuenta, puede ingresar a ella utilizando las características de usuario y clave de acceso para ampliar, modificar o suprimir las consultas y recopilaciones solicitadas (Figura 2.2)

A lo largo del curso, determine el impacto que tiene el campo de acuerdo al número de citas y la relación con el curso que tenga.

|                                                        | <b>PubCrawler -</b><br>an Update Alerting Service for PubMed and GenBank<br>Query configuration for user 'hectorserrano                                                                                                    |
|--------------------------------------------------------|----------------------------------------------------------------------------------------------------|
| Crawler<br>Leges to the Brary<br>you go to the Publith | Existing queries:     0 1 pubmed 'phyotestrogens' Phytoestrogen* (All Fields) OR     phytoestrogen* (All Fields) OR counestrol (All Fields) OR Estrogen     receptor (All Fields) OR Genistein (All Fields) OR Zearalonone     0 2 pubmed* Steroid synthesis' Steroid hormone (All Fields) OR     Aromatase (All Fields) OR Androgen* (All Fields) OR Progest* (All     Fields) |
| About<br>Download                                      | 0 3 pubmed 'Placenta' Placenta (Ali Fields') OR Steroldogenesis (Ali<br>Fields') OR aromatase (Ali Fields') OR StAR (Ali Fields')           Action for selected query:         ••••••••••••••••••••••••••••••••••••                                                                                                    |
| Sample Results                                         | New PubMed query: Alias: Deery Aliac: (replace with descriptive term)                                                                                                    |
| Contact                                                | search term search field connector<br>AND =<br>AND =<br>AND =<br>AND =<br>AND =<br>AND =<br>AND =<br>Same Search                                                                                                    |
|                                                        | Type: © PubMed O PubMed Neighbour<br>O Nucleotide O Nucleotide Neighbour<br>Terms: 4 Charget                                                                                                    |

Figura 2.2a. Ventana para especificar las revisiones y cambios.

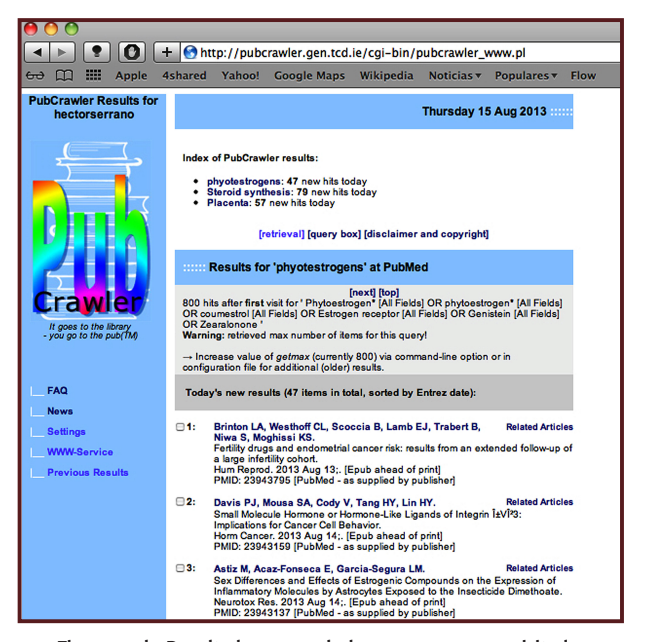

Figura 2.2b. Resultados acumulados por campo requisitado.

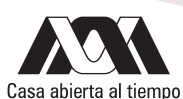

El sitio le permite analizar un máximo de 800 citas que pueden ser modificadas en cantidad, forma (puede almacenar los resúmenes de las diferentes citas recibidas, el resumen en formato gráfico, si está disponible, etc). Cada 10 días, se remueven las 100 citas más antiguas de cada uno de los campos de búsqueda requeridos. Sin embargo y con algunas limitantes, puede tener acceso a ellos utilizando la herramienta "PREVIOUS SEARCHES" que aparece una vez que ha accedido a los listados de resultados.

#### Actividades para reportar

A partir del portal de la Biblioteca o de PubMed, permita que al menos 10 revistas le envíen su tabla de contenidos. Dentro de ellas asegúrese de incluir Nature (varias de ellas ahora están especializadas), Science y Nucleic Acids Research y para una lectura ligera, Scientific American y La Recherche.

Haga una tabla en la cual muestre el número de artículos sobre el tema que seleccionó y la frecuencia con la cual obtuvo actualizaciones a lo largo del trimestre. Esta actividad será evaluada y discutida en el grupo.

## Referencias

- Hokamp, K., Wolfe, K.H. 2004. PubCrawler: keeping up comfortably with PubMed and GenBank. Nucl. Acids Res. 32:W16-W19. Disponible en la URL <a href="http://nar.oxfordjournals.org/content/32/suppl\_2/W16.full.pdf+html">http://nar.oxfordjournals.org/content/32/suppl\_2/W16.full.pdf+html</a>
- Ma'ayan, A. 2008. PubMedAlertMe- standalone Windows-based PubMed SDI software application. Comput. Biol. Med. 38:620-622. Disponible en la URL <u>http://www.ncbi.nlm.nih.gov/pmc/srticles/PMC2431148/pdf/nihms51645.pdf</u>

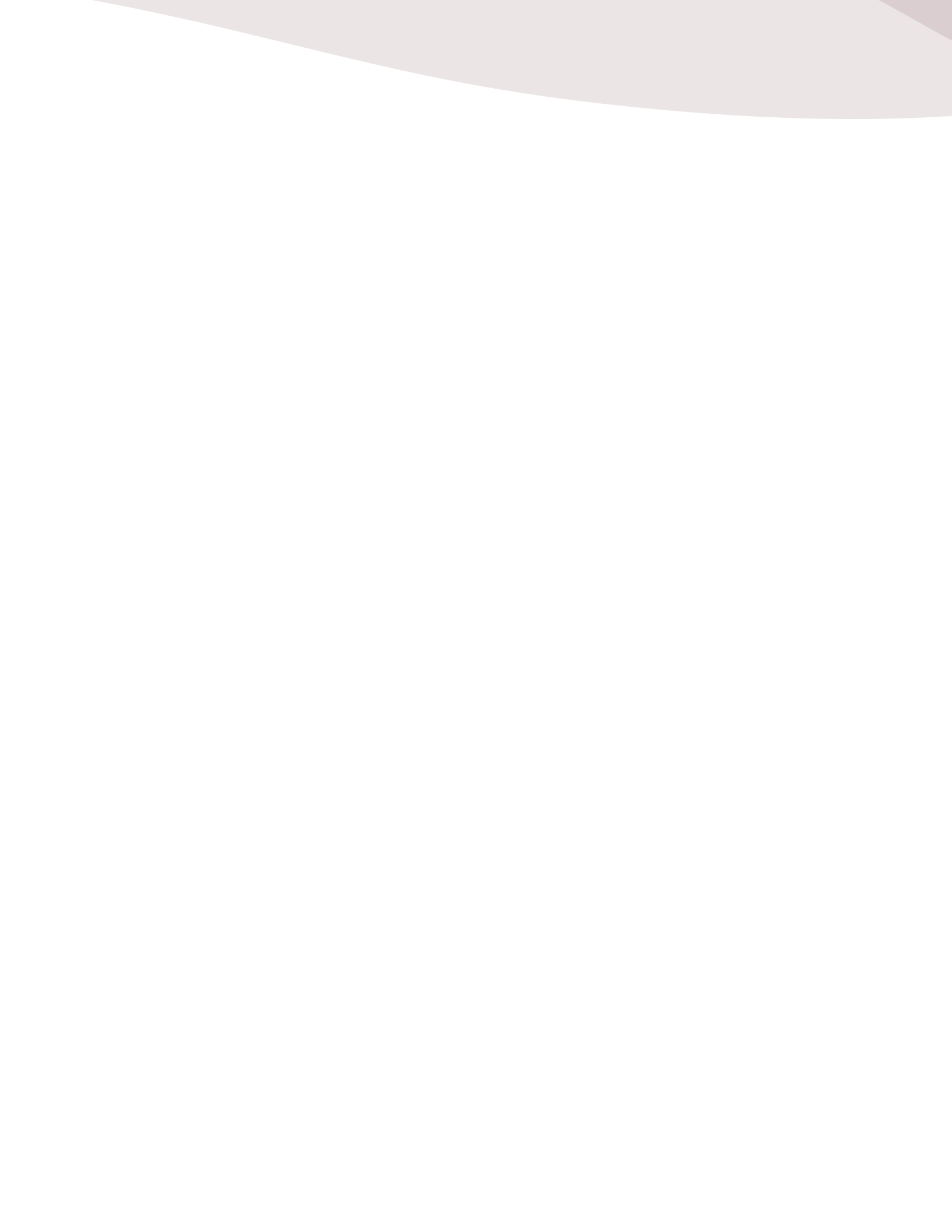

## Búsqueda y análisis de bases de datos

## Capítulo 3

# Obtención y análisis de secuencias de proteínas utilizando un servidor en línea

En los laboratorios de investigación en Genética Molecular, es necesario conocer los productos génicos con los que se está tratando, sobre todo si están asociados a patologías o características morfológicas que pueden determinarse de manera simple. Como se había planteado desde el inicio del curso, se utilizarán marcadores moleculares asociados a diferentes patologías. En una de ellas, el equilibrio hemodinámico proporcionado por la actividad de los receptores adrenérgicos se encuentra alterada.

Como producto del esfuerzo de la comunidad científica en conocer la secuencia de cada uno de los nucleótidos que conforman nuestro genoma, una gran cantidad de datos se han generado. Durante las últimas dos décadas, la información referente a las secuencias de nucleótidos han dominado el escenario científico. Sin embargo, durante una buena parte del siglo pasado, la función, regulación y constitución de las proteínas mantuvo ocupados a bioquímicos y fisiólogos de diversos campos.

Algunos de los mejores premios en Ciencia se otorgaron a grandes representantes del campo de estudio de las proteínas. Pocas personas han recibido no uno sino dos premios Nobel por el impacto e importancia de sus investigaciones. El primer premio Nobel de Linus Pauling sobre la estructura de una proteína fue seguido por el de Frederick Sanger sobre el desarrollo de una metodología para conocer la secuencia de aminoácidos de una proteína. Mientras Sanger obtuvo su segundo Nobel por su metodología de secuenciación de ADN, Pauling lo obtuvo por su activismo a favor de la paz.

Las publicaciones de las secuencias de aminoácidos crecieron mucho antes de que se tuviese un acervo de secuencias nucleotídicas importante. En ambos casos, la conformación de bases de datos conteniendo información estructural, de las secuencias de aminoácidos, de las funciones y variaciones de las proteínas de diferentes sistemas celulares ha permitido el avance de la investigación con frentes, metodologías y estrategias basadas en la esencia de la investigación básica.

#### Objetivo

En este ejercicio, haremos el análisis de los diferentes receptores adrenérgicos que se presentan en el humano y se encuentran depositadas en las bases de datos. El objetivo de este análisis es determinar los participantes proteicos de este tipo de proteínas, su alineamiento en cada aminoácido, las características topográficas locales y la posible relación filogenética existente entre ellas.

#### Desarrollo

En su buscador, ingrese la dirección <u>http://web.expasy.org/docs/swiss-prot\_guideline.html</u> Esto desplegará la página inicial de SwissProt and TrEMBL. En el segundo párrafo, active la liga UniProt Website lo que abrirá la página de Uni-Prot en la pestaña SEARCH (Figura 3.1).

Introduzca en la ventana de diálogo la palabra "Human adrenergic receptor" y pulse el botón SEARCH. Esto abrirá una página en la cual se encuentran diferentes proteínas asociadas. Marque los registros de las proteínas correspondientes a los diferentes tipos de receptores adrenérgicos de humano. Al final de la revisión de las páginas consta la búsqueda, pulse el botón "RETRIEVE". En este momento, abrirá la pestaña "RETRIEVE" del servidor en la cual dentro de una ventana aparecen los identificadores de las proteínas seleccionadas (Figura 3.2).

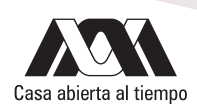

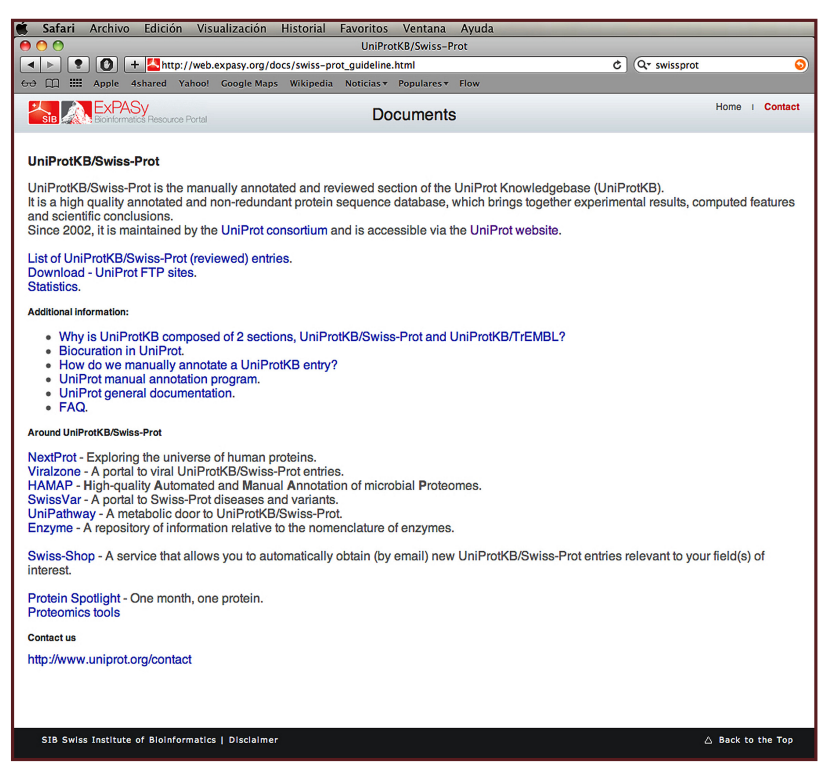

Figura 3.1a. Ventana del portal de inicio de Swissprot.

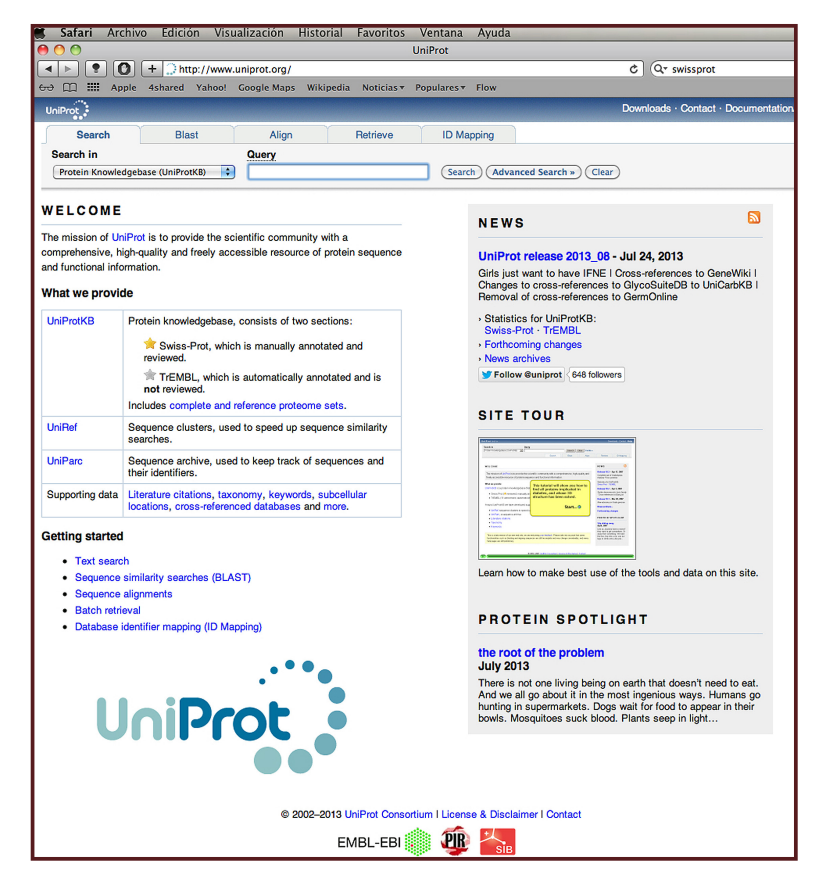

Figura 3.1b. Arranque del sitio UniProt.

|                                                                                                    |                                                |                                                                                                    |                                               | Trainan automigic receptor in control to                           |                                             |                               |
|----------------------------------------------------------------------------------------------------|------------------------------------------------|----------------------------------------------------------------------------------------------------|-----------------------------------------------|--------------------------------------------------------------------|---------------------------------------------|-------------------------------|
| > • O +                                                                                                    | http://www.uniprot.org/uniprot/h               | query=Human+adrenergic+re                                                                                       | <pre>ceptor&amp;sort=score</pre>              |                                                                    | C Q+ Coople                                 |                               |
| CD III Apple 4sh                                                                                                    | nared Yahoo! Coosie Maps Wikip                 | edia Noticias * Populares */                                                                                    | Tiew                                          |                                                                    |                                             |                               |
|                                                                                                    |                                                |                                                                                                    |                                               |                                                                    |                                             | Developerty Context, Decument |
| 100                                                                                                    |                                                |                                                                                                    |                                               |                                                                    |                                             |                               |
| Search Diast                                                                                                    | X Algn Rotrieve                                | ID Mapping *                                                                                                    |                                               |                                                                    |                                             |                               |
| arch in                                                                                                    | Query                                          |                                                                                                    |                                               |                                                                    |                                             |                               |
| totelle Knowledgebase (DistProce)                                                                                                    | .d (Human adveningic receptor                  | (freet) (Advanced Search +) (P                                                                                  |                                               |                                                                    |                                             |                               |
| 5 of 164 results for Human II                                                                                                    | AND advenergic II AND receptor II in Uni*      | .ProtKB sorted by score descending                                                                              | 48                                            |                                                                    |                                             |                               |
| drowse by taxonomy, keywor                                                                                                    | and, gene ontology, enzyme class or pathway I  | Reduce sequence redundancy f                                                                                    | to 100%, 90% or 50%                           |                                                                    |                                             | <u>07</u>                     |
|                                                                                                    |                                                |                                                                                                    |                                               |                                                                    |                                             | Page 1 of 7                   |
| and the party of the local division of the                                                                                                    |                                                |                                                                                                    |                                               |                                                                    |                                             |                               |
| KINS (CELICARD)                                                                                                    |                                                |                                                                                                    |                                               |                                                                    |                                             |                               |
| row only reviewed (85) = (U                                                                                                    | JNPhotK2kSwbs-Photj or unreviewed (ny) = a     | (UniProRS/TrCMSL) entries                                                                                       |                                               |                                                                    |                                             |                               |
| vote terms: "advenenge recep                                                                                                    | ptor"                                          |                                                                                                    |                                               |                                                                    |                                             |                               |
| estrict term "nemail" to prove                                                                                                    | A name (1), organism (78), taxonowy (78)       | and the web research (1)                                                                                        |                                               |                                                                    |                                             |                               |
| Janet form "receptor" to per                                                                                                    | while family (as), gene ontology (127), keywor | 4 AMD (SS), was reason a (1),                                                                                   | aana 19                                       |                                                                    |                                             |                               |
| And the second second s | an an of the growth and the second             | the second second second second second second second second second second second second second second second se | ue (a)                                        |                                                                    |                                             |                               |
| Entry                                                                                                    | Entry name                                     | Status                                                                                                    | Protein names                                 | Luizi Cene names                                                   | Organiam                                    | Leign                         |
| P35348                                                                                                    | ADA1A_HUMAN                                    |                                                                                                    | Alpha-1A adrenergic receptor                  | ADRA1A ADRA1C                                                      | Homo sapiens (Human)                        |                               |
| P08913                                                                                                    | ADASA_HUMAN                                    |                                                                                                    | Alpha-2A adrenergic receptor                  | ADRA2A ADRA/R ADRA/R                                               | Hono sapiens (Human)                        |                               |
| P25100                                                                                                    | ADA1D_HUMAN                                    |                                                                                                    | Alpha-1D adrenergic receptor                  | ADRA1D ADRA1A                                                      | Hono sapiens (Human)                        |                               |
| P07550                                                                                                    | ADRIS2_HUMAN                                   |                                                                                                    | Beta-2 adrenergic receptor                    | ADRB2 ADR52R 52AR                                                  | Homo sapiena (Human)                        |                               |
| P18825                                                                                                    | ADA2C_HUMAN                                    |                                                                                                    | Alpha-2C adrenergic receptor                  | ADRAZO ADRAZIZ ADRAZRILZ                                           | Hono sapiers (Human)                        |                               |
| P13045                                                                                                    | ADRIBO_HUMAN                                   | *                                                                                                    | Beta-3 advenergic receptor                    | ADRES ADRESS BAAR                                                  | Homo sapiens (Human)                        |                               |
| P18089                                                                                                    | ADA28_HUMAN                                    | *                                                                                                    | Alpha-38 adrenergic receptor                  | ADRA28 ADRA31 ADRA311                                              | Homo sapiens (Human)                        |                               |
| P25368                                                                                                    | ADA10_HUMAN                                    |                                                                                                    | Alpha-18 adrenergic receptor                  | ADRA18                                                             | Homo sapiena (Human)                        |                               |
| POBS66                                                                                                    | ADR51_HUMAN                                    |                                                                                                    | Beta-1 adrenergic receptor                    | ADRD1 ADRD1R D1AR                                                  | Hono sapiens (Human)                        |                               |
| P25068                                                                                                    | ARBRI_HUMAN                                    |                                                                                                    | Beta-adrenergic receptor kinose 1             | ADRBK1 BARK BARK1 CRK2                                             | Hono sapiens (Human)                        |                               |
| P15823                                                                                                    | ADA1B_BAT                                      | *                                                                                                    | Alpha-18 adrenergic receptor                  | Advatb                                                             | Battus norvogicus (Bat)                     |                               |
| P25062                                                                                                    | ADR83_MOUSE                                    | *                                                                                                    | Bota-3 adrenergio receptor                    | Adribă Adribăr Böbar                                               | Mus musculus (Mouse)                        |                               |
| P35626                                                                                                    | ARBK2_HUMAN                                    | *                                                                                                    | Beta-adrenergic receptor kinase 2             | ADRBK2 BARK2 GRK3                                                  | Homo sapiens (Human)                        |                               |
| P22044                                                                                                    | ADA1D_RAT                                      |                                                                                                    | Alpha-1D adrenergic receptor                  | Adrata Adrata                                                      | Ratus rorvegicus (Rat)                      |                               |
| 08/670                                                                                                    | AA2DA, DANNE                                   | *                                                                                                    | Alpha-2Da adrenergic receptor                 | edra2de                                                            | Danio rerio (Zebrafish) (Brachydanio rerio) |                               |
| 05/069                                                                                                    | AA208_DANRE                                    |                                                                                                    | Alpha-2Db advenergic receptor                 | ebfarbe                                                            | Danio rerio (Zebrafish) (Brachydanio rerio) |                               |
| Q90WY6                                                                                                    | ADA2C_DANRE                                    | *                                                                                                    | Alpha-2C adrenergic receptor                  | adražo                                                             | Danio renia (Zebrafish) (Brachydanio renio) |                               |
| GROWINS                                                                                                    | ADASE_DANRE                                    | *                                                                                                    | Alpha-3B adrenergic receptor                  | dimbe                                                              | Danio renio (Zebrafish) (Brachydanio renio) |                               |
| P30545                                                                                                    | ADA2D_MOUSE                                    | *                                                                                                    | Alpha-3B adrenergic receptor                  | Adra2b                                                             | Mue musculus (Mouse)                        |                               |
| Q20524                                                                                                    | ADRIBS_MADAU                                   |                                                                                                    | Beta-3 adrenergic receptor                    | ADRES DOAR                                                         | Macaca mulata (Rhesus macaque)              |                               |
| Q60483                                                                                                    | ADR83_CAVPO                                    | *                                                                                                    | Beta-3 adrenergic receptor                    | ADR83                                                              | Cavia porcellus (Guinea pig)                |                               |
| Q90WY4                                                                                                    | ADA2A_DANRE                                    | *                                                                                                    | Alpha-2A adrenengic receptor                  | edra2e                                                             | Danio renio (Zebrafish) (Brachydanio renio) |                               |
| Q801U1                                                                                                    | Georul_DANRE                                   | *                                                                                                    | Novel protein similar to human adrenergic rec | adribi2 (2221D18.1-001                                             | Danio renio (Zebrafish) (Brachydanio renio) |                               |
| E7EW16                                                                                                    | E7EW16_HUMAN                                   | *                                                                                                    | Alpha-1A adrenergic receptor                  | ADRASA                                                             | Hono sapiens (Human)                        |                               |
| GROBIO                                                                                                    | OSOBLO_MOUSE                                   | *                                                                                                    | Adrenergic receptor, alpha 1b                 | Adratb mCG_21004                                                   | Mus musculus (Mouse)                        |                               |
|                                                                                                    | /                                              |                                                                                                    |                                               |                                                                    |                                             | Page 1 of 2                   |
|                                                                                                    |                                                |                                                                                                    |                                               |                                                                    |                                             |                               |
|                                                                                                    |                                                |                                                                                                    |                                               | © 2002-2013 UniProt Consortium I License & Discibilitier I Contact |                                             |                               |
|                                                                                                    |                                                |                                                                                                    |                                               |                                                                    |                                             |                               |
|                                                                                                    |                                                |                                                                                                    |                                               | CMDI CDI MIN                                                       |                                             |                               |

Figura 3.2a. Listado resultante de la búsqueda de receptores adrenérgicos.

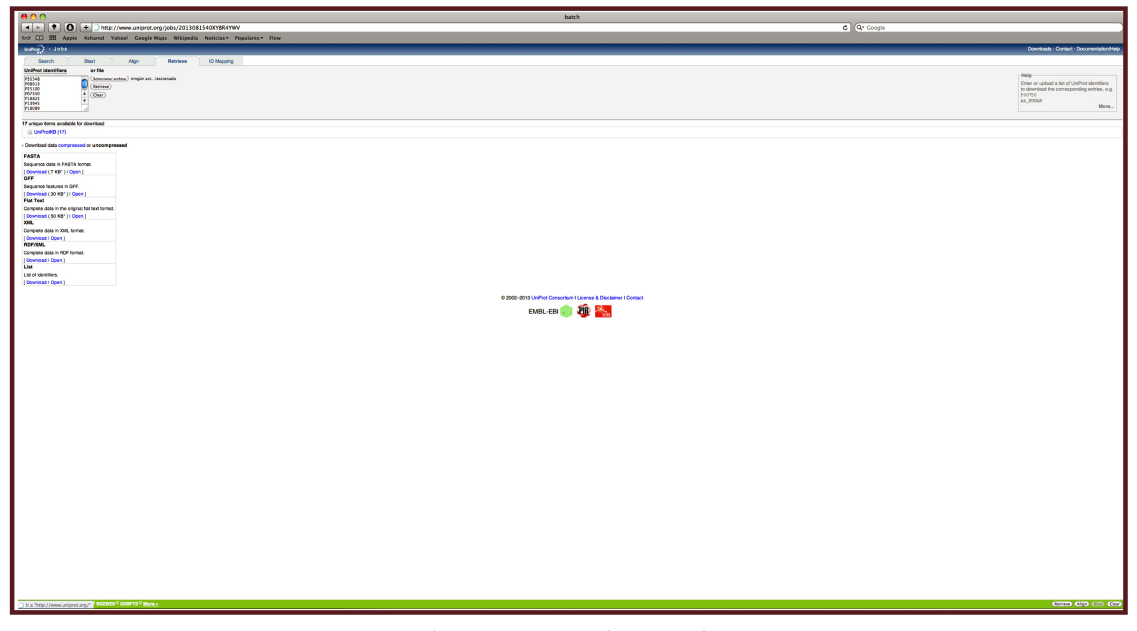

Figura 3.2b. Depuración para humanos de UniProt.

Pulse el botón "ALIGN" localizado en el extremo inferior derecho de la pantalla. Esto abrirá la pestaña correspondiente en el servidor. Si el número de selecciones es pequeño, se abrirá un cuadro que contiene el código de una letra de los aminoácidos que forman las proteínas (Figura 3.3).

Al término de la revisión, la pestaña correspondiente se activa y muestra el alineamiento que tienen las diferentes proteínas seleccionadas. El programa de alineamiento presenta un algoritmo que optimiza la "llamada" del aminoácido y, cuando no existe un alineamiento adecuado, inserta un guión. En este punto es importante hacer notar las herramientas de análisis disponibles en la zona derecha del inicio de la secuencia alineada. En esta herramienta es posible localizar los diferentes tipos de aminoácidos o la presencia de modificaciones y dominios. En ejemplo mostrado en la figura 3.3, se ha pedido la localización de los dominios transmembranales que se ha resaltado en amarillo.

Si activa las ventanas de las características de los aminoácidos (polares, pequeños, hidrofóbicos, etc) se irán marcando en diferentes colores los aminoácidos que cumplan con los requisitos. Todo esto permitirá hacer el análisis de las diferentes regiones que conforman las proteínas y que podrían estar asociadas con la función.

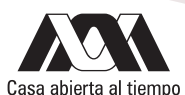

| Augment (competed)                                                                                                    |                                                                                                    |
|----------------------------------------------------------------------------------------------------|----------------------------------------------------------------------------------------------------|
|                                                                                                    |                                                                                                    |
| od 💭 🎹 Apple Ashared Yahool Google Maps Wildpedia Noticiasy Popularesy Flow                                                                                                    |                                                                                                    |
| upperf) - Allen                                                                                                    | Downloads - Contact - Documentation/Help                                                                  |
|                                                                                                    |                                                                                                    |
| Overen Della Alla Parte Contra Contra |                                                                                                    |
| appointing of Polar A contract of the Contract Contract of Contract Contract Of Contract On Contract On Contract O | Help                                                                                                    |
| Value and A state of the state of the state  | To align several protein sequences, enter:                                                                |
| WHICH AND ADDRESS ADDRESS ADDRE                                                                                                    | <ul> <li>two or more sequences in PAGLA format</li> <li>two or more UniProt identifiers, e.g.:</li> </ul> |
| Summi softwork water and a software and a software and a softwar                                                                                                    | 17A_3019AS                                                                                                |
|                                                                                                    | More_                                                                                                    |
|                                                                                                    |                                                                                                    |
|                                                                                                    | text tree fasts jaiview                                                                                   |
| 12 <sup>1</sup> Alignment : Tree : Annotation : Job Information (Dualization and an and an an                                                                                                    |                                                                                                    |
|                                                                                                    |                                                                                                    |
| Alignment                                                                                                    |                                                                                                    |
|                                                                                                    | head at the                                                                                               |
| There have to print this alignment in color                                                                                                    | Chidities verifies                                                                                        |
| 0 P2204 AddA_328A3                                                                                                    | Dista straid                                                                                              |
| 1 117111111717101970110405010400010404471004700171970400000114044710171041001719710400001140441371044                                                                                                    | Decleotide Minding                                                                                        |
| 1                                                                                                    | () Two                                                                                                    |
| 1                                                                                                    | Clicitize site                                                                                            |
| E 27255 ANAL TRANS                                                                                                    | Cheiz                                                                                                    |
| 1                                                                                                    | Citate Citate had                                                                                         |
| 1                                                                                                    | Chitageoseis                                                                                              |
| 6 (0777) Walk                                                                                                    | Chain                                                                                                    |
| 1 TETALLY DEVELOPMONDANCE AND THE INFORMATION FOR A CONTRACT OF A CONTRACT OF A CONTRACT                                                                                                    | () Hetoral variant                                                                                        |
| 1 19 PROF. POST.                                                                                                    | C Dunaia                                                                                                  |
| 1 TPL: MALECER TO PAPER DALLOF THOUGH IN TO T 77534 ANALA JEED                                                                                                    | Cho-terminal residee                                                                                      |
| 8                                                                                                    | Chipidation                                                                                               |
| 14                                                                                                    | OBALS                                                                                                    |
| 29                                                                                                    | Compositional bias                                                                                        |
| 9 INTRAMULTINGTOWPTORT-UPUTTATION UPUTTATION (1) / 2 P2000 AND 2000 AND     | Clegins                                                                                                   |
| The second second                                                                                                    | Awino acid properties                                                                                     |
| 2                                                                                                    | Cliniarity                                                                                                |
| (1)     (1)     (1)     (1)     (1)     (1)     (1)     (1)     (1)     (1)     (1)     (1)     (1)     (1)     (1)     (1)     (1)     (1)     (1)     (1)     (1)     (1)     (1)     (1)     (1)     (1)     (1)     (1)     (1)     (1)     (1)     (1)     (1)     (1)     (1)     (1)     (1)     (1)     (1)     (1)     (1)     (1)     (1)     (1)     (1)     (1)     (1)     (1)     (1)     (1)     (1)     (1)     (1)     (1)     (1)     (1)     (1)     (1)     (1)     (1)     (1)     (1)     (1)     (1)     (1)     (1)     (1)     (1)     (1)     (1)     (1)     (1)     (1)     (1)     (1)     (1)     (1)     (1)     (1)     (1)     (1)     (1)     (1)     (1)     (1)     (1)     (1)     (1)     (1)     (1)     (1)     (1)     (1)     (1)     (1)     (1)     (1)     (1)     (1)     (1)     (1)     (1)     (1)     (1)     (1)     (1)     (1)     (1)     (1)     (1)     (1)     (1)     (1)     (1)     (1)     (1)     (1)     (1)     (1)     (1)     (1)     (1)     (1)     (1)     (1)     (1)     (1)     (1)     (1)     (1)     (1)     (1)     (1)     (1)     (1)     (1)     (1)     (1)     (1)     (1)     (1)     (1)     (1)     (1)     (1)     (1)     (1)     (1)     (1)     (1)     (1)     (1)     (1)     (1)     (1)     (1)     (1)     (1)     (1)     (1)     (1)     (1)     (1)     (1)     (1)     (1)     (1)     (1)     (1)     (1)     (1)     (1)     (1)     (1)     (1)     (1)     (1)     (1)     (1)     (1)     (1)     (1)     (1)     (1)     (1)     (1)     (1)     (1)     (1)     (1)     (1)     (1)     (1)     (1)     (1)     (1)     (1)     (1)     (1)     (1)     (1)     (1)     (1)     (1)     (1)     (1)     (1)     (1)     (1)     (1)     (1)     (1)     (1)     (1)     (1)     (1)     (1)     (1)     (1)     (1)     (1)     (1)     (1)     (1)     (1)     (1)     (1)     (1)     (1)     (1)     (1)     (1)     (1)     (1)     (1)     (1)     (1)     (1)     (1)     (1)     (1)     (1)     (1)     (1)     (1)     (1)     (1)     (1)     (1)     (1)     (1)     (1)     (1)     (1)     (1)     (      | Depative                                                                                                  |
| 1) PUIDPEDARTO                                                                                                    | Cleashave                                                                                                 |
| 20                                                                                                    | () tay                                                                                                    |
| 40 ILTELEBE-LEPTETTERATALLITETTETF-ADDILITETTETEF-ADDILITETTETF-ADDILITETTETEF-ADDILITETTETEF-ADDILITETTETEF-ADDILITETTETEF-ADDILITETTETEF-ADDILITETTETEF-ADDILITETTETEF-ADDILITETTETEF-ADDILITETTETEF-ADDILITETTETEF-ADDILITETTETEF-ADDILITETTETEF-ADDILITETTETEF-ADDILITETTETEF-ADDILITETTETEF-ADDILITETTETEF-ADDILITETTETEF-ADDILITETTETEF-ADDILITETTEF-ADDILITETTEF-ADDILITETTEF-ADDILITETTEF-ADDILITETTEF-ADDILITETTEF-ADDILI                                                                                                    | Caronatán                                                                                                 |
| 55 IIATTBAUKNEUUT-ANELIATUDF-LAINENTINGS 15 19993 ARAA READ<br>18 IIATEBAUNIVERTINGANELIANELI-FARTANINAN 16 2210 ARAA READ                                                                                                    | []Smll                                                                                                    |
| 25 TALATED                                                                                                    | []Polar                                                                                                   |
| 27 DAILNTDUCDTTTT:SAAACU                                                                                                    | Cierciae Threeniae                                                                                        |
| 67 III/III/III/III/III/III/III/III/III/II                                                                                                    |                                                                                                    |
|                                                                                                    |                                                                                                    |
| 7 TATTERA-DARDETARACEN-ATDEFACEORDATION 12 MARCHINAL AND ADDRET 12 MARCHINAL ADDRET 12 MARCHINAL ADDRET 12 |                                                                                                    |
| 9 1.1116/00/000171811/0-0401121011-0401121001040017- 9 10.111111 - 901121001040017- 9 10.111111 - 90112111111-0401121001040017- 9 10.111111 - 90112111111-0401121001040017- 9 10.1111111 - 90112111111-0401121001040017- 9 10.11111111-0401121001040017- 9 10.1111111-0401121001040017- 9 10.111111-0401121001040017- 9 10.111111-0401121001040017- 9 10.111111-0401121001040017- 9 10.111111-0401121001040017- 9 10.11111-0401121001040017- 9 10.11111-0401121001040017- 9 10.11111-0401121001040017- 9 10.11111-0401121001040017- 9 10.11111-0401121001040017- 9 10.11111-0401121001040017- 9 10.11111-04011210010400017- 9 10.11111-04011210010400017- 9 10.11111-0401121000400000- 9 10.1111-04011200000000000000000000000000000                                                                                                    |                                                                                                    |
| 11 2016/00/                                                                                                    |                                                                                                    |
| 27 JAARTING AND THE AND A THE AND A  |                                                                                                    |
| 99                                                                                                    |                                                                                                    |
| 16                                                                                                    |                                                                                                    |
| 16                                                                                                    |                                                                                                    |
| 110 CONTRACTOR CONTRACTOR CONTRAC |                                                                                                    |
| 11 CONTRACTORISTICATED 14 PONA ALLEPENA<br>CONTRACTORISTICATED 14 PONA ALLEPENA<br>10 CONTRACTORISTICATED 18 PONA ALLEPENA                                                                                                    |                                                                                                    |
| 24 INFORMATION AND A CONTRACT AND A CONTRACT AND A  |                                                                                                    |
|                                                                                                    |                                                                                                    |
|                                                                                                    |                                                                                                    |
| 10 CETTOTACTALITICALS IN NO.                                                                                                    |                                                                                                    |
| 10 CHEVEN CONTRACTANTICALARS 10 HOUR MEAN                                                                                                    |                                                                                                    |
| 15 8120171                                                                                                    |                                                                                                    |
| 10 1995TO                                                                                                    |                                                                                                    |
| [3] BTATETEOLLINGSFTLUTETSET 14 TOTAL ABBL/DBAT<br>BETWEEN                                                                                                    |                                                                                                    |
| 105 FLATTEFLA-FRAITENCATIONTITT                                                                                                    |                                                                                                    |
|                                                                                                    |                                                                                                    |
|                                                                                                    |                                                                                                    |

Figura 3.3a. Ventana de alineamiento.

| R 🖸 🖯 🕹                                                                                                    |                          |                                                           |
|----------------------------------------------------------------------------------------------------|--------------------------|-----------------------------------------------------------|
| A b P O t mtp://www.uniprec.org/align/2013081540078UG4Y2                                                                                                    | Exercise C Q+ Coople     |                                                           |
| 100 🌐 🖽 Apple Ashared Yaheot Google Mapa Millipedia Neticiaa+ Popularea+ Flow                                                                                                    |                          |                                                           |
| unnu j Algn                                                                                                    |                          | Downloads Contact Documentation/Help                      |
| Services In EATA Assess (Tables) Review ID Mapping                                                                                                    |                          |                                                           |
| Sould'STAREADAA KAMAN Agaba-La Admengiji: exceptor Os-Henro sagares 👘 Align                                                                                                    |                          | Help                                                      |
| Di-Addia R-1 W-2                                                                                                    |                          | <ul> <li>two or more sequences in FASTA format</li> </ul> |
| SIGNED CONTROL OF AN ALL AND ALL AND A                                                                                                    |                          | TPA_MEAN                                                  |
|                                                                                                    |                          | TPA_FID Non                                               |
|                                                                                                    |                          |                                                           |
| PC- Alexenser - Trans- Anseteries - Adv Information (Definition and P                                                                                                    |                          | Soot tree fasts jakiev                                    |
|                                                                                                    |                          |                                                           |
| Alighment                                                                                                    |                          |                                                           |
| When her to print this slipsest in color                                                                                                    | Indiziei veide           |                                                           |
| 1                                                                                                    | Divis straid             |                                                           |
| 1 HTTPELL IS STREAMED SEALON CONCUMPANT OF A STATE OF A STATE OF A | OAlternative segmence    |                                                           |
| 1                                                                                                    | Chotise site             |                                                           |
| 1 1001100- 001100-001000000000000000000                                                                                                    | C Boost                  |                                                           |
| 1                                                                                                    | Discullide bood          |                                                           |
| 1                                                                                                    | C thit operation         |                                                           |
| t HTTPELL IS STREPTISED SECONDAL CONFINCTION OF THE STREPTISED SECOND STREPTISED SECOND STREPTISED S                                                                                                    | f Trapmenbrum            |                                                           |
| 1                                                                                                    | Densin<br>Officers/ation |                                                           |
| 1                                                                                                    | Son-terminal residue     |                                                           |
| 61 SECRETSENDED                                                                                                    | Disployical domain       |                                                           |
| 2                                                                                                    | Compositional Man        |                                                           |
| 9 INTERANTIFICATION CONTINUES CONTINUES IN CONTINUES (CONTINUES) (CONTINUES) (CONTINUES (CONTINUES) (CONTINUES)    | Degian                   |                                                           |
| 1                                                                                                    | industry                 |                                                           |
| Introduction of the second second sec | Directive                |                                                           |
| 1 I HEORIS GALERES - ANALOCINOLATION TRADUCTIVATIAN MAILL   1   1221   1221   1222   1222   1222   1222   1222   1222   1222   1222   1222   1222   1222   1222   1222   1222   1222   1222   1222   1222   1222   1222   1222   1222   1222   1222   1222   1222   1222   1222   1222   1222   1222   1222   1222   1222   1222   1222   1222   1222   1222   1222   1222   1222   1222   1222   1222   1222   1222   1222   1222   1222   1222   1222   1222   1222   1222   1222   1222   1222   1222   1222   1222   1222   1222   1222   1222   1222   1222   1222   1222   1222   1222   1222   1222   1222   1222   1222   1222   1222   1222   1222   1222   1222   1222   1222   1222   1222   1222   1222   1222   1222   1222   1222   1222   1222   1222   1222   1222   1222   1222   1222   1222   1222   1222   1222   1222   1222   1222   1222   1222   1222   1222   1222   1222   1222   1222   1222   1222   1222   1222   1222   1222   1222   1222   1222   1222   1222   1222   1222   1222   1222   1222   1222   1222   1222   1222   1222   1222   1222   1222   1222   1222   1222   1222   1222   1222   1222   1222   1222   1222   1222   1222   1222   1222   1222   1222   1222   1222   1222   1222   1222   1222   1222   1222   1222   1222   1222   1222   1222   1222   1222   1222   1222   1222   1222   1222   1222   1222   1222   1222   1222   1222   1222   1222   1222   1222   1222   1222   1222   1222   1222   1222   1222   1222   1222   1222   1222   1222   1222   1222   1222   1222   1222   1222   1222   1222   1222   1222   1222   1222   1222   1222   1222   1222   1222   1222   1222   1222   1222   1222   1222   1222   1222   1222   1222   1222   1222   1222   1222   1222   1222   1222   1222   1222   1222   1222   1222   1222   1222   1222   1222   1222   1222   1222   1222   1222   1222   1222   1222   1222   1222   1222   1222   1222   1222   1222   1222   1222   1222   1222   1222   1222   1222   1222   1222   1222   1222   1222   1222   1222   1222   1222   1222   1222   1222   1222   1222   1222   1222   1222   1222   1222   1 | Doublive Tableback       |                                                           |
|                                                                                                    | Office                   |                                                           |
| 40 LITEGORGA-LEVIELTETTTTTTTTALAULU                                                                                                    | D Charged                |                                                           |
| 2 INLATE-LOTTETTTTTLANDU                                                                                                    | Delar                    |                                                           |
| 99 TALGETER-LAUGE LEVELAALTE                                                                                                    | Stig<br>Source Threatine |                                                           |
| 07 ILTRACTOR-LICTOTTTTTTTTTTTTTTTTTTTTTTTTTTTTTTTTTTT                                                                                                    |                          |                                                           |
| 40 LUPACON-LUPITUTUTALALLI-TITUTUT-LUPACUTUN997- 91 12014 LUPACUTUTUTUTUTUTUTUTUTUTUTUTUTUTUTUTUTUTUT                                                                                                    |                          |                                                           |
| 41         1.17#COBLETERTITIATALILIFITTUTI-ATATU/WAV977         9         10221         BEIED, REAL           5         2.0722         GBIT2, SERAL         5         2.0722         GBIT2, SERAL                                                                                                    |                          |                                                           |
| 19         19.4         19.4         19.4         19.4         19.4         19.4         19.4         19.4         19.4         19.4         19.4         19.4         19.4         19.4         19.4         19.4         19.4         19.4         19.4         19.4         19.4         19.4         19.4         19.4         19.4         19.4         19.4         19.4         19.4         19.4         19.4         19.4         19.4         19.4         19.4         19.4         19.4         19.4         19.4         19.4         19.4         19.4         19.4         19.4         19.4         19.4         19.4         19.4         19.4         19.4         19.4         19.4         19.4         19.4         19.4         19.4         19.4         19.4         19.4         19.4         19.4         19.4         19.4         19.4         19.4         19.4         19.4         19.4         19.4         19.4         19.4         19.4         19.4         19.4         19.4         19.4         19.4         19.4         19.4         19.4         19.4         19.4         19.4         19.4         19.4         19.4         19.4         19.4         19.4         19.4         19.4         1                                                                                                    |                          |                                                           |
|                                                                                                    |                          |                                                           |
| 16 CILLATIVITSTICALED 19 1991 4442 PRA                                                                                                    |                          |                                                           |
| 16 CETEVICIAL DI PIESO ANO DI PIESO ANDE DE PIESO ANDE DE  |                          |                                                           |
|                                                                                                    |                          |                                                           |
| 10 million of the second second secon |                          |                                                           |
| P                                                                                                    |                          |                                                           |
|                                                                                                    |                          |                                                           |
| 110 CHARTER CONTRACT CONTRACT OF A DESCRIPTION OF A DESCRIPTION OF A DESCR |                          |                                                           |
| 154 STEMTT                                                                                                    |                          |                                                           |
| 121 NTCHT                                                                                                    |                          |                                                           |
|                                                                                                    |                          |                                                           |
| 110 STANTE                                                                                                    |                          |                                                           |
|                                                                                                    |                          | (1000) (100) (100) (100)                                  |
|                                                                                                    |                          |                                                           |

Figura 3.3b. Dominios transmembranales del extremo amino terminal de los receptores adrenérgicos humanos.

#### Actividades para reportar

Utilizando el alineamiento del receptor adrenérgico humano, identifique los residuos hidrofóbicos, dominios polares, variantes y sitios de glicosilación. Identifique los residuos de aminoácidos polares pequeños, de lipidización y los dominios funcionales que pueda presentar el receptor.

Haga un análisis similar utilizando por separado los diferentes tipos de receptores adrenérgicos resaltando las posiciones donde tenga homología.

Repita el análisis utilizando las secuencias de Calpaína 10 humana y los receptores estrogénicos humanos.

## Referencias

- O'Donovan C, Martin MJ, Gattiker A, Gasteiger E, Bairoch A, Apweiler R. 2002. High-quality protein knowledge resource: Swiss-Prot and TrEMBL. Brief. Bioinf. 3:275-284. Disponible en la URL <a href="http://bib.oxfordjournals.org/content/3/3/275.full.pdf+html">http://bib.oxfordjournals.org/content/3/3/275.full.pdf+html</a>
- Uniprot Consortium. 2012. Reorganizing the protein space at Universal Protein Resource (UniProt). Nucleic Acid Res. 40:D71-D75. Disponible en la URL <u>http://nar.oxfordjournals.org/content/40/D1/D71.full.pdf+html</u>

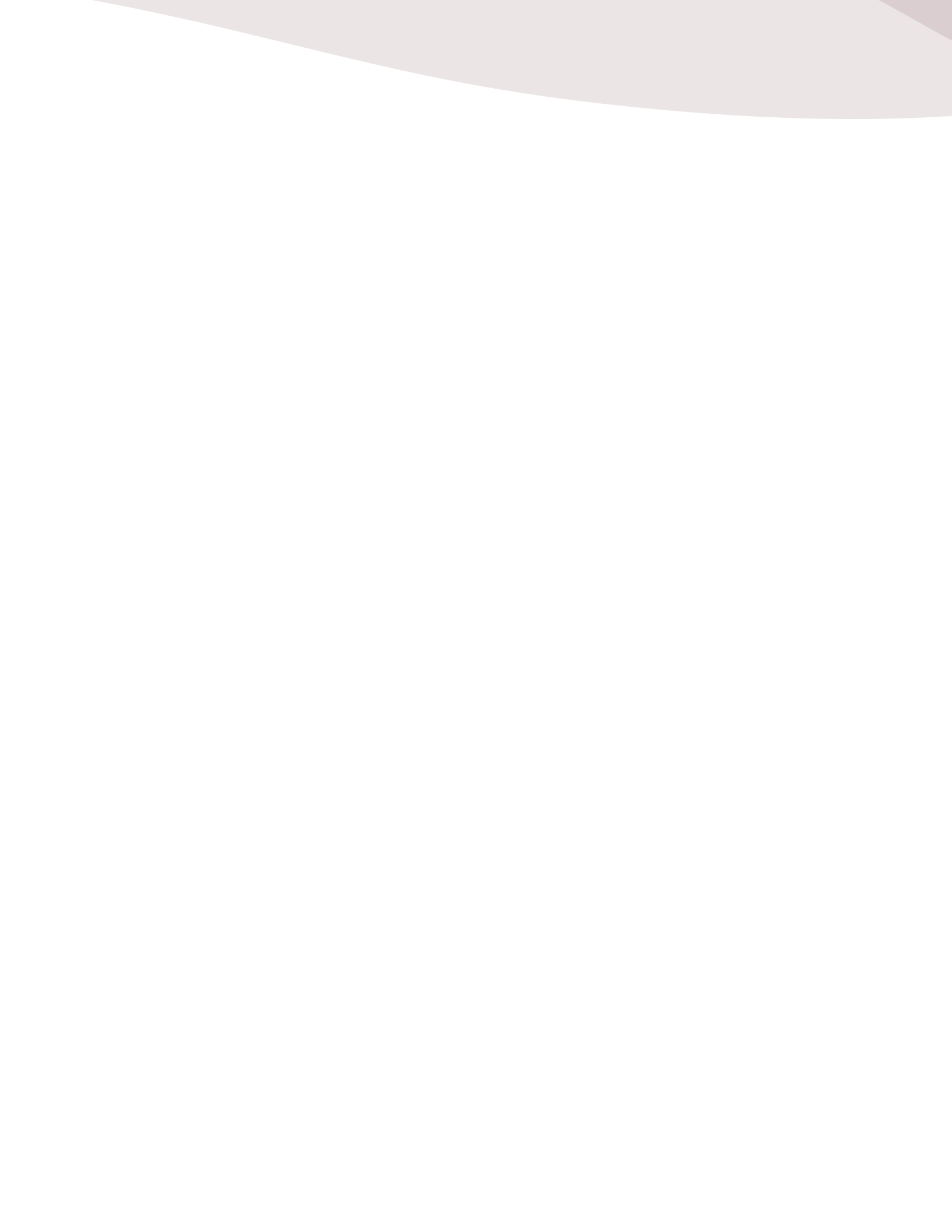

### Actividad 2

#### Analisis de homología y evolucion de grupos proteicos

Además de comparar e ingresar nuevas secuencias, la labor de los investigadores requiere el conocimiento de las alteraciones que puedan presentarse en una proteína o enzima que afecta una función particular de la célula o tejido que se está estudiando. El estudio detallado de este tipo de alteraciones y que se realizó durante una buena parte del siglo XX, se ha facilitado por el empleo de las metodologías de ADN recombinante y el posterior desarrollo de algoritmos que permiten su alineamiento, como lo vimos en la actividad anterior.

Es posible seguir el camino evolutivo o divergente de una proteína o familia proteica utilizando la información contenida en su propia constitución. El marco teórico en el cual se encuadra la presunción básica es que si cada una de las proteínas realiza una función específica en un organismo determinado, en el origen de ella, el proceso de mutación que afecta al gen que la codifica podría haber afectado una región no importante para la función de la proteína. Si al mismo tiempo el gen codificante se duplicó, el efecto de estas mutaciones y la selección natural en cada uno de los genes sería diferente: mientras uno fuese fuertemente seleccionado para sufrir cambios en lugares diferentes al sitio activo o de importancia para la función proteica, el otro tendría una presión de selección menor. La acumulación de los cambios en cada uno de los genes a lo largo de la historia evolutiva permitiría que si bien se mantienen características similares, existan diferencias que permitan no solo distinguir los genes que codifican a estas dos proteínas, sino de las mismas proteínas que permitirían identificarlas como distintas.

Uno de estos escenarios podría implicar, por ejemplo, que una mutación interna en la región codificante de un exón ensamblara un codón de término. La proteína producto de este gen sería más corta que la proteína homóloga. Si el residuo de la proteína alterada implica, por ejemplo una región de regulación alostérica, esta versión de la proteína no respondería a este tipo de regulación, por lo que la función sería diferente o se llevaría a cabo en un lugar diferente.

Mediante el uso de las herramientas desarrolladas a partir de las bases de datos, es posible hacer una estimación y simulación de este tipo de eventos.

#### Objetivo

El objetivo de esta actividad es mostrar la forma de analizar las relaciones entre diferentes miembros de las familias proteicas cuyas secuencias se encuentran depositadas en los bancos de secuencias como UniProt.

#### Desarrollo

En la página inicial de SwissProt (http://www.uniprot.org) direccione hacia la página de búsqueda (SEARCH del punto 3 de la actividad anterior) introduzca "Human Adrenergic Receptor" en el cuadro de diálogo; despliegue el cuadro de menú de la base de datos localizada a la izquierda del cuadro de diálogo y seleccione "SEQUENCE CLUSTERS (UniRef)" como base de datos para la búsqueda (Figura 3.4a). Pulse el botón SEARCH para desplegar la hoja de resultados en la pestaña SEARCH.

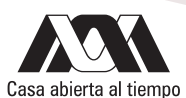

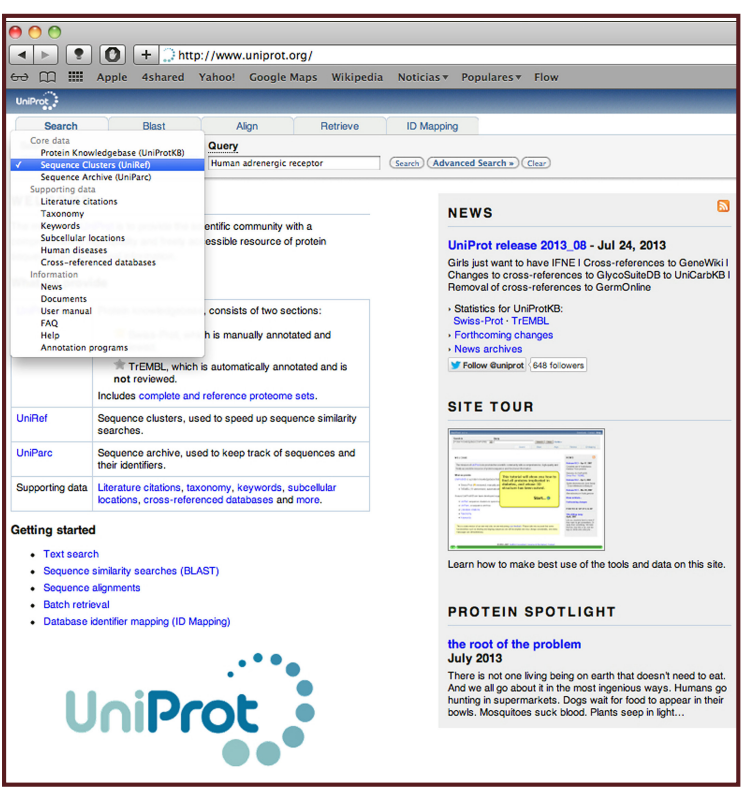

Figura 3.4a. Ventana de inicio de búsqueda con el menú desplegado.

| 🖲 🔿 C     | ,                                                   |                    |                                                                                                    |      | Human a                  | drenergic receptor in Unitef                                                                                                    |             |               |              |    |
|-----------|-----------------------------------------------------|--------------------|----------------------------------------------------------------------------------------------------|------|--------------------------|----------------------------------------------------------------------------------------------------|-------------|---------------|--------------|----|
| 4 F       | • 0 + ) http://www.unic                             | arct.org/uniref/?  | query=Human+adrenergic+receptor&sort=score                                                                                                    |      |                          | C Cr Coople                                                                                                    |             |               |              | _  |
| 70 QQ     | III Apple Ashared Yahool Got                        | ogle Mapa - Wiki   | oodia Noticiaa+ Popularea+ Row                                                                                                    |      |                          |                                                                                                    |             |               |              |    |
| entra)    | + UniRef                                            |                    |                                                                                                    |      |                          |                                                                                                    | Downloads - | Contact - Dec | our en aronn | -  |
| 50        | arch Disat. Algo                                    | Retieve            | ID Mapping                                                                                                    |      |                          |                                                                                                    |             |               |              |    |
| Search    | in Query                                            |                    |                                                                                                    |      |                          |                                                                                                    |             |               |              |    |
| Sequen    | or Charters Khilde() [2] Haman adnor                | ergic receptor     | (horn) (Monand Joseph Class)                                                                                                    |      |                          |                                                                                                    |             |               |              |    |
| - 25 of 4 | Prosults for Human 1: AND advancegic 1: AN          | ID receptors in Un | Perf sorted by sears descending to                                                                                                    |      |                          |                                                                                                    |             |               |              | _  |
| in Brons  | e by toxonomy I up Map to Unificated or Unifi       | ake .              |                                                                                                    |      |                          |                                                                                                    |             |               | Contra La    | 2  |
| -         |                                                     |                    |                                                                                                    |      |                          |                                                                                                    |             | age -         | ALC: NO      | 7  |
| Results   | Custovice                                           |                    |                                                                                                    |      |                          |                                                                                                    |             |               |              |    |
| - Show o  | nly clusters with an identity of \$275, \$275, 1027 | s                  |                                                                                                    |      |                          |                                                                                                    |             |               |              |    |
| Ouste 1   | erme: "achenergic receptor"                         |                    |                                                                                                    |      |                          |                                                                                                    |             |               |              |    |
| Restric   | Harm "human" to cluster name (1)                    |                    |                                                                                                    |      |                          |                                                                                                    |             |               |              |    |
| - mepear  | Sector in University (194                           |                    |                                                                                                    |      |                          |                                                                                                    |             |               |              |    |
|           | - Cluster ID                                        | Statua             | Cluster name                                                                                                    | Size | Cluster member(s)        | Coper lane                                                                                                    | Longth      | Ident         | thy          |    |
|           |                                                     |                    |                                                                                                    |      | ASTUSO                   | Rome speers (Network)<br>Ganila polita (Schend polita)                                                                                                    |             |               |              |    |
|           |                                                     |                    |                                                                                                    |      | H2P540                   | Penge aboli (Sumatan caraputar) (Pongo pygmanux aboli)<br>Macaaa Sacularia (Cara) - Andreading macaputar (Comonigae noniney)                                                                                                    |             |               |              |    |
| 0         | Unifiel50,(P18088                                   | *                  | Cluster: Alpha 25 adrenongic receptor                                                                                                    |      | 205 G7PMD1               | Cultifui jacohus (Wilde-sufad-sizr mannoset)                                                                                                    |             | 450           |              | 66 |
|           |                                                     |                    |                                                                                                    |      | UPRO02855E5A             | Basis servita (Physical International)<br>Managementary (Physical International)                                                                                                    |             |               |              |    |
|           |                                                     |                    |                                                                                                    |      | UPI00027431CF            | Fells catus (Cat') (Fells silvestris catus)                                                                                                    |             |               |              |    |
|           |                                                     |                    |                                                                                                    |      | +09<br>P05505            | Hore splere (rieman)                                                                                                    |             |               |              |    |
|           |                                                     |                    |                                                                                                    |      | 99038<br>05030           | Bythesis construct<br>Maccac methods (Phase macagos)                                                                                                    |             |               |              |    |
|           |                                                     |                    |                                                                                                    |      | P47999<br>UP900000000000 | 7<br>Normanicus Inaccentrus (Northern white sitested object) 5-https://www.inaccentrus/                                                                                                    |             |               |              |    |
| 0         | Creeking, young                                     |                    | Custor: bitts-1 solarwige Neeptor                                                                                                    |      | G150R9                   | Past toglodyna (Chinpana e)                                                                                                    |             | ***           |              | ٦I |
|           |                                                     |                    |                                                                                                    |      | UPI0001D37PPB            | Massie gebruik Ann (European domestie ferret) (Musicia fant)                                                                                                    |             |               |              |    |
|           |                                                     |                    |                                                                                                    |      | -49                      | eas sanak (rig)<br>430 -                                                                                                    |             |               |              |    |
|           |                                                     |                    |                                                                                                    |      | P25008<br>H20482         | Hone support (human)<br>Pan toodorkin (Chimaeted                                                                                                    |             |               |              |    |
|           |                                                     |                    |                                                                                                    |      | 10MDH3                   | Epermanetas Extenseminantes (Thistee-Intel spond suivite) (Effetiniys Milocentineatus)<br>Encon telli (Il instatus consent Alfonco naturates a tellio)                                                                                                    |             |               |              |    |
| 0         | United Pasos                                        | *                  | Cluster: Beta-adranenzia receptor kinase 1                                                                                                    |      | IN HIPCIS                | Macaca mulatis (Phense macagos)                                                                                                    |             | 680           |              | ~  |
|           |                                                     |                    |                                                                                                    |      | UPRODUBILIZED 7          | Promotogradus guore (Autori mole na)                                                                                                    |             |               |              |    |
|           |                                                     |                    |                                                                                                    |      | P21146<br>J909902        | Des teuras (Devine)<br>Tankips huncelas (Allantic bottle resed dobhit) (Delphinus truncatus)                                                                                                    |             |               |              |    |
|           |                                                     |                    |                                                                                                    |      | +126                     | x87<br>Home successful Humani                                                                                                    |             |               |              |    |
|           |                                                     |                    |                                                                                                    |      | 064.006                  | 9<br>Des tradición (Olimonana)                                                                                                    |             |               |              |    |
|           |                                                     |                    |                                                                                                    |      | P38348-2                 | Makea mulate (Phenios makeaun)<br>Genetia exercita (Phenios makeaun)                                                                                                    |             |               |              |    |
| 0         | UnRel50_P05348                                      | *                  | Cluster: Apha-SA adrenengic receptor                                                                                                    |      | DOG47N                   | Califini (pote (pha (construction))<br>Califini (pote (pha (construction))                                                                                                    |             | 466           | 5            | 8  |
|           |                                                     |                    |                                                                                                    |      | 8084P2                   | Madada Isabalia ( ) - Bo-bang Madaga ( ) ( - yinomgas Intervery )<br>Nomacia se locaciony ( ) ( Northern white-Island gibban ( ) ( - yinotatis locaciony) (                                                                                                    |             |               |              |    |
|           |                                                     |                    |                                                                                                    |      | -91                      | Mustel patrian fure (European domesic forest) (Mustels fure)                                                                                                    |             |               |              |    |
|           |                                                     |                    |                                                                                                    |      | P07550                   | Home stapiers (Nerman)<br>Analise and the control control of the control of the cont |             |               |              |    |
|           |                                                     |                    |                                                                                                    |      | HORUYE                   | Tupin changing (Chinese year show)<br>Tupin changing (Chinese year show)                                                                                                    |             |               |              |    |
| 0         | UniPutto Pozsia                                     | *                  | Cluster: Beta-2 advancesis recentor                                                                                                    |      | 48 LERINDS               | Crysteliger centralius (Rebb)                                                                                                    |             | 413           | 5            |    |
|           |                                                     |                    |                                                                                                    |      | G1TAV7                   | Autopola relational planta (Philae-lined ground aquited) (Ictionrys tridocentinastus)                                                                                                    |             |               |              |    |
|           |                                                     |                    |                                                                                                    |      | C2HBA/7<br>KIMUE3        | 7<br>Macaon multite (Phreus macague)                                                                                                    |             |               |              |    |
|           |                                                     |                    |                                                                                                    |      | 48                       | 420 And And And And And And And And And And                                                                                                    |             |               |              |    |
|           |                                                     |                    |                                                                                                    |      | H20462                   | Post togeting (Partogeting (Par    |             |               |              |    |
|           |                                                     |                    |                                                                                                    |      | P21146                   | Bes tarris of occurs in the second second seco                                                                                                    |             |               |              |    |
| 0         | United0_P25038                                      | *                  | Cluster: Bets-advancegic receptor kinase 1                                                                                                    |      | 53 F1N723                | Turbop functions (where both-could objivit) (Deprivating functions)<br>Mesocrites survives (Society homesor)                                                                                                    |             | 680           |              | 6  |
|           |                                                     |                    |                                                                                                    |      | COMME                    | Mas musices (Movie)<br>Bates non-exists (Mat)                                                                                                    |             |               |              |    |
|           |                                                     |                    |                                                                                                    |      | COULAR COULAR            | Conit familiaria (Dog) (Canit lupus familiaria)                                                                                                    |             |               |              |    |
|           |                                                     |                    |                                                                                                    |      | P07550                   | Home sloping (Homan)                                                                                                    |             |               |              |    |
|           |                                                     |                    |                                                                                                    |      | ROBUMB                   | Tapala china (Lonas Lonas                                                                                                    |             |               |              |    |
|           | 100000 00000                                        |                    | Cluster Date 2 winnersis seconds                                                                                                    |      | LINDICO LINDICO          | Une sees (sones) - Control (Passo) - Control (Passo) - Control (Pa    |             | 412           |              |    |
| ~         |                                                     | - C -              | and the second second se |      | BIGG28<br>GITAV7         | (Alaropoda relandeuca (diam parda)<br>Seemendika tidoceminatasi (Thitsee-Ined second soult of (cidomya tidoceminatus)                                                                                                    |             |               |              |    |
|           |                                                     |                    |                                                                                                    |      | COHEN/<br>CONUES         | Const limiters (Dog) (Carls Live Events)<br>Macalan mixed (Parks Indexa)                                                                                                    |             |               |              |    |
|           |                                                     |                    |                                                                                                    |      | dt                       |                                                                                                    |             |               |              |    |
|           |                                                     |                    |                                                                                                    |      | 01060                    | Police Electric (Internal)<br>Mariana Francisca (Columbia) Advancementaria (Columbia)                                                                                                    |             | _             |              |    |
|           |                                                     |                    |                                                                                                    |      |                          |                                                                                                    |             |               |              |    |

Figura 3.4b. Resultados agrupados bajo el criterio UniRef.

|           |                        |                                                                                                    | -    |
|-----------|------------------------|----------------------------------------------------------------------------------------------------|------|
|           |                        |                                                                                                    |      |
|           |                        |                                                                                                    |      |
|           |                        |                                                                                                    |      |
| കമ        | Apple 4s               | Abrocoma bennettii (Bennett's chinchilla rat) (2)                                                                                                    | 1    |
|           |                        | Cuniculus (2)                                                                                                    |      |
| UniProt   | ) → UniRef             | Cuniculus taczanowskii (Mountain paca) (Agouti (1)                                                                                                    |      |
| ••        |                        | Cuniculus paca (Lowland paca) (Agouti paca) (1)                                                                                                    |      |
| S         | earch Bla              |                                                                                                    |      |
| J Č       |                        | Trichys fasciculata (long-tailed porcupine) (1)                                                                                                    | -    |
| Search    | in in                  | Atherurus macrourus (Asian brush-tailed porcupine) (1)                                                                                                    | - 11 |
| Conus     | nco Clusters (UniPof)  | Ctenomyidae (tuco-tucos) (3)                                                                                                    | -    |
| Caeque    | nce clusters (officer) | Octodontomys aliroides (Mountain deau) (2)                                                                                                    | 24   |
| 01        | Alacha OD ada          | Ctenomus boliviensis (Bolivian tuco-tuco) (1)                                                                                                    |      |
| Cluste    | r: Alpha-2B adre       | Echimuidae (American spiny rats) (2)                                                                                                    | - 11 |
| Publishee | d July 24, 2013        | Honoremus aumausus (Armored rat) (Echimus aumausus) (1)                                                                                                    |      |
|           |                        | Echimur chargeners (White faced spinu tree rat) (1)                                                                                                    |      |
| Built on  | seed sequence UPI00    | Determine control of the set of the set of t | n!   |
| Dumon     |                        |                                                                                                    |      |
|           |                        |                                                                                                    |      |
| (10)- EII | ter · Members · Sequ   | Cryptomys damarensis (Damaraland mole rat) (Fuk (1)                                                                                                    |      |
|           |                        | Bathyergus suillus (Cape dune mole rat) (1)                                                                                                    |      |
|           |                        | Sciurognathi (37)                                                                                                    |      |
| Filter    |                        |                                                                                                    |      |
| Filter    |                        | Ctenodactylus gundi (Northern gundi) (1)                                                                                                    |      |
| 1.250     | f 236 members from 1   | Dipodidae (jerboas) (11)                                                                                                    |      |
| D-40      |                        | Euchoreutes naso (Long-eared jerboa) (1)                                                                                                    |      |
| Datas     | <b>UL</b>              | Dipodinae (8)                                                                                                    |      |
| UniPr     | ot (236) 🔹             |                                                                                                    | (    |
|           |                        |                                                                                                    |      |
|           |                        | Dipus sagitta (Northern three-toed jerboa) (2)                                                                                                    |      |
| Memb      | ers Customize          | laculus (4)                                                                                                    |      |
| ment      | one one of the office  | laculus jaculus (Lesser Fountian Jerhoa) (2)                                                                                                    |      |
|           |                        | laculus blanfordi (1)                                                                                                    |      |
|           | Cluster member(s)      | Cardiographica (2)                                                                                                    | 5    |
|           |                        | Californiae (2)                                                                                                    |      |
|           | P18089                 | Salpingotus koziovi (1)                                                                                                    |      |
|           |                        |                                                                                                    | -    |
| 0         | A2RUS0                 | Muroidea (24)                                                                                                    |      |
| -         |                        | Calomyscus mystax (Afghan mouse-like hamster) (1)                                                                                                    |      |
|           | CODMM                  | Nesomyidae (6)                                                                                                    |      |
|           | Ganivivo               |                                                                                                    |      |
|           |                        |                                                                                                    |      |
|           | H2P540                 |                                                                                                    |      |
|           |                        | Macrotarsomys ingens (greater big-footed mouse) (1)                                                                                                    | _    |
|           | G7PMQ1                 | Hypogeomys antimena (Malagasy giant rat) (1)                                                                                                    |      |
| <u> </u>  | and man                | Eliurus sp. C24 (1)                                                                                                    |      |
| -         |                        | Brachytarsomys albicauda (White-tailed rat) (1)                                                                                                    |      |
|           | F/IPN4                 | Muridae (10)                                                                                                    |      |
|           |                        | Acomys (spiny mice) (2)                                                                                                    |      |
|           | UPI0002655E5A          | Acomys (spiny mice) (2)                                                                                                    |      |
|           |                        | Acomys rabisinus (Colter spiny mouse) (40                                                                                                    | _    |
|           | LIPI00027EB93B         | Musicas (C)                                                                                                    |      |
|           | 011000211 0000         |                                                                                                    |      |
| -         |                        | Mus musculus (Mouse) (4)                                                                                                    |      |
| 8         | UPI00027431CF          |                                                                                                    |      |
|           |                        | Otomys angoniensis (Angoni vlei rat) (1)                                                                                                    | -    |
|           | UPI00027F4E8B          |                                                                                                    |      |
|           |                        |                                                                                                    |      |
|           | G35902                 | Dipodillus dasyurus (Wagner's dipodil) (1)                                                                                                    |      |
|           | 000002                 | Cricetidae (7)                                                                                                    |      |
|           |                        | Neotominae (2)                                                                                                    |      |
|           | UPI0000047181          | Peromyscus polionotus (Oldfield mouse) (1)                                                                                                    |      |
|           |                        | Neotoma fuscipes (Dusky-footed woodrat) (1)                                                                                                    |      |
|           | Q38PT0                 | Arvicolinae (2)                                                                                                    |      |
|           |                        |                                                                                                    |      |
|           | 0961.06                | Microtus socialis (Social vole) (1)                                                                                                    |      |
|           | GBGL00                 | Cricetinae (hamsters) (3)                                                                                                    |      |
| -         |                        | Mesocricetus auratus (Golden hamster) (2)                                                                                                    |      |
| 8         | G7NAM7                 | Cricetulus griseus (Chinese hamster) (Cricetulu (1)                                                                                                    |      |
|           |                        | Primates (17)                                                                                                    |      |
| 8         | Q0W9D8                 | Otalemur asreattii (Small, aared galage) (Careat (7)                                                                                                    | -    |
| -         |                        | Similarment (15)                                                                                                    |      |
| -         | MOVAET.                | Similtormes (15)                                                                                                    |      |
|           | MOATE?                 |                                                                                                    |      |
|           |                        | Cercopithecinae (4)                                                                                                    | -    |
|           | Q9GL17                 | Cercopithecus solatus (Sun-tailed monkey) (1)                                                                                                    |      |
|           |                        | Macaca (macaques) (3)                                                                                                    |      |
| Ð         | F7IPB3                 | Macaca mulatta (Rhesus macaque) (2)                                                                                                    |      |
| -         |                        | Macaca fascicularis (Crab-eating macaque) (Cyno (1)                                                                                                    |      |
|           | 0.501/00               | Hominoidea (7)                                                                                                    |      |
| 8         | G5GVH6                 |                                                                                                    |      |
|           |                        |                                                                                                    |      |
| 8         | UPI0002C58146          |                                                                                                    |      |
|           |                        | Homininae (5)                                                                                                    |      |
|           | LIPI0003346C07         | Gorilla gorilla gorilla (Lowland gorilla) (2)                                                                                                    |      |
|           | 0110000040007          | Homo saniens (Human) (3)                                                                                                    |      |
| -         | 0.001                  | Platurchini (New World monkow) (4)                                                                                                    |      |
|           | G5CV17                 | Callithriv incohur (White tufted and marmoret) (3)                                                                                                    |      |
|           |                        |                                                                                                    |      |
|           |                        | ATPIES 1/1                                                                                                    |      |

Figura 3.4c. Receptores adrenérgicos y la selección del filtro para primates.

En esta pestaña, se encontrarán los grupos de proteínas agrupadas en relación a la identidad de los residuos de aminoácidos y longitud de la homología (Figura 3.4 b). Active la liga que aparece como "UniRef50\_ P18089" que abrirá la página de resultados parciales. En el listado del filtro, seleccione "PRIMATES" y active el botón "FILTER" para mostrar solamente los resultados de los diferentes primates con que cuenta la base de datos. (Figura 3.4 c)

Cuando aparezca la página de resultados, active el botón "ALIGN" para obtener los resultados con el algoritmo CLUSTALW para análisis de grupos (cluster analysis). Este algoritmo evalúa el grado de identidad, homología y regiones de cambio. Para ver los detalles de las distancias euclideanas entre los diferentes nodos, utilice la herramienta "TREE" que se encuentra al inicio de la zona de alineamiento (Figura 3.5). Coloree los diferentes tipos de aminoácidos y obtenga las relaciones filogenéticas y distancias entre las diferentes proteínas.

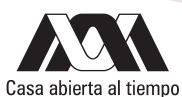

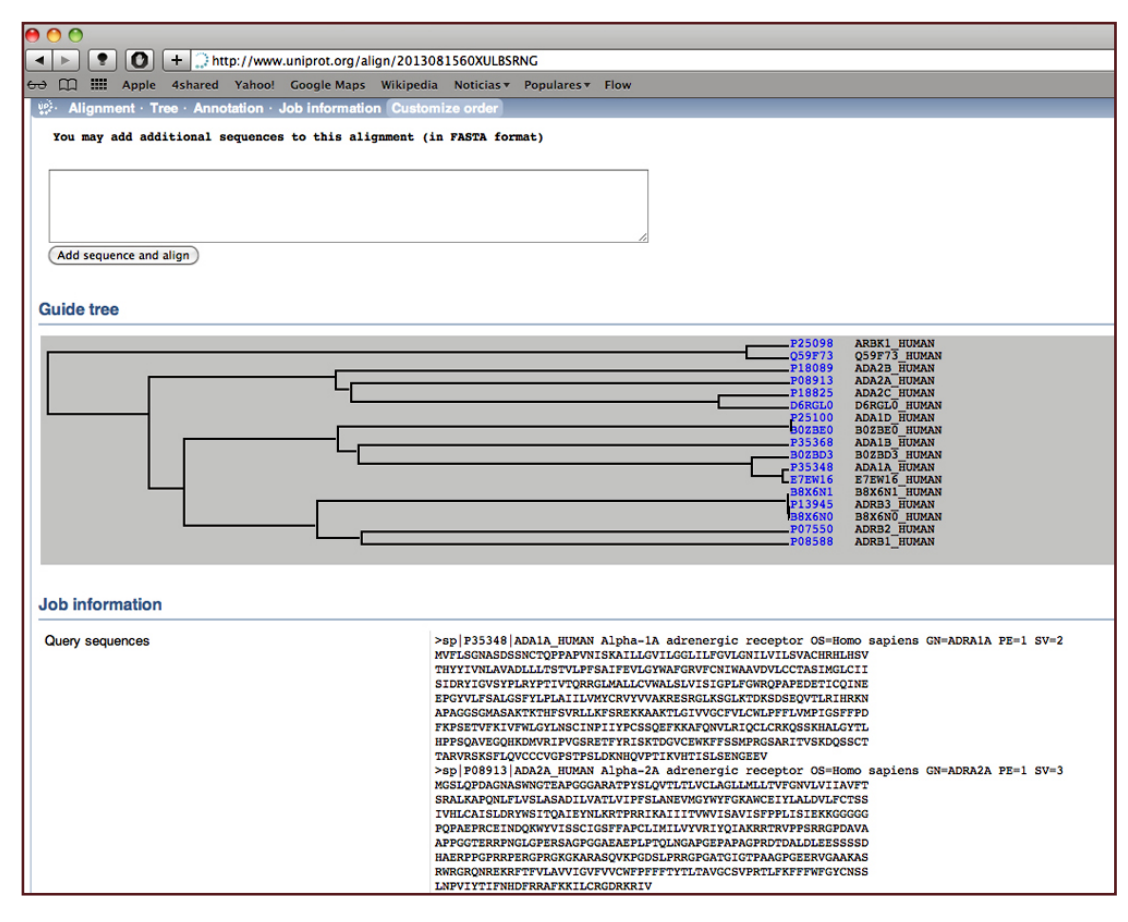

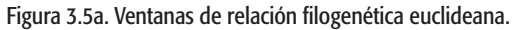

```
Image: Image: Image:
 & 💭 🎹 Apple 4shared Yahoo! Google Maps Wikipedia Noticias 🔻 Populares 🔻 Flow
sp | P25098 | ARBK1_HUMAN: 0.0263889
tr|Q59F73|Q59F73_HUMAN:0.0263889
):0.417971
sp | P18089 | ADA2B_HUMAN: 0.271585
sp | P08913 | ADA2A_HUMAN: 0.262917
sp|P18825|ADA2C_HUMAN:0.0427807
tr | D6RGL0 | D6RGL0_HUMAN: 0.0427807
):0.220137
):0.00866759
):0.111746
sp | P25100 | ADA1D_HUMAN:0
tr BOZBEO BOZBEO HUMAN:0
):0.270575
sp | P35368 | ADA1B_HUMAN: 0.258446
tr | B02BD3 | B02BD3_HUMAN: 0.0232647
sp | P35348 | ADA1A_HUMAN: 0.00468384
tr|E7EW16|E7EW16_HUMAN:0.00468384
):0.0185808
):0.235181
):0.0121288
):0.0917689
tr | B8X6N1 | B8X6N1_HUMAN: 0.00183824
sp | P13945 | ADRB3_HUMAN: 0.00122549
tr | B8X6N0 | B8X6N0_HUMAN:0.00122549
):0.000612745
):0.28125
sp | P07550 | ADRB2_HUMAN: 0.256659
sp | P08588 | ADRB1_HUMAN:0.256659
):0.0264297
):0.0792553
):0.0209878
):0.0610283
```

Figura 3.5b. Resultado numérico para la distancia entre los nodos para el mapa.

#### Actividades para reportar

Haga un análisis similar al que se mostró en la actividad 1 pero utilizando los receptores alfa y beta adrenérgicos por separado. Utilizando los resultados del árbol filogenético de CLUSTALW, indique el posible origen de cada tipo de receptores y las posibles razones que pudieron haber originado los diferentes tipos y variedades.

Haga un análisis similar al ejercicio 2 para los receptores adrenérgicos alfa y beta por separado incluyendo el grupo de los mamíferos. Coloree e imprima los resultados que obtenga al activar las regiones conservadas. Con los datos del árbol filogenético, indique la distancia que existe entre el humano y los roedores, en particular con la rata de laboratorio.

Utilizando esta herramienta, analice los siguientes marcadores: PPAR alfa, PPAR gamma y CAPN10.

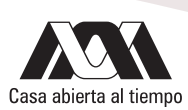

## Referencias

- Pearson WR. 1997. Identifying distantly related protein sequences. Comput. Appl. Biosci. 13:325-332. Dispoible en la URL <a href="http://bioinformatics.oxfordjournals.org/contents/13/4/325.full.pdf+html">http://bioinformatics.oxfordjournals.org/contents/13/4/325.full.pdf+html</a>
- ThompsonJD, Higgins DG, Gibson TJ. 1994. CLUSTALW: Improving the sensitivity of progressive multiple sequence alignement through sequence weighting, position-specific gap penalties and weigh matrix choice. Nucleic Acid Res. 22:4673-4680. Disponible en la URL <a href="http://www.ncbi.nlm.nih.gov/pmc/articles/PMC308517/pdf/nar00046-0131.pdf">http://www.ncbi.nlm.nih.gov/pmc/articles/PMC308517/pdf/nar00046-0131.pdf</a>

## Capítulo 4

# Simulación de la estructura de genes a partir de la secuencia de aminoácidos

En la mayoría de los casos, la obtención de un gene proviene de la secuencia de aminoácidos de un fragmento de la proteína que nos interesa. Actualmente, el uso de las herramientas bioinformáticas nos permiten no sólo hacer la búsqueda de la proteína que nos interesa, sino también determinar el grado de conservación que presenta en diferentes organismos, como se hizo en el ejercicio de la sesión 3.

Partiendo del hecho que se conoce la proteína que se pretende estudiar, el análisis experimental puede hacerse utilizando una estrategia definida. Si quisiéramos hacer un mapeo fino de la proteína para determinar los parámetros básicos de su función, por ejemplo debida a la presencia de un dominio de aminoácidos polares que le den un dominio hidrofílico con una estructura tridimensional específica para que se exponga un residuo lateral de serina del cual depende la función, una estrategia adecuada sería clonar específicamente o de manera restringida la región en cuestión y expresarla en cantidades abundantes o de manera constante para realizar los experimentos en cantidad y número necesario para obtener resultados confiables.

Usualmente, la clonación de genes o fragmentos de genes requiere el uso de sitios de restricción específicos tanto en el vehículo molecular (plásmido, bacteriófago, cósmido, etc.) por lo que es necesario conocer el sitio potencial de clonación así como aquellas enzimas de restricción que pueden ser utilizadas en el análisis o mapeo fino del gene y así diseñar alelos modificados (mutantes), que carezcan de una región (con deleciones) o que contengan un codón de paro al inicio que evite ser traducido.

#### Objetivo

Que el alumno pueda desarrollar una estrategia de investigación de un gen a partir del conocimiento de su secuencia de aminoácidos

#### Desarrollo

Obtenga la secuencia de la proteína aromatasa de la oveja (Cytochrome p450 19A1) utilizando el código de acceso NP\_001116472 en la base de datos PROTEIN del NCBI (<u>http://www.ncbi.nlm.nih.gov/protein</u> Fig 4.1) o Q9XS28 de UniProt (<u>http://www.uniprot.</u> org Fig 4.2).

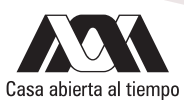

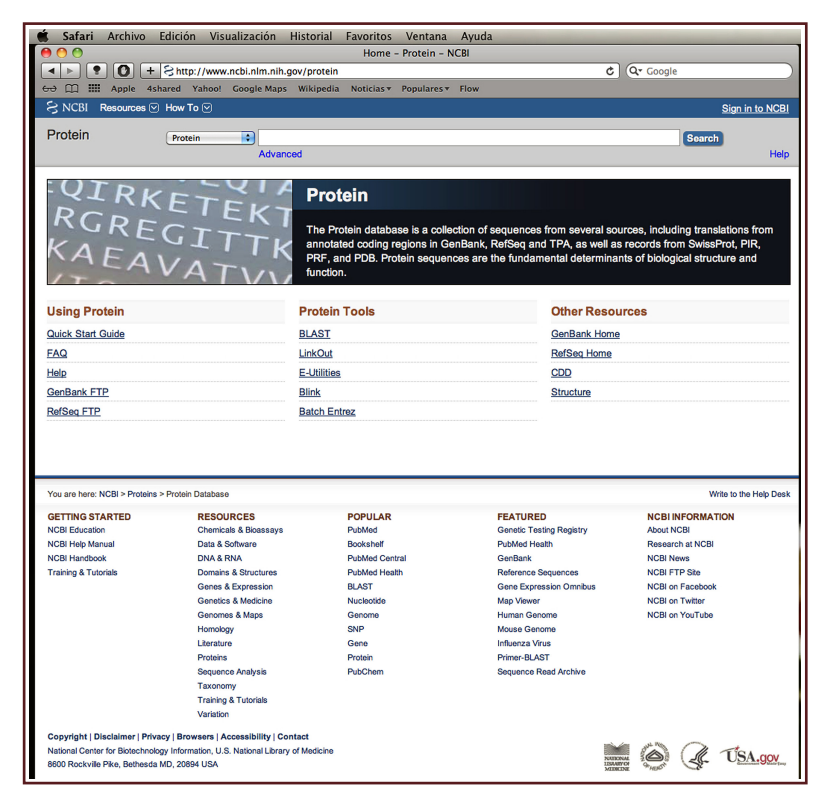

Figura 4.1a. Ventana de acceso a Protein del NCBI.

| Satari A        | Archivo Edición Visualización Historial Favoritos Ventana Ayuda                                                                           |                                                                             |
|-----------------|----------------------------------------------------------------------------------------------------|-----------------------------------------------------------------------------|
|                 | cytochrome P450 19A1 (UVIs aries) - Protein - NUBI                                                                                        | t) On Granda                                                                |
|                 | Annie Ashared Vahoel Google Mans Wikinedia Noticias z Populares z Elow                                                                    | C Coogle                                                                    |
| S NCBI Re       | sources 🖂 How To 🖂                                                                                                    | Sign in to NCBI                                                             |
| Destain         |                                                                                                    |                                                                             |
| Protein         | Protein                                                                                                    | Search                                                                      |
|                 | Advanced                                                                                                    | Help                                                                        |
| Display Settin  | gs: ☑ GenPept Send to:                                                                                                    | Change region shown                                                         |
|                 |                                                                                                    |                                                                             |
| cytochro        | ome P450 19A1 [Ovis aries]                                                                                                    | Customize view                                                              |
| NCBI Referen    | ce Sequence: NP_001116472.1                                                                                                    |                                                                             |
| FASTA Grap      | <u>bhics</u>                                                                                                    |                                                                             |
| <u>Go to:</u> 🕑 |                                                                                                    | Run BLAST                                                                   |
| LOCUS           | NP_001116472 503 aa linear MAM 18-APR-2013                                                                                                | Identify Conserved Domains                                                  |
| ACCESSION       | cytochrome P450 19A1 [Ovis aries].<br>NP 001116472                                                                                        | Highlight Sequence Features                                                 |
| VERSION         | NP_001116472.1 GI:172088165                                                                                                    | Find in this Sequence                                                       |
| KEYWORDS        | RefSeq.                                                                                                    |                                                                             |
| SOURCE          | Ovis aries (sheep)                                                                                                    | Articles about the CYP19 gene                                               |
| ORGANISH        | Eukaryota; Metazoa; Chordata; Craniata; Vertebrata; Euteleostomi;<br>Mammalia: Eutheria: Laurasiatheria: Cetartiodactyla: Ruminantia:     | Aromatase immunoreactivity in fetal                                         |
|                 | Pecora; Bovidae; Caprinae; Ovis.                                                                                                    | The ovine sexually dimorphic nucleus                                        |
| AUTHORS         | 1 (residues 1 to 503)<br>Roselli,C.E. and Stormshak,F.                                                                                    | aroma [J Steroid Biochem Mol Biol. 2010]                                    |
| TITLE           | The ovine sexually dimorphic nucleus, aromatase, and sexual partner preferences in sheep                                                  | DNA methylation and chromatin<br>accessibility of th [Mol Reprod Dev. 2008] |
| JOURNAL         | J. Steroid Biochem. Mol. Biol. 118 (4-5), 252-256 (2010)                                                                                  | See all                                                                     |
| REMARK          | GeneRIF: The study used the domestic ram to study the role of                                                                             |                                                                             |
|                 | aromatase for the sexual differentiation of the brain in this long<br>gestation species and, in particular for the development of         | Identical proteins for                                                      |
|                 | male-typical sexual partner preferences.                                                                                                  | NP_001116472.1                                                              |
| REFERENCE       | 2 (residues 1 to 503)                                                                                                    | RecName: Full=Cytochrome P4t[Q6YI21]                                        |
| AUTHORS         | Mura,A., Gadau,S., Lepore,G., Balzano,F., Zedda,M., Mura,E. and<br>Farina V                                                               | aromatase cytochrome P450 [AAN23836]                                        |
| TITLE           | Expression and distribution of P450-aromatase in the ovine                                                                                | RecName: Full=Cytochrome P4[Q9XS28]                                         |
| JOURNAL         | hypothalamus at different stages of fetal development<br>Neuro Endocrinol. Lett. 31 (5), 690-699 (2010)                                   | See all                                                                     |
| PUBMED          | 21173749                                                                                                    |                                                                             |
| REMARK          | GeneRIF: In conclusion, the sheep can be included among the species<br>where aromatase is highly expressed in the hypothalamus during the | Reference sequence                                                          |
|                 | whole period of sexual differentiation.                                                                                                   | information                                                                 |
| AUTHORS         | Lepore,G., Gadau,S., Mura,A., Zedda,M. and Farina,V.                                                                                      | RefSeq mRNA<br>See reference mRNA sequence for the                          |
| TITLE           | Aromatase immunoreactivity in fetal ovine neuronal cell cultures                                                                          | CYP19 gene (NM_001123000.1).                                                |
| JOURNAL         | Eur J Histochem 53 (4), E28 (2009)                                                                                                    |                                                                             |
| PUBMED          | 22073360                                                                                                    | More about the gene CYP19                                                   |
| REPARK          | cultures exposed to oxidative injury.                                                                                                    | CYP19 gene                                                                  |
| REFERENCE       | 4 (residues 1 to 503)<br>Vancelay I Solimum P, and Furbace P                                                                              | Also Known As: CYP19A1                                                      |
| TITLE           | DNA methylation of placenta-specific Cyp19 promoters of cattle and                                                                        |                                                                             |
| 1               | sheep                                                                                                    | <b></b>                                                                     |

| Safari Ard                                          | hivo Edición Visualización Historial Favoritos                                                        | Ventana        | Ayuda                                                                                                    |
|-----------------------------------------------------|----------------------------------------------------------------------------------------------------|----------------|----------------------------------------------------------------------------------------------------|
|                                                     |                                                                                                    | UniProt        |                                                                                                    |
|                                                     | 1 + _) http://www.uniprot.org/                                                                        |                | C Q Google                                                                                                    |
| ⇔ []] IIII Ap                                       | ple 4shared Yahoo! Google Maps Wikipedia Noticias 🔻                                                   | Populares *    | Flow                                                                                                    |
| UniProt                                             |                                                                                                    |                | Downloads · Contact · Documentation/He                                                                                                    |
| Search                                              | Blast Align Retrieve                                                                                  | ID Map         | oping                                                                                                    |
| Search in                                           | Query                                                                                                 |                |                                                                                                    |
| Protein Knowle                                      | dgebase (UniProtKB)                                                                                   | Search         | h) (Advanced Search ») (Clear)                                                                                                    |
| WELCOME                                             |                                                                                                    |                | NEWS                                                                                                    |
| The mission of Ur                                   | iProt is to provide the scientific community with a                                                   |                |                                                                                                    |
| comprehensive, h                                    | igh-quality and freely accessible resource of protein sequence                                        |                | UniProt release 2013 08 - Jul 24, 2013                                                                                                    |
| and functional info                                 | ermation.                                                                                             |                | Girls just want to have IFNE I Cross-references to GeneWiki I                                                                                                    |
| What we provid                                      | de                                                                                                    |                | Changes to cross-references to GlycoSuiteDB to UniCarbKB I<br>Removal of cross-references to GermOnline                                                                                                    |
| UniProtKB                                           | Protein knowledgebase, consists of two sections:                                                      |                | Statistics for UniProtKB:<br>Swiss-Prot · TrEMBL                                                                                                    |
|                                                     | Swiss-Prot, which is manually annotated and                                                           |                | Forthcoming changes                                                                                                    |
|                                                     | TENDI shish is showing the                                                                            |                | INEWS ACCIVES     ME Follow Runippot 648 followere                                                                                                    |
|                                                     | TrEMBL, which is automatically annotated and is<br>not reviewed.                                      |                | Pollow euniproc 040 tolowers                                                                                                    |
|                                                     | Includes complete and reference proteome sets.                                                        |                | SITE TOUR                                                                                                    |
| UniRef                                              | Sequence clusters, used to speed up sequence similarity searches.                                     |                |                                                                                                    |
| UniParc                                             | Sequence archive, used to keep track of sequences and their identifiers.                              |                | Professional and the second second se |
| Supporting data                                     | Literature citations, taxonomy, keywords, subcellular locations, cross-referenced databases and more. |                | Market and a set of the set of the set       |
| Getting started                                     |                                                                                                    |                | A - Sea Mark     Here     The sea Mark     Here     Here           |
| <ul> <li>Text search</li> </ul>                     | h                                                                                                    |                |                                                                                                    |
| <ul> <li>Sequence</li> </ul>                        | similarity searches (BLAST)                                                                           |                | Learn how to make best use of the tools and data on this site.                                                                                                    |
| Sequence                                            | alignments                                                                                            |                |                                                                                                    |
| <ul> <li>Batch retri</li> <li>Database i</li> </ul> | eval<br>identifier mapping (ID Mapping)                                                               |                | PROTEIN SPOTLIGHT                                                                                                    |
|                                                     |                                                                                                    |                | the root of the problem                                                                                                    |
|                                                     |                                                                                                    |                | July 2013                                                                                                    |
|                                                     |                                                                                                    |                | And we all go about it in the most ingenious ways. Humans go                                                                                                    |
|                                                     |                                                                                                    |                | hunting in supermarkets. Dogs wait for food to appear in their                                                                                                    |
|                                                     |                                                                                                    |                | ooma, moaquitoes suck bioou, mains seep in igni                                                                                                    |
|                                                     |                                                                                                    |                |                                                                                                    |
|                                                     |                                                                                                    |                |                                                                                                    |
|                                                     |                                                                                                    |                |                                                                                                    |
|                                                     | © 2002–2013 UniProt Consor                                                                            | rtium I Licens | e & Disclaimer I Contact                                                                                                    |
|                                                     | EMBL-EBI                                                                                              | 🔹 😰            | SIB                                                                                                    |
|                                                     | CMDL-EDI                                                                                              | • 🛩            | SIB                                                                                                    |

Figura 4.1b. Desplegado de la aromatasa de oveja.

Figura 4.2a. Venatana de acceso a UniProt.

| 🕷 Safari Archivo Edici                                  | ión Visualización Historial Favoritos Ventana Ayuda                                                                                                    |
|---------------------------------------------------------|----------------------------------------------------------------------------------------------------|
| 00                                                      | Cytochrome P450 19A1 - Ovis aries (Sheep)                                                                                                    |
| 🔹 🕨 🕐 🔴 🕂 🗅 h                                           | ttp://www.uniprot.org/uniprot/Q9XS28                                                                                                    |
| 😔 💭 🎹 Apple 4shared                                     | Yahoo! Google Maps Wikipedia Noticias Populares Flow                                                                                                    |
| UniProt > UniProtKB                                     | Downloads - Contact - Documentation/Help                                                                                                    |
| Search Bla                                              | ast * Align Retrieve ID Mapping *                                                                                                    |
| Search in                                               | Query                                                                                                    |
| Protein Knowledgebase (UniPro                           | otK8) 🗘 (Search) (Advanced Search ») (Clear)                                                                                                    |
| Q9XS28 (CP19A_SHEEF<br>Last modified April 3, 2013. Ver | )      Reviewed, UniProtKB/Swiss-Prot     Send feedback     Gend feedback     Reviewed, On add your own     Send feedback     Gend feedback     Send feedback     Send fee |
| Clusters with 100%, 90%, 8                              | 50% identity I 🕒 Documents (1) I 💷 Third-party data 🛛 🔤 text 🛛 xml 🔤 rdif/xml 🔤 ff fasta                                                                                                    |
| Names · Attributes · Gen<br>Customize order             | eral annotation · Ontologies · Sequence annotation · Sequences · References · Cross-refs · Entry info · Documents                                                                                                    |
| Numes and origin                                        |                                                                                                    |
| Cone comen                                              | Cytochrome P450 1941           EC=1.14.4.4.1           Alternative name(s):           Arromatase           CYPXIX           Cytochrome P450AROM           Estrogen synthase                                                                                                    |
| Gene names                                              | Name: CYP19A1<br>Synonyms:CYP19                                                                                                    |
| Organism                                                | Ovis aries (Sheep)                                                                                                    |
| Taxonomic identifier                                    | 9940 [NCBI]                                                                                                    |
| Taxonomic lineage Protein attributes                    | Eukaryota · Metazoa · Okordata · Caraniata · Vertebrata · Euteleostomi · Mammalia · Eutheria · Laurasiatheria · Cetarilodactyfa · Ruminantia · Pecora · Bovidae · Caprinae · Ovidenti                                                                                                    |
| Sequence length                                         | 503 AA.                                                                                                    |
| Sequence status                                         | Complete.                                                                                                    |
| Protein existence                                       | Evidence at transcript level                                                                                                    |
| General annotation (Co                                  | mments)                                                                                                    |
| Function                                                | Catalyzes the formation of aromatic C18 estrogens from C19 androgens.                                                                                                    |
| Catalytic activity                                      | RH + reduced flavoprotein + O <sub>2</sub> = ROH + oxidized flavoprotein + H <sub>2</sub> O.                                                                                                    |
| Cofactor                                                | Heme group (By similarity).                                                                                                    |
| Subcellular location                                    | Membrane; Peripheral membrane protein.                                                                                                    |
|                                                         |                                                                                                    |

Figura 4.2b. Desplegado de la aromatasa de oveja.

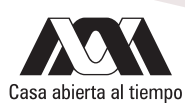

En cualesquiera de los casos que hubiese seleccionado, active la liga para obtener la secuencia en formato FASTA (Figura 4.3) Seleccione la secuencia de aminoácidos de la proteína y cópiela en un archivo de Word o wordpad. El archivo que obtenga de UniProt requiere que elimine los números de los aminoácidos y los espacios que separan los grupos.

| 🗯 Safari /                                                                                                    | Archivo                                                                   | Edició   | n Visu    | alización    | Historial     | Favoritos   | Ventana            | Ayuda        |          |  |
|----------------------------------------------------------------------------------------------------|---------------------------------------------------------------------------|----------|-----------|--------------|---------------|-------------|--------------------|--------------|----------|--|
| 00                                                                                                    |                                                                           |          |           |              | cytochron     | ne P450 194 | 1 [Ovis arie       | s] – Proteir | 1 – NCBI |  |
|                                                                                                    | 0                                                                         | + Shtt   | p://www.i | ncbi.nlm.nil | h.gov/protein | /172088165  | ?report=fasta      | L            |          |  |
| ee 🖽 🎹                                                                                                    | Apple                                                                     | 4shared  | Yahoo!    | Google Map   | os Wikipedia  | Noticias 🔻  | Populares <b>*</b> | Flow         |          |  |
| S NCBI Re                                                                                                    | esources                                                                  | ✓ How    | To 🖂      |              |               |             |                    |              |          |  |
| Protein                                                                                                    |                                                                           | Prot     | ein       | •            |               |             |                    |              |          |  |
|                                                                                                    |                                                                           |          |           | Adva         | anced         |             |                    |              |          |  |
| Display Settin                                                                                                    | Display Settings: ♥ FASTA Send to: ♥<br>cvtochrome P450 19A1 [Ovis aries] |          |           |              |               |             |                    |              |          |  |
| NCBI Referen                                                                                                    | nce Sequ                                                                  | uence: N | P 00111   | -<br>6472.1  | -             |             |                    |              |          |  |
| GenPept Gr                                                                                                    | aphics                                                                    |          | _         |              |               |             |                    |              |          |  |
| GenPept Graphics<br>>gi 172088165 ref NP_001116472.1  cytochrome P450 19A1 [Ovis aries]<br>MLLEVLNPRHINNTSMVSEVVPIASIAILLLTGFLLLVWNYEDTSSIPGPSYLGIGPLISHCRFLWMGI<br>GSACNYYNKMYGEFMRVWVCGEETLIISKSSSMFHVMKHSHYISRFGSKLGLQFIGHHEKGIIFNNPAL<br>WKAVRPFFTKALSGPGLVRAVTICADSITKHLDRLEEVCNDLGYVDVLTLMRRIMLDTSNILFIGIPLDE<br>SAIVVKIQGYFDAWQALLLKPDIFFKISWLCRKYEKSVKDLKDAMEILIEEKRHRISTAEKLEDCIDFAT<br>ELIFAEKRGELTKENVNQCILEMLIAAPDTMSVSVFFMLFLIAKHPQVEEAMMREIQTVVGERDIRIDDM<br>QKLKVVENFINESMRYQPVVDLVMRKALEDDVIDGYPVKKGTNIILNLGRMHRLEFFFKPNEFTLENFAK<br>NVPYRYF0PFGFGPRACAGKYIAMVMMKVILVTLLRRFHVQTLQGRCVEKMQKKNDLSLHPDETSDRLEM<br>IFIPRNSDKCLEC |                                                                           |          |           |              |               |             |                    |              |          |  |

Figura 4.3a. Ventana que muestra la secuencia en lenguaje FASTA de la base PROTEIN NCBI.

| 📕 Fi            | nder Are                               | chivo                      | e Edición                             | Visualizad                | tión Ir V                 | entana          | Ayuda              |                       |                  |           |              |            |           |  |
|-----------------|----------------------------------------|----------------------------|---------------------------------------|---------------------------|---------------------------|-----------------|--------------------|-----------------------|------------------|-----------|--------------|------------|-----------|--|
| 00              | 0                                      |                            |                                       |                           | C                         | ytochrome       | P450               | 19A1 -                | Ovis aries (Shee | ep)       |              |            |           |  |
|                 |                                        |                            | + 📿 http://                           | www.uniprot               | .org/uniprot/             | Q9XS28          |                    |                       |                  |           | RSS (        |            | gle       |  |
| <del>со</del> Д | 🗋 🏭 Ар                                 | ple                        | 4shared Yal                           | hoo! Google               | Maps Wikip                | edia Noti       | cias 🔻             | Populare              | s≖ Flow          |           |              |            |           |  |
| Cus<br>Seq      | lames · Attr<br>tomize orde<br>luences | ribute<br>er               | es · General :                        | annotation ·              | Ontologies                | Sequence        | e annot            | ation                 | Sequences · Re   | oferences | · Cross-refs | Entry info | Documents |  |
|                 | Sequenc                                | е                          |                                       |                           | L                         | ength Ma        | ss (Da)            | Tools                 |                  |           |              |            |           |  |
|                 | Q9XS28<br>Last modi<br>Checksun        | (UniP<br>fied No<br>h: FA9 | arc].<br>ovember 1, 19<br>FC7510691B3 | 99. Version 1.<br>3D8     | FASTA                     | 503             | 57,970             | Blast                 | •                | go        |              |            |           |  |
|                 | MLLEVL                                 | 1 <u>0</u><br>NPRH         | 2 <u>0</u><br>YNVTSMVSEV              | 3 <u>0</u><br>VPIASIAILL  | 4 <u>0</u><br>LTGFLLLVWN  | 5<br>YEDTSSIPG  | 0<br>P SYFL        | 6 <u>0</u><br>GIGPLI  |                  |           |              |            |           |  |
|                 | SHCRFL                                 | WMGI                       | GSACNYYNKM                            | YGEFMRVWVC                | GEETLIISKS                | SSMFHVMKH       | S HYIS             | RFGSKL                |                  |           |              |            |           |  |
|                 | GLQFIG                                 | 13 <u>0</u><br>MHEK        | 14 <u>0</u><br>GIIFNNNPAL             | 15 <u>0</u><br>WKAVRPFFTK | 16 <u>0</u><br>ALSGPGLVRM | 17<br>VTICADSIT | 0<br>K HLDR        | 18 <u>0</u><br>LEEVCN |                  |           |              |            |           |  |
|                 | DLGYVD                                 | 19 <u>0</u><br>VLTL        | 20 <u>0</u><br>MRRIMLDTSN             | 21 <u>0</u><br>ILFLGIPLDE | 22 <u>0</u><br>SAIVVKIQGY | 23<br>FDAWQALLL | 0<br>K PDIF        | 24 <u>0</u><br>FKISWL |                  |           |              |            |           |  |
|                 | CRKYEK                                 | 25 <u>0</u><br>SVKD        | 26 <u>0</u><br>LKDAMEILIE             | 27 <u>0</u><br>EKRHRISTAE | 28 <u>0</u><br>KLEDCIDFAT | 29<br>ELIFAEKRG | 0<br>E LTKE        | 30 <u>0</u><br>NVNQCI |                  |           |              |            |           |  |
|                 | LEMLIA                                 | 31 <u>0</u><br>APDT        | 32 <u>0</u><br>MSVSVFFMLF             | 33 <u>0</u><br>LIAKHPQVEE | 34 <u>0</u><br>AMMREIQTVV | 35<br>GERDIRIDD | 0<br>M QKLK        | 36 <u>0</u><br>VVENFI |                  |           |              |            |           |  |
|                 | NESMRY                                 | 37 <u>0</u><br>QPVV        | 38 <u>0</u><br>DLVMRKALED             | 39 <u>0</u><br>DVIDGYPVKK | 40 <u>0</u><br>GTNIILNLGR | 41<br>MHRLEFFPK | 0<br>P NEFT        | 42 <u>0</u><br>LENFAK |                  |           |              |            |           |  |
|                 | NVPYRY                                 | 43 <u>0</u><br>FQPF        | 44 <u>0</u><br>GFGPRACAGK             | 45 <u>0</u><br>YIAMVMMKVI | 46 <u>0</u><br>LVTLLRRFHV | 47<br>QTLQGRCVE | <u>0</u><br>к мокк | 48 <u>0</u><br>NDLSLH |                  |           |              |            |           |  |
|                 | PDETSD                                 | 49 <u>0</u><br>RLEM        | 50 <u>0</u><br>IFIPRNSDKC             | LEC                       |                           |                 |                    |                       |                  |           |              |            |           |  |
|                 | « Hide                                 |                            |                                       |                           |                           |                 |                    |                       |                  |           |              |            |           |  |
|                 |                                        |                            |                                       |                           |                           |                 |                    |                       |                  |           |              |            |           |  |

Figura 4.3b. UniProt.

Abra el servidor del sitio GeneDesign en la URL <u>http://54.235.254.95/gd/</u> que lo llevará al menú de operaciones del sitio. Seleccione la opción "REVERSE TRANSLATION" que abre la ventana correspondiente (Figura 4.4).

| 🟓 💛 😁                      | GeneDesign                        |           |            |                                                  |                 |                    |                                               |               |                                                  |            |                                          |           |
|----------------------------|-----------------------------------|-----------|------------|--------------------------------------------------|-----------------|--------------------|-----------------------------------------------|---------------|--------------------------------------------------|------------|------------------------------------------|-----------|
|                            |                                   | + 😚 htt   | p://54.2   | 85.254.95/gd/                                    |                 |                    |                                               |               | Ċ                                                | Q- G00     | gle                                      | $\supset$ |
| ⇔ m III                    | Apple 4                           | 4shared   | Yahoo!     | Google Maps                                      | Wikipedia       | Noticias 🔻         | Populares <b>*</b>                            | Flow          |                                                  |            |                                          |           |
|                            |                                   | design    | n a gene   |                                                  |                 |                    |                                               |               | read                                             | I the mar  | nual                                     |           |
|                            |                                   |           |            |                                                  |                 |                    | ne<br>Sigi                                    | N             |                                                  |            |                                          |           |
| re<br>tran<br>now FA       | everse<br>Islation<br>STA friend  | lly       |            | restriction si<br>addition                       | te              | sho                | ort sequence<br>addition                      | e             | Building Block Desig<br>(restriction site overla | n<br>p)    | sequence<br>analysis                     |           |
| c<br>jug<br>new algorithm  | odon<br>ggling<br>a, new visu     | alization | ,          | restriction si<br>subtraction<br>mproved algorit | te<br>hm        | sha<br>SL<br>impr  | ort sequence<br>ubtraction<br>roved algorithm | e<br>m        | Building Block Desig<br>(USER overlap)           | n a        | ambiguous sequence<br>translation        |           |
| cod<br>gra<br>all new and  | on bias<br>aphing<br>d FASTA fri  | iendly    | re<br>more | striction enzy<br>filter<br>enzymes, more        | yme<br>criteria |                    |                                               |               | Building Block Desig<br>(constant length overla  | n<br>ap) s | random nucleotide<br>sequence generation |           |
| gener<br>V<br>all new and  | rate RSCU<br>alues<br>d FASTA fri | iendly    |            | vector<br>filter                                 |                 |                    |                                               |               |                                                  | n          | eed the old GeneDesign?                  |           |
| email: notadoctor@jhmi.edu |                                   |           |            |                                                  |                 | rep<br>download ti | oort an erron<br>he source fror               | r<br>m github | 3.0                                              | Rev 12/0   | 7/09                                     |           |
|                            |                                   |           |            |                                                  |                 | ge                 | et the paper                                  |               |                                                  |            |                                          |           |

Figura 4.4a. Ventana de ingreso a Gene Design.

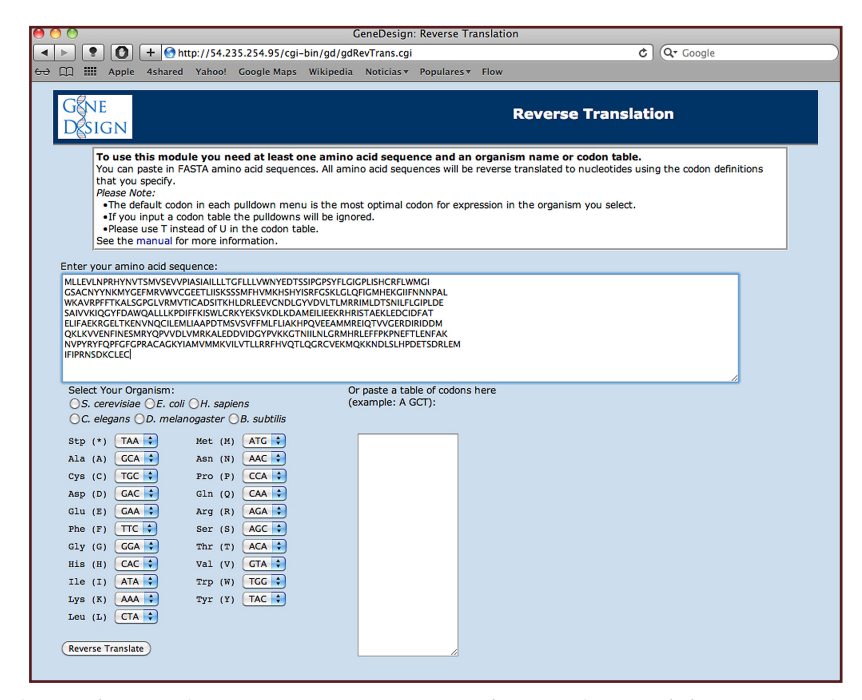

Figura 4.4b. Herramienta REVERSE TRANSLATION con la secuencia FASTA de la aromatasa ovina.

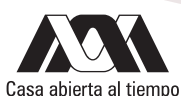

En esta nueva pestaña, se encuentra un encabezado con inscripciones simples y una ventana de diálogo en el cual debe pegar el archivo FASTA que hizo en Word o wordpad. En este sitio, puede seleccionar las características de los codones preferenciales que son utilizados en algunos de los modelos celulares más utilizados sin embargo, tiene la capacidad de utilizar los de la especie con la que se está trabajando. Para una referencia sobre los codones más utilizados en diferentes especies, puede consultar el artículo Sharp. PM, Cowe E, Higgins DG, Shields DC, Wolfe KH. Wright F. Codon usage patterns in *Escherichia coli, Bacillus subtilis, Saccharomyces cerevisiae, Schizosaccharomyces pombe, Drosophila melanogaster and Homo sapiens;* a review of the considerable within-species diversity. Nucl. Acids Res. 16:8207-8211. 1988. Disponible en la URL <a href="http://www.ncbi.nlm.nih.gov/pmc/articles/PMC338553/pdf/nar00159-0016.pdf">http://www.ncbi.nlm.nih.gov/pmc/articles/PMC338553/pdf/nar00159-0016.pdf</a>

Seleccione "H. sapiens" para el análisis. Pulse el botón "REVERSE TRANSLATE" lo que traerá una ventana en la cual se tiene la secuencia de nucleótidos que tendría el mRNA que codificaría para la proteína. Guarde esta secuencia en un archivo con formato FASTA.

Regrese a la página de resultados y pulse el botón "SEQUENCE ANALYSIS" lo que traerá una ventana en la cual está en una ventana simple la secuencia del mRNA que obtuvo, dos mapas verticales en el cual se indican los sitios de restricción que están presentes en el gene que codifica a este mRNA y uno más en el cual se encuentran las posibles pautas de lectura que pueden codificar a la proteína (ORF del inglés Open Reading Frame). En el espacio lateral se encuentra un listado de los sitios de restricción que no se encuentran en las ORF del gen que codificaría para la proteína (Fig 4.5). Guarde toda esta información en un documento que pueda visualizar posteriormente.

| 00                                                                                                    |                                                                                                    |                                                                                                    |                                                                                                    |                                                                                                    | (                                                                                                    | GeneDesigr                                                                                                    | n: Reverse Tr                                                                                                    | anslatic                                                                                                    | on                                                                                                    |                                                                                                    |                                                                                                    |                                                                                                    |                                                                                            |  |
|----------------------------------------------------------------------------------------------------|----------------------------------------------------------------------------------------------------|----------------------------------------------------------------------------------------------------|----------------------------------------------------------------------------------------------------|----------------------------------------------------------------------------------------------------|----------------------------------------------------------------------------------------------------|----------------------------------------------------------------------------------------------------|----------------------------------------------------------------------------------------------------|----------------------------------------------------------------------------------------------------|----------------------------------------------------------------------------------------------------|----------------------------------------------------------------------------------------------------|----------------------------------------------------------------------------------------------------|----------------------------------------------------------------------------------------------------|--------------------------------------------------------------------------------------------|--|
|                                                                                                    | 0                                                                                                    | + 🕙 htt                                                                                                    | tp://54.2                                                                                                    | 35.254.95/cgi                                                                                                    | -bin/gd/gdF                                                                                                    | RevTrans.cgi                                                                                                    | i                                                                                                    |                                                                                                    |                                                                                                    | Le                                                                                                   | ctor 🖒                                                                                                    | Q- Google                                                                                                    | 2                                                                                          |  |
|                                                                                                    | Apple                                                                                                    | 4shared                                                                                                    | Yahoo!                                                                                                    | Google Maps                                                                                                    | Wikipedia                                                                                                    | Noticias 🔻                                                                                                    | Populares <b>v</b>                                                                                                    | Flow                                                                                                    |                                                                                                    |                                                                                                    |                                                                                                    |                                                                                                    |                                                                                            |  |
| GEN<br>DES                                                                                                    | ie<br>Ign                                                                                                    |                                                                                                    |                                                                                                    |                                                                                                    |                                                                                                    |                                                                                                    |                                                                                                    |                                                                                                    | Revers                                                                                                    | e Trar                                                                                               | nslati                                                                                                    | on                                                                                                    |                                                                                            |  |
|                                                                                                    |                                                                                                    |                                                                                                    |                                                                                                    | Your amino                                                                                                    | acid sequenc<br>S                                                                                                    | es have bee<br>ee the man                                                                                                    | en successfull<br>ual for more                                                                                                    | y revers<br>informa                                                                                                   | se translated<br>tion.                                                                                                    | i to nucleo                                                                                          | tides.                                                                                                    |                                                                                                    |                                                                                            |  |
| Your re<br>ATGCT<br>ATGCA<br>TACTA<br>AACCA<br>CACTA<br>CACAC<br>CACTA<br>CACAC<br>AAGTA<br>AAGCA<br>AGTAA<br>GAAAT | verse tra<br>ACTAGAA<br>ACTACGA<br>CAACAAA<br>GATTCGG<br>AGCGGAC<br>CTACTAA<br>AGCGGAC<br>ATGCTAA<br>AGGAGAA<br>AGGAGAA<br>AGGAGAA<br>CTACTAC<br>GATATTC<br>GATATTC | nslated nur<br>GTACTAAAC<br>AGACACAAC<br>AGGACAAAC<br>AGGACAAAC<br>AAGCAAAC<br>AAGCAATAAT<br>AACCAGAC<br>ACAGCACAA<br>AAGAACATTAT<br>AACAACACAT<br>TTCCCAAAA<br>AAGAACATTA<br>TACCAAGA | cleotide s<br>iCCAAGAC<br>iCAGCAT<br>iCAGATTA<br>GGAATCA<br>TAGGACTA<br>TAGACG<br>iCAGACA<br>AAAACTAA<br>AAAACTAA<br>AAAACTAA<br>AAAACTAA<br>ITGACCG<br>ICACTAA<br>ICACAGCC | Sequences:<br>CACTACAACGTA<br>ACCAGGACAA<br>ATGACAGTATOC<br>ACAATTCATACC<br>TGGTAACAATA<br>CAAAATAACGT<br>CAAAAATAACGT<br>CAAAAATAACCTACA<br>GACGACCATCAA<br>GACGACCTACA<br>GACGACCTACA<br>GACAACATCCACTACA<br>GACAACATCCACTACA<br>GACAACATCCACTACA<br>GACAACATCCCACTACA<br>GACAACATCCCACTACA<br>GACAACATCCCACTACA<br>GACAACATCCCACTACA<br>GACAACATCCCACTACA<br>GACAACATCCCACTACA<br>GACAACATCCCACTACA<br>GACAACATCCCACTACA<br>GACAACATCCCACTACA<br>GACAACATCCCACTACA<br>GACAACATCCCACTACA<br>GACAACATCCCACTACA<br>GACAACATCCCACTACA<br>GACAACTACACACTACA<br>GACAACTACACACTACA<br>GACAACTACACACTACA<br>GACAACTACACACACACACACACACACACACACACACACA | ACAAGCATGG<br>SCTACTTCCT.<br>GTATGCGGA<br>AATCGACGA<br>ACTATTCCTG<br>ACTATTCCTG<br>AGCTTTGCA<br>GGCTATTCCT<br>AGCATCGCA<br>AGGAACATGG<br>GAATGC<br>GAATGC | ΤΤΑΑΟርGΑΑΙ<br>ΑGGAATAGG,<br>JAAGAAACAI<br>AAAAGCGAAT<br>GGATAACAA<br>GGAATACCA<br>AAAATACCA<br>AAAATACCA<br>CAAACATAA<br>TCATGCTATT<br>GTAGTATAGAA<br>CAAACATAA<br>TGGGATTCG<br>CGGATCG<br>CGGATCG | СТАСТАССААТ<br>АССАСТААТАА<br>ААТАТТСААС<br>АААТАТСААС<br>ААТАТССААС<br>СТАСАСТАА<br>АААААСССТАСА<br>ССТААТАССАА<br>АСТСАТААС<br>СААССААС | AGCAAG<br>GCCACT<br>CAAAAG<br>ACAACC<br>AGACTA<br>GCGCAA<br>AAAGAC<br>CGAAAG<br>CGGAAAC<br>CGAAAG<br>ATGCGC<br>AAAACC | ICATAGCAAT.<br>IGCAGATTCC<br>ICACGAGCAT<br>ICACAGCAT<br>ICACAGCAAGTA<br>ICACAAGCA<br>ICACAAGCAAGCA<br>ICACAAGCAAGCA<br>ICACAAGCAAGCA<br>ICACAAGCAAGCA<br>ICACAAGCAAGCA<br>ICACAAGCAAGCAAGCA<br>ICACAAGCAAGCAAGCA<br>ICACAAGCAAGCAAGCAAGCAAGCAAGCAAGCAAGCAAGC | АСТАСТАС<br>ТАТБСДАТСА<br>СБАААССА<br>ТБССААСССА<br>ССААТССААС<br>ССААТССАА<br>ССААССААС<br>ССААССАА | TAACAGG<br>GGAATAC<br>TAATGAA<br>GTAAGAC<br>ICTAGAC<br>ICTAGAC<br>ICTACCA<br>TAGTAGA<br>GATCATC<br>GACGAAA | ΑΤΤΟ ΕΓΑ ΕΓΑ<br>GAAGEGEAT<br>ACACAGCCA<br>CATTECTTCA<br>TAGGAGCAT<br>TAGGAAGAAT<br>ACACATE<br>CCTACTAAT<br>AAACCAATE<br>CCTACTAAT<br>AAACCAATE<br>CAAGEGAAAC<br>CAAGEGACA | СТАСТ<br>СТАСАТ<br>СТАСАТ<br>ЗААААС<br>GTACT<br>GCAAG<br>WAACGA<br>GAATC<br>GACTA<br>GACTA |  |
| _Com                                                                                                    | position :                                                                                                    | 39% GC                                                                                                    | Take th                                                                                                    | nis sequence                                                                                                    | You can                                                                                                    | take this se                                                                                                    | quence to an<br>RE Site Subtra                                                                                                    | other m                                                                                                    | nodule now.                                                                                                    | ing Sea                                                                                              | uence Ana                                                                                                  | Ivsis                                                                                                    |                                                                                            |  |
|                                                                                                    |                                                                                                    |                                                                                                    |                                                                                                    | BB Design                                                                                                    | (RE Overlap)                                                                                                    | BB Design                                                                                                    | n (USER Overlag                                                                                                    | b) BB                                                                                                    | Design (Sequ                                                                                                    | ience Overla                                                                                         | ap)                                                                                                    | 114315                                                                                                    |                                                                                            |  |
|                                                                                                    |                                                                                                    |                                                                                                    |                                                                                                    |                                                                                                    | You                                                                                                    | can save th                                                                                                    | nis output as                                                                                                    | a (FAST                                                                                                    | TA file                                                                                                    |                                                                                                    |                                                                                                    |                                                                                                    |                                                                                            |  |
|                                                                                                    |                                                                                                    |                                                                                                    |                                                                                                    |                                                                                                    |                                                                                                    |                                                                                                    |                                                                                                    |                                                                                                    |                                                                                                    |                                                                                                    |                                                                                                    |                                                                                                    |                                                                                            |  |

Figura 4.5a. Secuencia de nucleótidos.

| \varTheta 🔿 🔿 GeneDesign: Sequence Analysis                                                                                             |                    |
|----------------------------------------------------------------------------------------------------|--------------------|
|                                                                                                    | Q- Google          |
| Go III Apple 4shared Yahoo! Google Maps Wikipedia Noticias Populares Flow                                                               |                    |
| GNE Sequence Analys For a description of the formulas used, see the manual.                                                             | is                 |
| Please Note:<br>•You do not have to go back to put in a new sequence. Simply type or paste the new sequence into the box and hi         | t 'Analyze Again'. |
| Your sequence:                                                                                                    |                    |
| ATGCTACTAGAAGTACTAAACCCCAACACACTACAACGTAACAGCATGGGAAGGCGAAGTAGTACCAATAGCAAGCA                                                           |                    |
| _Base Count : 1509 bp (677 A, 250 T, 305 C, 277 G)<br>_Composition : 39% GC, 61% AT                                                     |                    |
| (Analyze Again)                                                                                                    |                    |
| Absent Sites     ORFs       Aari Aaril Acii Acci IA dal Awa Awa Apal     Amili Acii Acci IA dal Awa Awa Awa Awa Awa Awa Awa Awa Awa Awa |                    |
| Take this sequence to:         RE Site Addition         RE Site Subtraction         Codon Juggling                                      |                    |
| (BB Design (RE Overlap)) (BB Design (USER Overlap)) (BB Design (Sequence Overlap))                                                      |                    |
|                                                                                                    |                    |

Figura 4.5b. Mapa de restricción obtenidos después de ingresar la secuencia de aminoácidos de la aromatasa de ovinos.

Con la secuencia de nucleótidos en FASTA que guardó, compárela con la que se encuentra depositada en el GenBank. Abra la página de inicio del NCBI y espere a que aparezca la página de inicio. En el campo de las herramientas disponibles, active la liga que lo lleve a la herramienta BLAST (Basic Local Alignment Search Tool). Esta activación lo llevará al menú de inicio de la herramienta. Identifique la porción correspondiente a "nucleotide blast" dentro de la sección "Basic BLAST" y active la liga.

La nueva ventana tiene una ventanilla donde puede pegar la secuencia en FASTA que obtuvo con GeneDesign. Asegúrese de que no se tienen espacios en la secuencia pues de otra forma el programa lo reconoce como una proteína independiente que debe alinear y provocar que se utilice un bucle del algoritmo que reporta un mensaje de error.

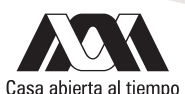

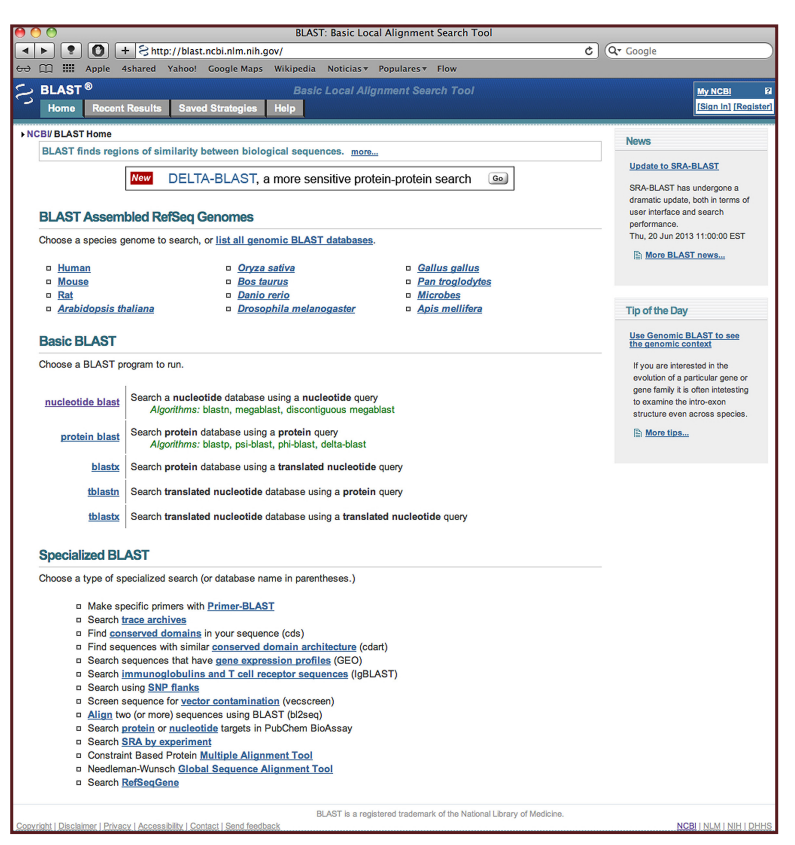

Figura 4.6a. Página de inicio de la herramienta BLAST.

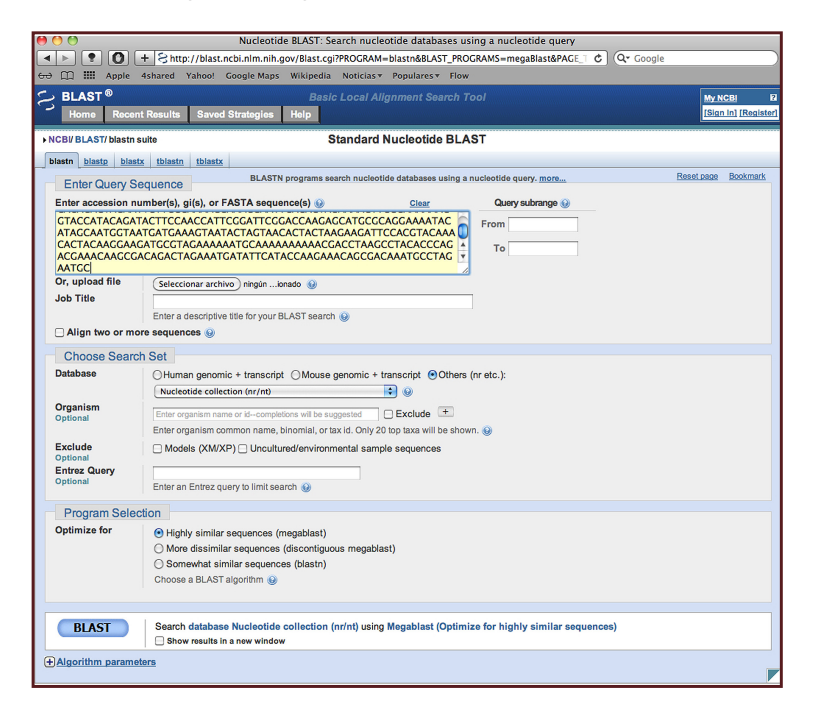

Figura 4.6b. Consulta en donde se incorpora la secuencia FASTA obtenida en GeneDesign.

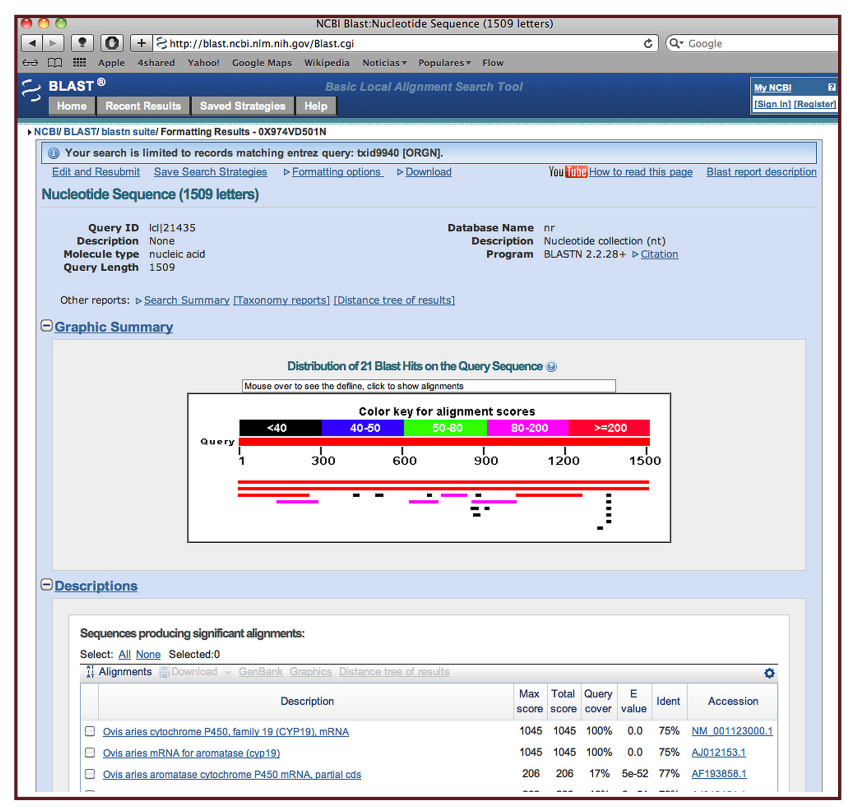

Figura 4.6c. Alineamiento de las secuencias y grado de homología.

Una vez terminada la depuración, indique que se trata de una secuencia para oveja (Sheep) en el cuadro de diálogo correspondiente. Marque el cuadro que indica que quiere los resultados en una nueva ventana y pulse el botón BLAST (Fig 4.5). En la nueva ventana aparecerá un mapa a color de los resultados del alineamiento y los genes o porciones de genes con las que se tiene alineamiento, junto con parámetros importantes para hacer la evaluación. Copie a un archivo los resultados para tener un registro permanente.

#### Actividades para reportar

Obtenga las secuencias de las proteínas de los receptores adrenérgicos humanos. Clasifíquelos y haga un análisis similar al realizado en las actividades descritas. Identifique las diferencias primordiales que se obtendría si se hiciera una estrategia de clonación en un bacteriófago del tipo  $\lambda$ gt11 en un sitio diferente al reconocido por *EcoRI*.

En un análisis redundante, obtenga la secuencia de nucleótidos del mRNA de la calpaína 10 y replique la actividad realizada. Discuta las diferencias que encontró en el proceso.

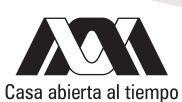

## Referencias

- Morgulis, A., Coulouris, G., Raytselis, Y., Madden, T.L., Agarwala, R., Schäffer, A.A. 2008. Database Indexing for Production MegaBLAST Searches, Bioinformatics 24:1757-1764. Disponible en la URL <a href="http://bioinformatics.oxfordjournals.org/content/24/16/1757.full.pdf">http://bioinformatics.oxfordjournals.org/content/24/16/1757.full.pdf</a>+http://bioinformatics.oxfordjournals.org/content/24/16/1757.full.pdf</a>+http://bioinformatics.oxfordjournals.org/content/24/16/1757.full.pdf</a>+http://bioinformatics.oxfordjournals.org/content/24/16/1757.full.pdf</a>+
- Richardson SM, Wheelan SJ, Yarrington RM, Boeke, JD. 2006. GeneDesign: Rapid, automated design of multikilobase synthetic genes. Genome Res. 16:550-556. Disponible en la URL <u>http://genome.cshlp.org/content/16/4/550.full.pdf+html</u>
- Zhang, Z., Schwartz, S., Wagner L., Miller W. 2000. A greedy algorithm for aligning DNA sequences", J Comput Biol 7:203-14. Disponible en la URL <u>http://online.liebertpub.com/doi/pdf/10.1089/10665270050081478</u>

# Aplicación de datos para el diseño de experimentos de genotipificación

## Capítulo 5

## Búsqueda de información general de enfermedades genéticas

Una de las metas de la investigación en Genética Humana es encontrar la razón fundamental de las enfermedades o la predisposición a desarrollarlas. Los estudios y esfuerzos continuos de Victor McKusick utilizado las metodologías básicas de la citogenética, inició el acopio de las relaciones entre las alteraciones cromosómicas y el desarrollo de enfermedades (o síndromes) y que se asociaban a una herencia mendeliana clásica. McKusick plasmó estas asociaciones en su libro "Mendelian Inheritance of Man" y a quien se refería en forma coloquial como "EL MAPA MORBIDO DEL HUMANO" que concretó primeramente en un texto de 12 volúmenes.

El inicio de la aplicación de las metodologías de manipulación y modificación de los ácidos nucleicos que actualmente confundimos con "Ingeniería Genética" o aún más con "Biología Molecular" permitió que se encontrara el sustrato fino de algunas enfermedades cuya atención médica era imperante. Así pues, la clonación del gene normal que se encuentra alterado en la Fibrosis Quística y su función como transportador (CFTR) permitió visualizar el potencial que tenía esta aplicación metodológica y que superaba pero no reemplazaba a su predecesora.

Con la implementación del proyecto HUGO, el desarrollo de las bases de datos, los adelantos en la informática, los algoritmos de correlaciones entre genes expresados (EST), porciones transcritas (ORF), mapeo de genes por cercanía (CONTIGS) y variaciones de un solo nucleótido (SNP) han permitido que el asentamiento físico de los genes cuya expresión anómala pueda ser asociado a una región y secuencia específica de genes.

La unidad encargada de mantener actualizada estas relaciones se encuentra en la Universidad John Hopkins, última institución a la que perteneció el Dr. McKusick. El proyecto forma parte del acervo en línea que maneja el NCBI. Al estar disponible en línea, la base de datos permite no sólo hacer una revisión de las regiones que han sido asociadas al desarrollo de una enfermedad, sino que también tiene una referencia cruzada con la base de datos en la cual se reportan los diferentes marcadores moleculares asociados, principalmente del tipo SNP y loci microsatelitales.

Además de las anotaciones propias, OMIM (Online Mendelian Inheritance of Man), se puede tener acceso a otras bases de datos, algunas de acceso abierto como las asociadas a las mutaciones del genoma mitocondrial (MITOMAP) mientras que otras requieren de un registro, aunque son libres de pago (Human Gene Mutation Database, HGMD).

#### Objetivo

Manejar una base de datos especializada en información médica. Utilizar la información relevante para diseñar una estrategia experimental que permita aportar conocimiento de punta al Área de la Salud.

#### Desarrollo

Adquiera el acceso a la página principal del NCBI (<u>http://www.ncbi.nlm.nih.gov</u>). Despliegue el menú de la ventana de selección de la base de datos. Seleccione OMIM. Opcionalmente, puede acceder ingresando directamente la dirección (<u>http://www.ncbi.nlm.nih.gov/omim</u>). En la ventana de diálogo, escriba "Non-insulin dependent Diabetes mellitus" y oprima el botón "SEARCH". Esto abrirá la página de OMIM y le brindará en una ventana los primeros 20 registros de la enfermedad. Debajo de cada una de los diferentes registros, se encuentra la localización de los genes asociados, incluyendo los de susceptibilidad (Fig 5.1). Modifique la página para poder ver los diferentes genes que recibe la página. Abra aquellos genes que no sea explícita su participación en la enfermedad.

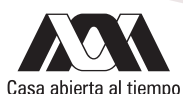

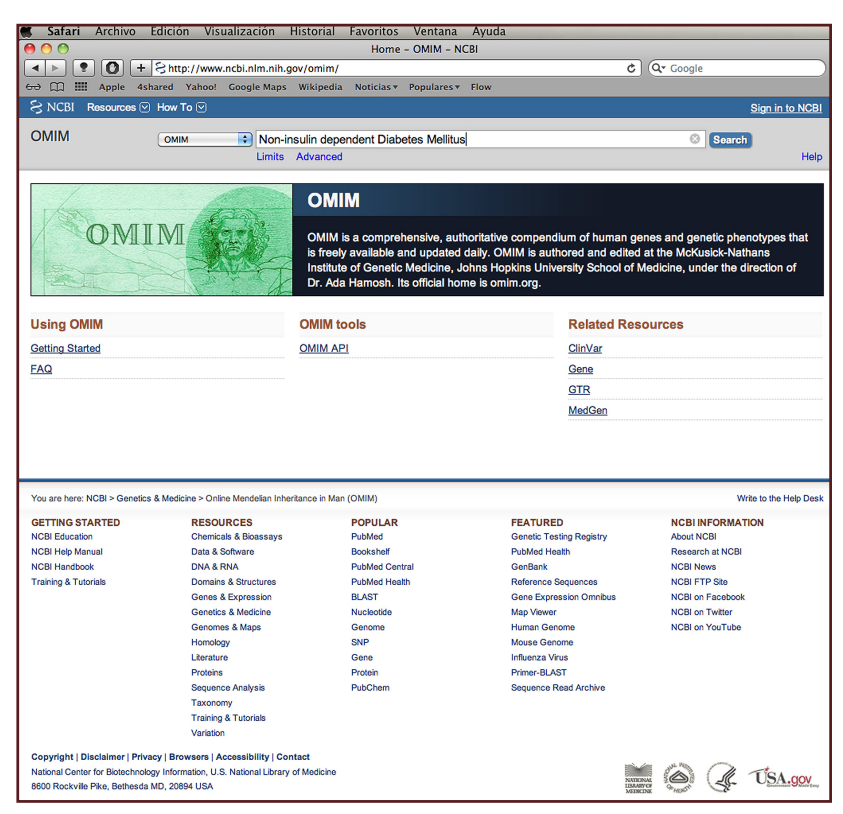

Figura 5.1a. Ventana de acceso a la base de datos OMIM.

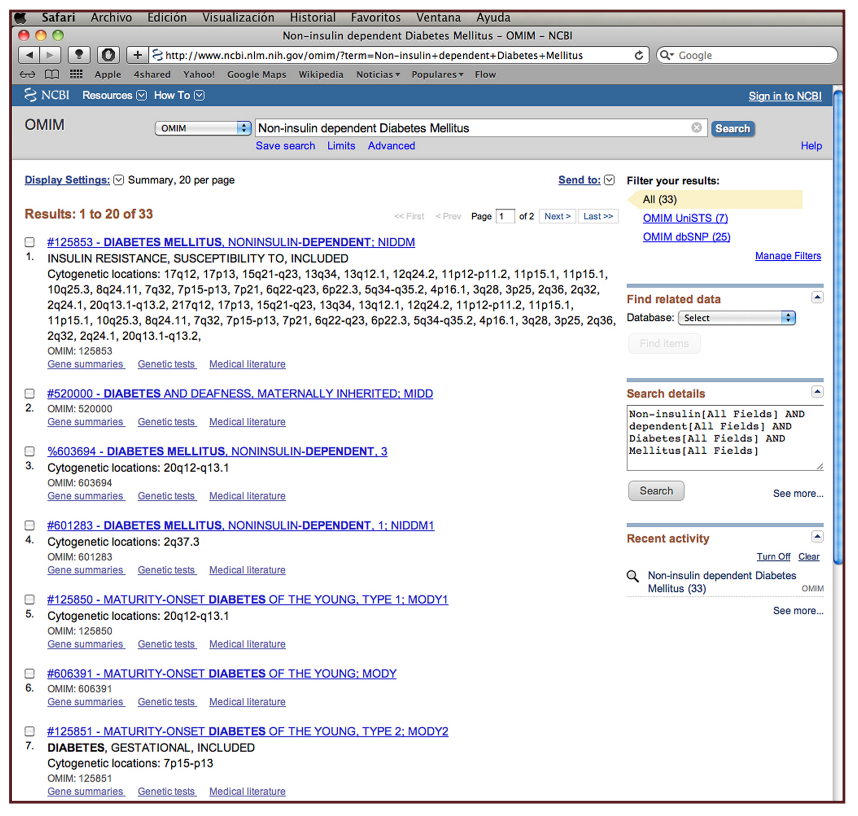

Figura 5.1b. Registros iniciales de Diabetes no dependiente de insulina.

Seleccione los registros asociados a la enfermedad. Elabore una lista de aquellos directamente asociados. En la pestaña de OMIM UniSTS confirme que su listado sea el asociado de acuerdo a la expresión de genes únicos. Haga un listado de la localización de estos genes. Abra la pestaña de OMIM dbSNP para ver la posición de los marcadores (Figura 5.2).

| Safari Archivo Edición Visualización Historial Favoritos Ventana Ayuda                                                                                                    |                                                          |
|----------------------------------------------------------------------------------------------------|----------------------------------------------------------|
| O O Non-insulin dependent Diabetes Mellitus - OMIM - NCBI                                                                                                    |                                                          |
| P     O                                                                                                    | C Qr Google                                              |
| 🕀 🛄 🎹 Apple 4shared Yahoo! Google Maps Wikipedia Noticias* Populares* Flow                                                                                                    |                                                          |
| S NCBI Resources V How To V                                                                                                    | Sign in to NCBI                                          |
| OMIM                                                                                                    |                                                          |
| OMIM I Non-Insulin dependent Diabetes Meliitus                                                                                                    | Search Hole                                              |
| Jave search Linna Advarced                                                                                                    | Link                                                     |
| Display Settings: Summary, 200 per page Send to:                                                                                                    | Filter your results:                                     |
|                                                                                                    | All (33)                                                 |
| Results: 7                                                                                                    | OMIM UniSTS (7)                                          |
| #125853 - DIABETES MELLITUS, NONINSULIN-DEPENDENT; NIDDM                                                                                                    | OMIM dbSNP (25)                                          |
| <ol> <li>INSULIN RESISTANCE, SUSCEPTIBILITY TO, INCLUDED</li> </ol>                                                                                                    | Manage Filters                                           |
| Cytogenetic locations: 17q12, 17p13, 15q21-q23, 13q34, 13q12.1, 12q24.2, 11p12-p11.2, 11p15.1, 11p15.1 |                                                          |
| 2024.1.20013.1-013.2.217012.17013.15021-023.13034.13012.1.12024.2.11012-011.2.11015.1.                                                                                                    | Find related data                                        |
| 11p15.1, 10q25.3, 8q24.11, 7q32, 7p15-p13, 7p21, 6q22-q23, 6p22.3, 5q34-q35.2, 4p16.1, 3q28, 3p25, 2q36                                                                                                    | Database: Select                                         |
| 2q32, 2q24.1, 20q13.1-q13.2,                                                                                                    | Find items                                               |
| Gene summaries Genetic tests Medical literature                                                                                                    |                                                          |
|                                                                                                    |                                                          |
| <u>%603694 - DIABETES MELLITUS, NONINSULIN-DEPENDENT, 3</u>                                                                                                    | Search details                                           |
| <ul> <li>Cytogenetic locations. 20(12-(13.1<br/>OMIM: 603694</li> </ul>                                                                                                    | Non-insulin[All Fields] AND<br>dependent[All Fields] AND |
| Gene summaries Genetic tests Medical literature                                                                                                    | Diabetes[All Fields] AND                                 |
| #601283 - DIABETES MELLITUS NONINSULIN-DEPENDENT 1: NIDDM1                                                                                                    | Refficus(Aff Fields)                                     |
| 3. Cytogenetic locations: 2q37.3                                                                                                    | Paarah                                                   |
| OMIM: 601283                                                                                                    | See more                                                 |
| Gene summaries, Generic lesis, medical inerature                                                                                                    |                                                          |
| #125850 - MATURITY-ONSET DIABETES OF THE YOUNG, TYPE 1; MODY1                                                                                                    | Recent activity                                          |
| <ol> <li>Cytogenetic locations: 20q12-q13.1</li> </ol>                                                                                                    | Turn Off Clear                                           |
| Gene summaries Genetic tests Medical literature                                                                                                    | Mellitus (33) OMIM                                       |
|                                                                                                    | See more                                                 |
| ANGIOTENSIN I-CONVERTING ENZYME, PLASMA LEVEL OF INCLUDED                                                                                                    |                                                          |
| Cytogenetic locations: 17q23                                                                                                    |                                                          |
| OMIM: 106180                                                                                                    |                                                          |
| Gene summares, Generic resis, medical merature                                                                                                    |                                                          |
| <u>*138570 - GLYCOGEN SYNTHASE 1: GYS1</u>                                                                                                    |                                                          |
| <ul> <li>Cytogenetic locations: 19q13.3<br/>ONUM: 19870</li> </ul>                                                                                                    |                                                          |
| Gene summaries Genetic tests Medical literature                                                                                                    |                                                          |
|                                                                                                    |                                                          |
| Cytogenetic locations: 9o22.2-o22.3                                                                                                    |                                                          |
| OMIM: 611570                                                                                                    |                                                          |
| Gene summaries. Genetic tests. Medical literature                                                                                                    |                                                          |
| Display Settings: V Summary, 200 per page Send to: V                                                                                                    |                                                          |
|                                                                                                    |                                                          |

Figura 5.2a. Ventana de resultados de las bases de datos de secuencias estandarizadas únicas, UniSTS.

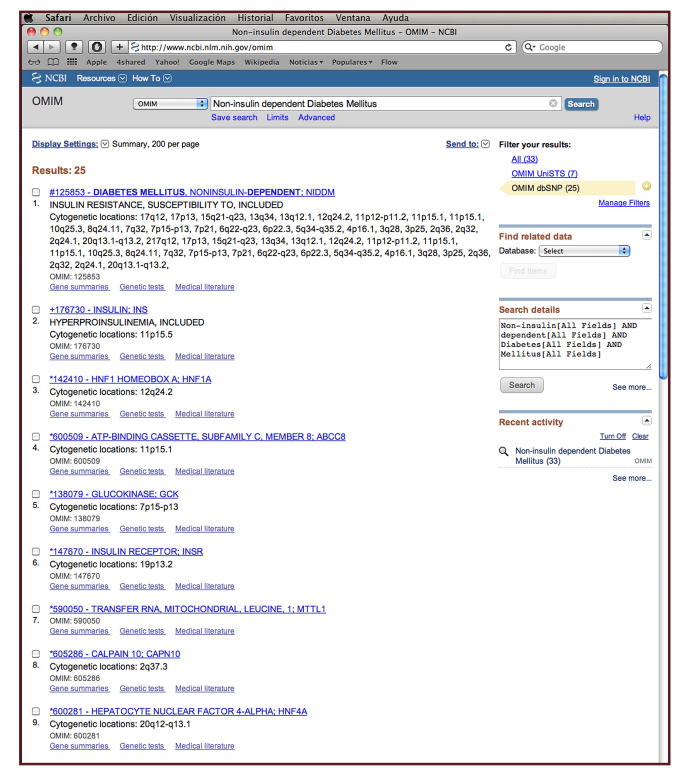

Figura 5.2b. Marcadores moleculares de variaciones de una sola base, SNP de Diabetes no dependiente de insulina.

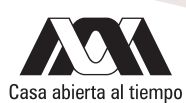

Active la liga de los genes asociados para desplegar el mapa que muestra la localización del gene. Active la liga del número MIM para desplegar las características del gen (estructura, función, evidencias de asociación con la enfermedad, etc). Identifique el papel que tienen en la posible causa de la enfermedad (Figura 5.3). Utilizando la liga MAPVIEWER que aparece, indique la búsqueda de los genes asociados a DIABETES MELLITUS. Identifique por cromosoma la cantidad de genes que se han asociado.

| <b>Safari</b> Archiv                         | vo Edición Visualización Historial Favori                                                 | tos Venta    | na Ayuda        |                      |                                |   |
|----------------------------------------------|-------------------------------------------------------------------------------------------|--------------|-----------------|----------------------|--------------------------------|---|
|                                              | OMIM Entry - # 125853 - DIABE                                                             | TES MELLITU  | S, NONINSU      | LIN-DEPENDENT; NIDDM |                                | _ |
|                                              | + s http://omim.org/entry/125853                                                          |              | -1              | <del>ن</del>         |                                | 2 |
| မော် ကျူးဆား Apple                           | 4shared Yahoo! Google Maps Wikipedia Notici                                               | as▼ Populare | ST Flow         |                      |                                |   |
| Google tradu                                 | JCTOT Ver esta página en: español Ver esta página en:                                     | r de Google  | Desactivar      | para: inglés         | Opciones ▼ X                   |   |
| Home   About   Sta                           | tistics -   Downloads/API -   Help -   External L                                         | Links   Term | is of Use 👻     | Contact Us           | 🛃 Seleccionar idioma   🔻       |   |
|                                              |                                                                                           |              | Court In        |                      | deted                          | l |
| Search OMIM                                  |                                                                                           | Search       | ) Sort by:      | 🖲 Relevance 🕒 Date   | updated                        | l |
| Advanced Search: OM<br>Search History: View, | IIM, Clinical Synopses, OMIM Gene Map <b>Toggle:   </b> changes highli<br>Clear           | ghted        |                 |                      |                                | l |
|                                              |                                                                                           |              |                 |                      | Table of Contents - #125853    | L |
| #125853                                      |                                                                                           |              |                 | ICD+                 | External Links:                | L |
| . 120000                                     |                                                                                           |              |                 |                      | Clinical Resources             | L |
| DIABET                                       | ES MELLITUS, NONINSULIN-DI                                                                | EPENDE       | ENT; NI         | DDM                  | Animal Models                  | L |
|                                              |                                                                                           |              |                 |                      | ► Cellular Pathways            | L |
| Alternative +                                | itles: sumbols                                                                            |              |                 |                      |                                | [ |
| Piner nulloe li                              |                                                                                           |              |                 |                      | Centers for Mendelian Genomics |   |
| DIABETES                                     | MELLITUS, TYPE II; T2D                                                                    |              |                 |                      |                                |   |
| NONINSUI                                     | LIN-DEPENDENT DIABETES MELLITUS                                                           |              |                 |                      |                                |   |
| MATURITY                                     | -ONSET DIABETES                                                                           |              |                 |                      |                                | L |
|                                              |                                                                                           |              |                 |                      |                                | L |
| Other entiti                                 | es represented in this entry:                                                             |              |                 |                      |                                | L |
| IN ICT II IN                                 |                                                                                           |              |                 |                      |                                | L |
| INSULI                                       | N RESISTANCE, SUSCEPTIBILIT                                                               | Y 10, IN     | ICLUDI          | ΞD                   |                                | L |
|                                              |                                                                                           |              |                 |                      |                                | L |
| Phenotype                                    | Gene Relationships                                                                        |              |                 |                      |                                | L |
| Location                                     | Phenotype                                                                                 | Phenotype    | Gene/Locus      | Gene/Locus           |                                | L |
|                                              |                                                                                           | MIM number   | CINDA           | MIM number           |                                | L |
| 2q24.1<br>2q31.3                             | {Diabetes, type 2, susceptibility to}                                                     | 125853       | GPD2<br>NEUROD1 | 138430               |                                | L |
| 2036.3                                       | {Diabetes mellitus, noninsulin-dependent}                                                 | 125853       | IRS1            | 147545               |                                |   |
| 3p25.2                                       | {Diabetes, type 2}                                                                        | 125853       | PPARG           | 601487               |                                | L |
| 3q27.2                                       | {Diabetes mellitus, noninsulin-dependent, susceptibility to}                              | 125853       | IGF2BP2         | 608289               |                                |   |
| 4p16.1                                       | {Diabetes mellitus, noninsulin-dependent, association with}                               | 125853       | WFS1            | 606201               |                                |   |
| 5q34-q35.2                                   | {Diabetes mellitus, noninsulin-dependent}                                                 | 125853       | NIDDM4          | 608036               |                                | ſ |
| 6p22.3                                       | {Diabetes mellitus, noninsulin-dependent, susceptibility to}                              | 125853       | CDKAL1          | 611259               |                                | Ľ |
| 6p21.31                                      | {Diabetes mellitus, noninsulin-dependent, susceptibility to}                              | 125853       | HMGA1           | 600701               |                                | ſ |
| 6q23.2                                       | {Diabetes mellitus, non-insulin-dependent, susceptibility to}                             | 125853       | ENPP1           | 1/3335               |                                | ſ |
| 7p13<br>7c22.1                               | Diabetes mellitus, noninsulin-dependent, late onset                                       | 125853       | GCK<br>PAYA     | 1380/9               |                                | ſ |
| 7q32.1<br>8a24.11                            | Diabetes mellitus, type 2<br>(Diabetes mellitus, noninsulin-dependent, susceptibility to) | 125853       | SLC30A8         | 611145               |                                | ſ |
| 10g25.2-g25.3                                | {Diabetes mellitus, type 2, susceptibility to}                                            | 125853       | TCF7L2          | 602228               |                                |   |
| 11p15.1                                      | {Diabetes mellitus, type 2, susceptibility to}                                            | 125853       | KCNJ11          | 600937               |                                | ſ |
| 11p15.1                                      | Diabetes mellitus, noninsulin-dependent                                                   | 125853       | ABCC8           | 600509               |                                |   |
| 11p11.2                                      | {Diabetes mellitus, noninsulin-dependent}                                                 | 125853       | MAPK8IP1        | 604641               |                                | ſ |
| 11q14.3                                      | {Diabetes mellitus, type 2, susceptiblity to}                                             | 125853       | MTNR1B          | 600804               |                                | ſ |
| 12q24.31                                     | {Diabetes mellitus, noninsulin-dependent, 2}                                              | 125853       | HNF1A           | 142410               |                                |   |
| 13q12.2                                      | {Diabates mellitus, type II, susceptibility to}                                           | 125853       | IPF1<br>IPC2    | 600707               |                                | ſ |
| 13q34                                        | (Diabetes mellitus, noninsulin-dependent)                                                 | 120803       | LIPC            | 151670               |                                |   |
| 17p13.1                                      | {Diabetes mellitus, noninsulin-dependent}                                                 | 125853       | SLC2A4          | 138190               |                                | ſ |
| 17g12                                        | Diabetes mellitus, noninsulin-dependent                                                   | 125853       | HNF1B           | 189907               |                                |   |
| 17q25.3                                      | {Diabetes mellitus, noninsulin-dependent}                                                 | 125853       | GCGR            | 138033               |                                | Ľ |
| 19p13.2                                      | {Hypertension, insulin resistance-related, susceptibility to}                             | 125853       | RETN            | 605565               |                                | Ľ |
| 19p13.2                                      | {Diabetes mellitus, noninsulin-dependent, susceptibility to}                              | 125853       | RETN            | 605565               |                                | ſ |
| 19q13.2                                      | Diabetes mellitus, type II                                                                | 125853       | AKT2            | 164731               |                                | Ľ |
| 20q12-q13.1                                  | {Diabetes mellitus, noninsulin-dependent}                                                 | 125853       | NIDDM3          | 603694               |                                | Ľ |
| 20q13.12                                     | {Diabetes mellitus, noninsulin-dependent}                                                 | 125853       | HNF4A           | 600281               |                                | Ľ |
| 20q13.13                                     | {Insulin resistance, susceptibility to}                                                   | 125853       | PTPN1           | 176885               |                                | Ľ |
|                                              |                                                                                           |              |                 |                      |                                |   |

Figura 5.3a. Ventana informativa sobre el registro 125853 de diabetes mellitus no dependiente de insulina. Genes asociados a la enfermedad.

| Safari Archivo Edición Visualización Historial Favoritos Ventana Ayuda                                                                                                    |   |                                                                                                    |
|----------------------------------------------------------------------------------------------------|---|----------------------------------------------------------------------------------------------------|
| OMIM Entry – # 125853 – DIABETES MELLITUS, NONINSULIN-DEPENDENT; NIDD                                                                                                    | м |                                                                                                    |
| Image: Second Second | Ċ | Q- Google                                                                                                    |
| 🕀 🛄 🗰 Apple 4shared Yahoo! Google Maps Wikipedia Noticias 🔻 Populares 🔻 Flow                                                                                                    |   |                                                                                                    |
| Ciffical oynopolo                                                                                                    |   | (                                                                                                    |
|                                                                                                    |   |                                                                                                    |
| TEXT                                                                                                    |   |                                                                                                    |
| A number sign (#) is used with this entry because of evidence that more than one gene is                                                                                                    |   | u di seconda di seconda di seconda di seconda di seconda di seconda di seconda di seconda di seconda di seconda |
| involved in the causation of noninsulin-dependent diabetes mellitus (NIDDM).                                                                                                    |   |                                                                                                    |
|                                                                                                    |   |                                                                                                    |
| See 601283 for description of a form of NIDDM linked to 2q, which may be caused by                                                                                                    |   | . Table of Contents #125.952                                                                                    |
| mutation in the gene encoding calpain-10 (CAPN10; 605286). See 601407 for description of a                                                                                                    |   | Frable of Contents - #125855                                                                                    |
| chromosome 12q locus, NIDDM2, found in a Finnish population. See 603694 for description                                                                                                    |   | External Links:                                                                                                 |
| of a locus on chromosome 20, NIDDM3.                                                                                                    |   | Clinical Resources                                                                                              |
|                                                                                                    |   | Animal Models                                                                                                   |
| A mutation has been observed in hepatocyte nuclear factor-4-alpha (HNF4A; 600281.0004)                                                                                                    |   | Cellular Pathways                                                                                               |
| in a French family with NIDDM of late onset. Mutations in the NEUROD1 gene (601724) on                                                                                                    |   |                                                                                                    |
| chromosome 2q32 were found to cause type II diabetes mellitus in 2 families. Mutation in                                                                                                    |   | Centers for Mendelian Genomics                                                                                  |
| the GLUT4 glucose transporter was associated with NIDDM in 1 patient (138190.0001) and                                                                                                    |   |                                                                                                    |
| in the GLUT2 glucose transporter in another (138160.0001). Mutation in the MAPK8IP1                                                                                                    |   |                                                                                                    |
| gene, which encodes the islet-brain-1 protein, was found in a family with type II diabetes in                                                                                                    |   |                                                                                                    |
| individuals in 4 successive generations (604641.0001). Polymorphism in the KCNJ11 gene                                                                                                    |   |                                                                                                    |
| (600937.0014) confers susceptibility. In French white families, Vionnet et al. (2000) found                                                                                                    |   |                                                                                                    |
| evidence for a susceptibility locus for type II diabetes on 3q27-qter. They confirmed the                                                                                                    |   |                                                                                                    |
| diabetes susceptibility locus on 1q21-q24 reported by Elbein et al. (1999) in whites and by                                                                                                    |   |                                                                                                    |
| Hanson et al. (1998) in Pima Indians. A mutation in the GPD2 gene (138430.0001) on                                                                                                    |   |                                                                                                    |
| chromosome 2q24.1, encoding mitochondrial glycerophosphate dehydrogenase, was found                                                                                                    |   |                                                                                                    |
| in a patient with type II diabetes mellitus and in his glucose-intolerant half sister.                                                                                                    |   |                                                                                                    |
| Mutations in the PAX4 gene (167413) have been identified in patients with type II diabetes.                                                                                                    |   |                                                                                                    |
| Triggs-Raine et al. (2002) stated that in the Oji-Cree, a gly319-to-ser change in HNF1-alpha                                                                                                    |   |                                                                                                    |
| (142410.0008) behaves as a susceptibility allele for type II diabetes. Mutation in the HNF1B                                                                                                    |   |                                                                                                    |
| gene (189907.0007) was found in 2 Japanese patients with typical late-onset type II diabetes.                                                                                                    |   |                                                                                                    |
| Mutations in the IRS1 gene (147545) have been found in patients with type II diabetes.                                                                                                    |   |                                                                                                    |
| Reynisdottir et al. (2003) mapped a susceptibility locus for type II diabetes to chromosome                                                                                                    |   |                                                                                                    |
| 5q34-q35.2 (NIDDM4; 608036). A missense mutation in the AKT2 gene (164731.0001) caused                                                                                                    |   |                                                                                                    |
| autosomal dominant type II diabetes in 1 family. A (single-nucleotide polymorphism) SNP                                                                                                    |   |                                                                                                    |
| in the 3-prime untranslated region of the resistin gene (605565.0001) was associated with                                                                                                    |   |                                                                                                    |
| susceptibility to diabetes and to insulin resistance-related hypertension in Chinese                                                                                                    |   |                                                                                                    |
| subjects. Susceptibility to insulin resistance has been associated with polymorphism in the                                                                                                    |   |                                                                                                    |
| TCF1 (142410.0011), PPP1R3A (600917.0001), PTPN1 (176885.0001), ENPP1 (173335.0006),                                                                                                    |   |                                                                                                    |
| IRS1 (147545.0002), and EPHX2 (132811.0001) genes. The K121Q polymorphism of ENPP1                                                                                                    |   |                                                                                                    |
| (173335.0006) is associated with susceptibility to type II diabetes; a haplotype defined by 3                                                                                                    |   |                                                                                                    |
| SNPs of this gene, including K121Q, is associated with obesity, glucose intolerance, and                                                                                                    |   |                                                                                                    |
| type II diabetes. A SNP in the promoter region of the hepatic lipase gene (151670.0004)                                                                                                    |   |                                                                                                    |
| predicts conversion from impaired glucose tolerance to type II diabetes. Variants of                                                                                                    |   |                                                                                                    |
| transcription factor 7-like-2 (TCF7L2; 602228.0001), located on 10q, have also been found to                                                                                                    |   |                                                                                                    |
| confer risk of type II diabetes. A common sequence variant, $rs10811661$ , on chromosome                                                                                                    |   |                                                                                                    |
| 9p21 near the CDKN2A (600160) and CDKN2B (600431) genes has been associated with risk                                                                                                    |   |                                                                                                    |
| of type II diabetes. Variation in the PPARG gene (601487) has been associated with risk of                                                                                                    |   |                                                                                                    |
| type 2 diabetes. A promoter polymorphism in the IL6 gene (147620) is associated with                                                                                                    |   |                                                                                                    |
| susceptibility to NIDDM. Variation in the KCNJ15 gene (602106) has been associated with                                                                                                    |   |                                                                                                    |
| T2DM in lean Asians. Variation in the HMGA1 gene (600701.0001) is associated with an                                                                                                    |   |                                                                                                    |
| increased risk of type II diabetes. Mutation in the MTNR1B gene (600804) is associated with                                                                                                    |   |                                                                                                    |

Figura 5.3b. Descripción de síntomas clínicos, localización cromosómica y asociación génetica para Diabetes no dependiente de insulina.

#### Actividades para reportar

Utilizando las herramientas desarrolladas en esta sesión, haga el análisis de las patologías asociadas a los receptores adrenérgicos Alfa.

De la misma manera, analice los genes asociados al síndrome vasovagal.

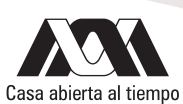

## Referencias

- Goh KI., Cusick, ME., Valle, D., Childs, B., Vidal, M., Barabási, A-L.2007. The human disease network. Proc. Nat. Acad. Sci. 104:8685-8690. Disponible en la URL http://www.pnas.org/content/104/21/8685.full.pdf+html
- Schriml, LM., Arze, C., Nadendla, S., Chang, Y-W W., Mazaitis, M., Felix, V., Feng, G., Kibbe WA.2012. Disease Ontology: a back bone for disease semantic integration. Nucleic Acid Res. 40:D940-D946. Disponible en la URL <a href="http://nar.oxfordjournals.org/content/40/D1/D940.full.pdf+html">http://nar.oxfordjournals.org/content/40/D1/D940.full.pdf+html</a>

## Capítulo 6 Diseño de oligonucleótidos para amplificación

Una de las metodologías que ha permitido el avance de la Biología Molecular y la Genética Molecular es la reacción en cadena de la polimerasa, mejor conocida por sus siglas en inglés, PCR. Esta reacción permite la obtención de cantidades de ADN en cantidades adecuadas para ser utilizadas o analizadas por otras técnicas a partir de pequeñas cantidades de material inicial. Si simplificamos el procedimiento, se trata de una reacción de replicación del material genético bajo condiciones in vitro. Como en el caso del proceso in vivo, se requiere de un sustrato que puede ser ADN o ARN, reactivos necesarios que servirán de unidades estructurales a partir de las cuales se construirán las nuevas cadenas de ADN, componentes que inician las reacción y aquellos que la mantienen, incluyendo las sales que permiten tener una fuerza iónica adecuada para que el funcionamiento de la enzima pueda realizarse bajo las mejores condiciones. Podemos encuadrar en cada uno de estos rubros a los desoxinucleótidos trifosfatados (dNTP), iones Mg<sup>2+</sup>, glicerol, amortiguadores de Tris-hidroximetil-amino-metano (Tris), los cebadores de la polimerasa y la propia enzima, comúnmente se utiliza la ADN polimerasa termoestable proveniente de la arqueobacteria *Thermus aqcuaticus*, mejor conocida como Taq polimerasa.

Bajo condiciones naturales, las polimerasas requieren de un oligonucleótido producido por la enzima DNA primasa por lo que se denomina "primer" que puede ser traducido como cebador o iniciador. Este es un oligonucleótido de sólo 30 a 50 bases que proporcionan el sitio de reconocimiento de la ADN polimerasa: el extremo 3'hidroxilo de un nucleótido pareado a la cadena que se copiará. Al unirse a este extremo, la ADN polimerasa continúa con la elongación de la cadena incorporando el desoxinucleótido trifosfatado que complemente la doble cadena, de acuerdo a las reglas de apareamiento de Watson-Crick: si el molde tiene Adenina, en la cadena complementaria se incorpora Timidina; si el molde presenta Citosina, la complementaria incorporará una Guanina.

En la caso de la reacción in vitro, se copia únicamente una región específica por lo que se utiliza un par de iniciadores cuya secuencia es complementaria a las zonas que se van a amplificar. La especificidad, eficiencia y posibles variaciones dependen entonces de un diseño adecuado de estos oligonucleótidos. A manera de características generales, los aspectos que deben cuidarse en el diseño de estos oligonucleótidos son su secuencia, temperatura de alineamiento, que no sean autocomplementarios, que no formen estructuras tridimensionales complejas de más de 3 bases, que no se unan a secuencias similares internas (sitios secundarios de hibridización), y que la unión en el extremo 3'del propio oligonucleótido esté estabilizado por una base capaz de formar 3 puentes de hidrógeno con su base complementaria.

#### Objetivo

Diseñar un par de cebadores capaces de ser utilizados en una reacción de amplificación, determinar las características que tendría la reacción de amplificación y la posible longitud que tendría el fragmento amplificado (amplicón) utilizando un recurso en línea.

#### Desarrollo

#### Obtención de iniciadores mediante el uso de un portal de herramientas bioinformáticas

El inicio del análisis implica tener una secuencia blanco a la cual estará dirigida la metodología. Obtenga la secuencia en FASTA del acceso NM\_023085 correspondiente a la calpaina 10 humana depositada en el GenBank (http://www.ncbi.nlm.nih.gov/gene). Obtenga la secuencia en FASTA activando la liga que se encuentra en la parte superior derecha del mapa cromosómico (figura 6.1). Seleccione todo el contenido, copie y guarde ya sea en la memoria temporal de su computadora o en un archivo de un procesador de textos.

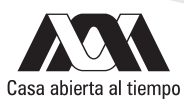

| Safari Archivo Edicion Vis                                                                                                    | sualizacion Historial     | Favoritos Ventana                                | Ayuda               |                                                   |
|----------------------------------------------------------------------------------------------------|---------------------------|--------------------------------------------------|---------------------|---------------------------------------------------|
| 00                                                                                                    |                           | Home - Gene - N                                  | ICBI                |                                                   |
|                                                                                                    | w.ncbi.nlm.nih.gov/gene/  |                                                  |                     | C Google                                          |
| ↔ 💭 🇰 Apple 4shared Yahoo!                                                                                                    | Google Maps Wikipedia     | n Noticias ▼ Populares ▼                         | Flow                |                                                   |
| 🗧 NCBI Resources 🖸 How To 🗹                                                                                                    |                           |                                                  |                     | Sign in to NCBI                                   |
| Gene                                                                                                    |                           |                                                  |                     | Search                                            |
|                                                                                                    | Limits Advancer           | 1                                                |                     | Help                                              |
|                                                                                                    |                           |                                                  |                     |                                                   |
| and all the state of the state of the state | Gen                       | e                                                |                     |                                                   |
|                                                                                                    |                           |                                                  |                     |                                                   |
|                                                                                                    | Gene ir                   | ntegrates information fro                        | om a wide range of  | species. A record may include nomenclature,       |
|                                                                                                    | Referen                   | hce Sequences (RefSec<br>vne- and locus-specific | s), maps, pathway   | rs, variations, phenotypes, and links to genome-, |
|                                                                                                    |                           |                                                  |                     | <u> </u>                                          |
|                                                                                                    |                           |                                                  |                     |                                                   |
| Using Gene                                                                                                    | Gene T                    | ools                                             |                     | Other Resources                                   |
| Gene Quick Start                                                                                                    | Submit G                  | eneRIFs                                          |                     | HomoloGene                                        |
| FAQ                                                                                                    | Submit Co                 | orrection                                        |                     | OMIM                                              |
| Download/FTP                                                                                                    | Statistics                |                                                  |                     | RefSeq                                            |
| RefSeq Mailing List                                                                                                    | BLAST                     |                                                  |                     | RefSeqGene                                        |
| Gene News 🔊                                                                                                    | Genome                    | Norkbench                                        |                     | UniGene                                           |
| Factsheet                                                                                                    | Splign                    |                                                  |                     | Protein Clusters                                  |
|                                                                                                    |                           |                                                  |                     |                                                   |
|                                                                                                    |                           |                                                  |                     |                                                   |
| Representative queries                                                                                                    |                           |                                                  |                     |                                                   |
| Find genes by                                                                                                    | Search text               |                                                  |                     |                                                   |
| free text                                                                                                    | human muscular dystrop    | <u>hy</u>                                        |                     |                                                   |
| chromosome and symbol                                                                                                    | (II[chr] OR 2[chr]) AND a | dh*[sym]                                         |                     |                                                   |
| partial name and multiple species                                                                                                    | alive[prop] AND transport | ter[title] AND ("Drosophila                      | melanogaster"[orgn] | OR "Mus musculus"[orgn])                          |
| associated sequence accession                                                                                                    | M11313[accn]              |                                                  |                     |                                                   |
| gene name (symbol)                                                                                                    | BRCA1[sym]                |                                                  |                     |                                                   |
| publication (PubMed ID)                                                                                                    | 11331580[PMID]            |                                                  |                     |                                                   |
|                                                                                                    | "coll adhesion"[GO]       |                                                  |                     |                                                   |
| Gene Ontology (GO) terms or identifiers                                                                                                    | 10030[GO]                 |                                                  |                     |                                                   |
|                                                                                                    | 10000[00]                 |                                                  |                     |                                                   |
| genes with short variants of medical                                                                                                    | gene_snp_clin[filter]     |                                                  |                     |                                                   |
|                                                                                                    |                           |                                                  |                     |                                                   |
| chromosome and species                                                                                                    |                           | <u>JNI</u>                                       |                     |                                                   |
| Enzyme Commission (EC) numbers                                                                                                    | <u>1.9.3.1[EC]</u>        |                                                  |                     |                                                   |

Figura 6.1a. Ventana de acceso al GenBank.

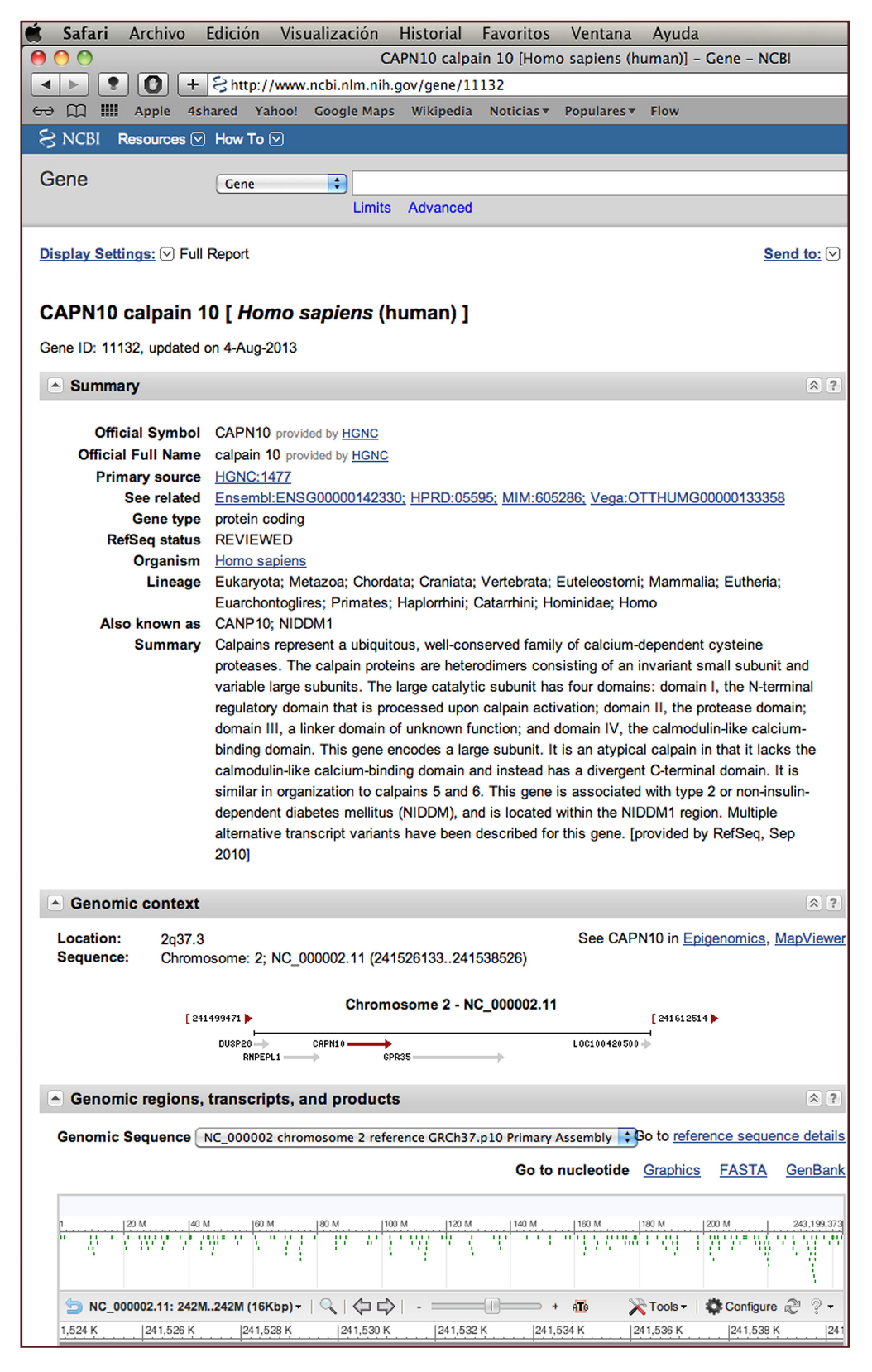

Figura 6.1b. Región del cromosoma 2 humano donde se localiza el gen de la calpaina 10.

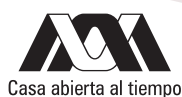

| Satari Archivo Edición Visualización Historial Favoritos Ventana Ayuda                                                                                                    | and the second second se |
|----------------------------------------------------------------------------------------------------|----------------------------------------------------------------------------------------------------|
| 🔴 🔿 🧑                                                                                                    | leotide –                                                                                                    |
| Image: A state of the state of the s |                                                                                                    |
| Annie Ashared Vahool Google Mans Wikinedia Noticiasy Popularesy Flow                                                                                                    |                                                                                                    |
|                                                                                                    |                                                                                                    |
|                                                                                                    |                                                                                                    |
| Nucleotide                                                                                                    |                                                                                                    |
| Nucleotide                                                                                                    |                                                                                                    |
| Limits Advanced                                                                                                    |                                                                                                    |
|                                                                                                    |                                                                                                    |
| <u>Display Settings:</u> () FASTA                                                                                                    | <u>Send:</u> [∨]                                                                                                    |
|                                                                                                    |                                                                                                    |
| Homo sapiens calpain 10 (CAPN10), transcript variant 1, mRNA                                                                                                    |                                                                                                    |
| NCBI Reference Sequence: NM 023083.3                                                                                                    |                                                                                                    |
| GenBank Graphics                                                                                                    |                                                                                                    |
| >di 305855091 ref NM 023083.3  Homo sapiens calpain 10 (CAPN10), transcript                                                                                                    |                                                                                                    |
| variant 1, mRNA                                                                                                    |                                                                                                    |
| CGCCTGGTTACCAATGGGAGACTAGCGGGCCGGCGTACTGGCCTGGTCCAGCACCTGCGGGGCCCTCGGG                                                                                                    |                                                                                                    |
| CTTGGAGGGCTGGGCCGGGGGGAACGGGCGGGGGGGGGG                                                                                                    |                                                                                                    |
| TCCGGGGCTGCGACCCCGAGGCAACCGGCTGCAGATGGGAGCCCGGGGCCGGAGCCGGGGCGGGGCGGGC                                                                                                    |                                                                                                    |
|                                                                                                    |                                                                                                    |
| CACCCCGGCTGTTTCCAGATGACCCACGGGAGGGCAGGCA                                                                                                    |                                                                                                    |
| CCTGTGTGCCTGCGCCGCGCCTGCAGAAGAGCAGCACCTCCTGGACCAGGTCATTCCTCCGGGACAGCCG                                                                                                    |                                                                                                    |
| AGCTGGGCCCACCAGGAGTACCGGGGCTCCTTCACCTGTCGCATTTGGCAGTTGGACGCTGGGTGGAGG                                                                                                    |                                                                                                    |
| TGACCACAGATGACCGCCTGCCGTGCCTTGCAGGGAGACTCTGTTTCTCCCCGCTGCCAGAGGAGGATGT                                                                                                    |                                                                                                    |
| GTTCTGGCTCCCCTTACTGGAAAAGGTCTACGCCAAGGTCCTACGAGCACCTGTGGGCCGGG                                                                                                    |                                                                                                    |
|                                                                                                    |                                                                                                    |
| GACCAGTGTCTGATCAGCTGCTGCGCGCGCCCAGCCCCCAGCGGGGGGGG                                                                                                    |                                                                                                    |
| GCCTTCATTGTCTCGGACCTGCGGGAGCTCCAGGGCGGGC                                                                                                    |                                                                                                    |
| AGAACCCCTGGGGCCGGCGGTGCTGGCAGGGGGCTCTGGAGGGGGGGG                                                                                                    |                                                                                                    |
| TGCAGCGGTAGCATCTGAGCTCCTGTCCCAGCTCCAGGAAGGGGAGTTCTGGGTGGAGGAGGAGGAGTTC                                                                                                    |                                                                                                    |
| CTCAGGGAGTTTGACGAGCTCACCGGTGGCTACCCGGTCACGGCGGCCGCCACCTGCAGAGCCTCTACA                                                                                                    |                                                                                                    |
| CAGABAGGCTGCTGCGCGTGCGGGGGGGGGGGGGGGGGGG                                                                                                    |                                                                                                    |
| ATTECCGTCCTGCAGAGATCCAGGCTGCACGCGCGCGCCCGGGCCCCGGCCCTGGTGGGTG                                                                                                    |                                                                                                    |
| ACAGTCATACTTCGTGGAGCCCAGCGAGCATCCCGGGCAAGCACTACCAGGCTGTGGGTCTGCACCTCTG                                                                                                    |                                                                                                    |
| GAAGGTAGAGAAGCGGCGGGTCAATCTGCCTAGGGTCCTGTCCATGCCCCCGTGGCTGGC                                                                                                    |                                                                                                    |
| CATGCATACGACCGGGAGGTCCACCTGCGTTGTGGGCTCTCCACCGGGCTACTACCTGGCTGTCCCCAGCA                                                                                                    |                                                                                                    |
| CCTTCCTGAAGGACGCGCCAGGGGAGTTCCTGCTCCGAGTCTTCTCTCACCGGGCGAGTCTCCCTTAGCGC                                                                                                    |                                                                                                    |
| CALCAGEGETETTEGACAETCECCAECCECEGEGEGEGECETECEGEGEGETETEGEGEGEGECEGEC                                                                                                    |                                                                                                    |
| CCTGCTTCCCCTTCTCGGTCCCCGAGGGCCCTGGCCCCCGCTGCGTCCGCATCACTCTGCATCAGCACTG                                                                                                    |                                                                                                    |
| CCGGCCCAGTGACACCGAGTTCCACCCATCGGCTTCCATATCTTCCAGGGTCCCAGAGGGTGGAAGGAGC                                                                                                    |                                                                                                    |
| CAGGACGCACCCCACTGCTGCTGCAGGAGCCGCTGCTGAGCTGCGTGCCACATCGCTACGCCCAGGAGG                                                                                                    |                                                                                                    |
| TGAGCCGGCTCTGCCTCCTGCCGGCGCCCCTACAAGGTTGTGCCCCTCCACCTACCT                                                                                                    |                                                                                                    |
| CAGTTCCTACAGTGACCATCGCAACCAGGAGATGACAGGCCATCCAT                                                                                                    |                                                                                                    |
| GGTGACTGGAGCCCGAGGGCCTGACAGGTTCCCAGCAGCTGGGCCGGCC                                                                                                    |                                                                                                    |
| GTCCTGAGTCTTGGCCTGCCTCCCAGCCCTGCCAGGAGGCTGCGGCCTAGGGGTCCACGGGAAGCCTCCG                                                                                                    |                                                                                                    |
| TCAGGAGAGACGCAGCCCTGGGGGCCAGCTGGTGCTGCAAGGAAGG                                                                                                    |                                                                                                    |
| GCGCCACTGAGACGGCAGAGACCCCAGGATCCCAGAGCTTCCCAGGATCCCTCCC                                                                                                    |                                                                                                    |
| TUUATATUGAGGUUTUAUAGAUUUUAGAGGUTAGGUUAGATUTTTTTTTATAGUTATTTATT                                                                                                    |                                                                                                    |
| AA                                                                                                    |                                                                                                    |
|                                                                                                    |                                                                                                    |

Figura 6.1 c Secuencia de nucleótidos del gen capn10.

Ingrese al portal de herramientas de ciencia y tecnología de Israel en la URL <u>http://www.scienc.co.il/Biomedical/Primer-Tools.asp</u> lo que le abrirá la página que se muestra en la figura 6.1 Dentro del menú de sitios, seleccione la opción PRIMER3 que lo llevará a la URL <u>http://frodo.wi.mit.edu/primer3</u> y le desplegará la ventana que se muestra en la figura 6.2 En la ventana de diálogo, pegue la secuencia FASTA que obtuvo del GenBank, identifique su secuencia como "Calpaina10" y la región que queremos amplificar que en este caso corresponde a la región 4 bases alrededor del nucleótido 1469. Haga esta indicación ingresando "1469,4" en el cuadro de dialogo marcado como "TARGET". Delimite a un amplicon de 300 a 400 nucleótidos de longitud seleccionando este valor en el cuadro marcado "Product size ranges"

| 00                               |                                 | Primer design tools                                                                                                    |                                             |
|----------------------------------|---------------------------------|----------------------------------------------------------------------------------------------------|---------------------------------------------|
|                                  | http://www.science.co.il,       | Biomedical/Primer-Tools.asp                                                                                                    | C Q- Google                                 |
| ↔ □ III Apple 4shar              | ed Yahoo! Google Map            | Wikipedia Noticias Populares Flow                                                                                                    |                                             |
| *                                | Israel Scienc                   | e and Technology Homepage                                                                                                    |                                             |
| Home Search<br>About Contact     | Biomedical :                    | Online Tools for Primer Design and Analysis                                                                                                    |                                             |
| Biomedical directory             | Online Tool                     | Description                                                                                                    |                                             |
| Biochemical                      | AutoPrime                       | Primer design for real-time PCR measurement of eukaryotic gene exp                                                                                                    | pression.                                   |
| nomenclature                     | CODEHOP                         | COnsensus-DEgenerate Hybrid Oligonucleotide Primers designed from                                                                                                    | n protein multiple sequence alignments.     |
| Biomedical Databases             | ExonPrimer                      | Design intronic primers for PCR amplification of exons. Input needed: sequence.                                                                                                    | : a cDNA and the corresponding genomic      |
| Carbohydrate Databases           | IDT AntiSense<br>Design         | Antisense oligo design and selection tool.                                                                                                    |                                             |
| Gene Expression                  | IDT Oligo<br>Analyzer           | Online calculation of oligonucleotide parameters such as melting temp<br>performs Blast.                                                                                                    | perature. Shows self-dimers, hairpin, and   |
| Databases                        | IDT PrimerQuest                 | Primer and probe design and selection.                                                                                                    |                                             |
| Genome Databases                 | NetPrimer                       | Java applet for primer design.                                                                                                    |                                             |
| Genome, Plant                    | PathoGene                       | A CDS Finding and Primer Design Tool for Microorganisms.                                                                                                    |                                             |
| Genome, Prokaryotic              | Primer3                         | Utility for locating oligonucleotide primers for PCR amplification of DN                                                                                                    | A sequences.                                |
| Glossaries                       | PrimerX                         | Automated design of mutagenic primers for site-directed mutagenesis                                                                                                    | s.                                          |
| Lipid Databases                  | Primo Pro                       | PCR Primer Design.                                                                                                    |                                             |
| Metabolic Pathways               | QuantPrime                      | Automatic high-throughput primer pair design and specificity testing for                                                                                                    | for realtime qPCR on any organism.          |
| Mutation Databases               | RF-Cloning                      | Online tool for the design of primers for restriction-free cloning project                                                                                                    | cts.                                        |
| Nomenclature - Gene              | RNAi Design                     | Design duplexed RNA oligos for RNA interference.                                                                                                    |                                             |
| Organelle Databases              | SiteFind                        | Design of oligonucleotide primers for site-directed-mutageneis that in<br>marker of successful mutation.                                                                                                    | clude a novel restriction site for use as a |
| Plasmid Databases                | UCSC In-Silico<br>PCR           | In-Silico PCR searches a genome sequence database with a given pair                                                                                                    | ir of PCR primers.                          |
| Protein Databases                | Web Primer                      | Primer design and sets for amplifying yeast ORFs.                                                                                                    |                                             |
| Protein Nomenclature             |                                 |                                                                                                    |                                             |
| Protein Interaction<br>Databases | Primer Desig                    | n Considerations                                                                                                    |                                             |
| RNA Databases                    | Desired character               | stics of automated DNA sequencing primer design.                                                                                                    |                                             |
| Sequence Databases               | <ul> <li>Based on</li> </ul>    | accurate sequence                                                                                                    |                                             |
| Species Databases                | <ul> <li>Melting ter</li> </ul> | nperature (Tm): 52°C to 65°C                                                                                                    |                                             |
| Structure Databases              | <ul> <li>Absence of</li> </ul>  | f self-hybridization                                                                                                    |                                             |
| Mars Deteksors                   | <ul> <li>Absence of</li> </ul>  | f significant hairpin formation (>3 bp)                                                                                                    |                                             |
| Virus Databases                  | <ul> <li>Lack of se</li> </ul>  | condary priming sites                                                                                                    |                                             |
| Primer Tools                     | <ul> <li>Low specir</li> </ul>  | ic binding at the 3' end (ie. lower GC content to avoid mispriming)                                                                                                    |                                             |
| Protein Tools                    | <ul> <li>Working v</li> </ul>   | ith PCR                                                                                                    |                                             |
| Frequence Teols                  | <ul> <li>PrimerBar</li> </ul>   | k: PCR primers for gene expression detection or quantification                                                                                                    |                                             |
| Sequence Tools                   | <ul> <li>How Real-</li> </ul>   | Time PCR Works                                                                                                    |                                             |
|                                  | Notes on I                      | rimer Design in PCR                                                                                                    |                                             |
|                                  | <ul> <li>Primers for</li> </ul> | r Automated Sequencing                                                                                                    |                                             |
|                                  |                                 |                                                                                                    |                                             |
|                                  |                                 |                                                                                                    |                                             |
|                                  | Copy                            | This wash also included a second second and the second second sec | s Reserveu. Terms or use.                   |
|                                  |                                 | This web site is validated for HTMLS.                                                                                                    |                                             |

Figura 6.2a. Ventana de aceso al portal de apoyo bioinformático en el área de la Biomedicina de Israel.

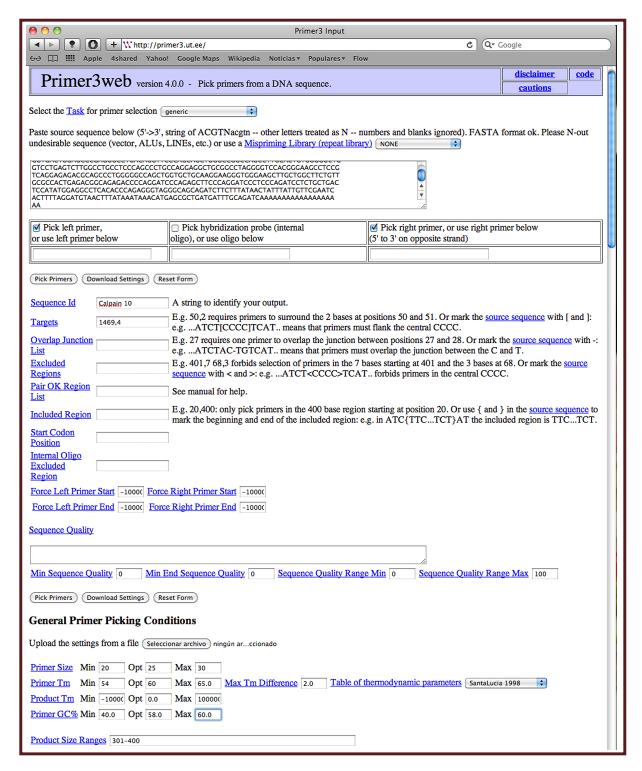

Figura 6.2b. Consulta del algoritmo Primer3 del MIT.

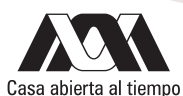

Las características que queremos de los cebadores son tamaño comprendido entre 20 y 30 nucleótidos con un óptimo de 25, la temperatura de linearización entre 54 y 64 °C con una óptima de 60, contenido de CG entre 40 y 60% con óptimo de 58. Coloque estos parámetros en los cuadros correspondientes en la sección "GENERAL PRIMER PICKING CONDITIONS". De los 3 métodos para calcular las características de corrección en el cálculo de la temperatura de linearización (Tm), utilice el modelo de SantaLucia (1998) de corrección de interacciones secuenciales múltiples dependiente de las condiciones de la reacción. Al final de estas indicaciones, active el botón de acción localizado en el final de la sección como "PICK PRIMERS". El programa le indicará que se encuentra trabajando en el diseño de los cebadores. Cuando encuentre algunos, se desplegará la página de resultados (figura 6.3). La tabla de resultados le indica las características de los cebadores con mejor eficiencia. Además de la secuencia, le indica la temperatura de hibridización y en la parte inferior de la tabla, el posible tamaño del amplicon seguido de la secuencia, el programa regresa pares de iniciadores adicionales. Esto permite hacer una selección dependiendo del interés del investigador.

| Primer3 Output (primer3_results.cgi release 4.                                                                                                    | .0.0)                |
|----------------------------------------------------------------------------------------------------|----------------------|
| Image: State of the state of the state o |                      |
| оо дд ни Арріс Чанаса тапоо. Сооденара инкреша поссазо горианса той                                                                                                    |                      |
| Primer3 Output                                                                                                    |                      |
|                                                                                                    |                      |
| No mispriming library specified<br>Uaing 1-based sequence positions<br>OLIGO <u>start len tm got any th 3' th hairpin seq</u><br>LEFT PRIMER 1399 20 55.93 45.00 4.15 0.00 0.00 TGACAGTCATAC'<br>RIGHT PRIMER 1770 20 58.44 55.00 0.00 0.00 0.00 ACTCTCCAAGAA<br>SEQUENCE SIZE: 2662<br>INCLUDED REGION SIZE: 2662                                                                                                    | TTCGTGGA<br>CCCCGTAG |
| PRODUCT SIZE: 372, PAIR ANY_TH COMPL: 0.00, PAIR 3'_TH COMPL: 0.00<br>TARGETS ( <u>start lon</u>                                                                                                    |                      |
| 1 CGCCTGGTTACCAATGGGAGACTAGCGGGCCGGCGTACTGGCCTGGTCCAGCACCTGCGG                                                                                                    |                      |
| 61 GGCCTTCGGGCTTGGAGGGCTGGGCCGGGGGAACGGGCGGG                                                                                                    |                      |
| 121 GECGGCTGACTCECCTTCTCCCGGGGCTGCGACCCCGAGGCAACCGGCTGCAGATGGGA                                                                                                    |                      |
| 181 GCCCGCGGAGCCGAGGATGCGGGCGGGGCGGGGCGCGGGGGGGG                                                                                                    |                      |
| 241 GGACGCCGCCTTCCCCGCCGGGACTCCTCGCCTCTTCTGCGACTTGTCTACGCCGCTGGC                                                                                                    |                      |
| 301 CCASTTCCGCGAGGACATCACGTGGAGGCGGCCCCAGGAGATTTGTGCCACACCCCGGCT                                                                                                    |                      |
| 361 GTTTCCAGATGACCCACGGGAAGGGCAGGTGAAGCAGGGGCTGCTGGGGGATTGCTGGTT                                                                                                    |                      |
| 421 CCTGTGTGCCCGCCGCCGCGCGCAGAAGAGCAGGCACCTCCTGGACCAGGTCATTCCTCC                                                                                                    |                      |
| 481 GGGACAGCCGAGCTGGGCCGACCAGGAGTACCGGGGGCTCCTTCACCTGTCGCATTTGGCA                                                                                                    |                      |
| 541 GTTTGGACGCTGGGGGGGGGGGGGGGGGGGGGGGGGGGG                                                                                                    |                      |
| 601 CTGTTTCTCCCGCTGCCAGAGGGAGGATGTGTTCTGGCTCCCCTTACTGGAAAAGGTCTA                                                                                                    |                      |
| 661 CGCCAAGGTCCATGGGTCCTACGAGCACCTGTGGGCCGGGCAGGTGGCGGATGCCCTGGT                                                                                                    |                      |
| 721 GGACCTGACCGGCGGCCTGGCAGAAAGATGGAACCTGAAGGGCGTAGCAGGAAGCGGAGG                                                                                                    |                      |
| 781 CCAGCAGGACAGGCCAGGCCGCTGGGAGCACAGGACTTGTCGGCAGCTGCTCCACCTGAA                                                                                                    |                      |
| 841 GGACCAGTGTTGATCAGCTGCTGCGGGGCTCAGCCCCAGAGCAGGTGCCCGGGAGCTGGG                                                                                                    |                      |
| 901 GEAGTTCCATGCCTTCATTGTCTCGGACCTGCGGGAGCTCCAGGGTCAGGCGGGCCAGTG                                                                                                    |                      |
| 961 CATCCTGCTGCGGATCCAGAACCCCTGGGGCCGGCGGTGCTGGCAGGGGCTCTGGAG                                                                                                    |                      |
| 1021 AGAGGGGGGTGAAGGGTGGAGCCAGGTAGATGCAGCGGTAGCATCTGAGCTCCTGTCCCA                                                                                                    |                      |
| 1081 GCTCCAGGAAGGGGAGTTCTGGGTGGAGGAGGAGGAGGAGTTCCTCAGGGAGTTTGACGAGCT                                                                                                    |                      |
| 1141 CACCETTEGCTACCEGCTCACGEAGECCEGCCACCTECAGAGECCTCTACACAGAGAGECT                                                                                                    |                      |
| 1201 GCTCTGCCATACGCGGGCGCTGCCTGGGGCCTGGGTCAAGGGCCAGTCAGCAGGAGGCTG                                                                                                    |                      |
| 1261 CCGGAACAACAGCGGCTTTCCCAGCAACCCCAAATTCTGGCTGCGGGTCTCAGAACCGAG                                                                                                    |                      |
|                                                                                                    |                      |

Figura 6.3a. Resultados iniciales del diseño Prime3 con la secuencia y características de los oligonucleótidos iniciadores así como la posible longitud del amplicón.

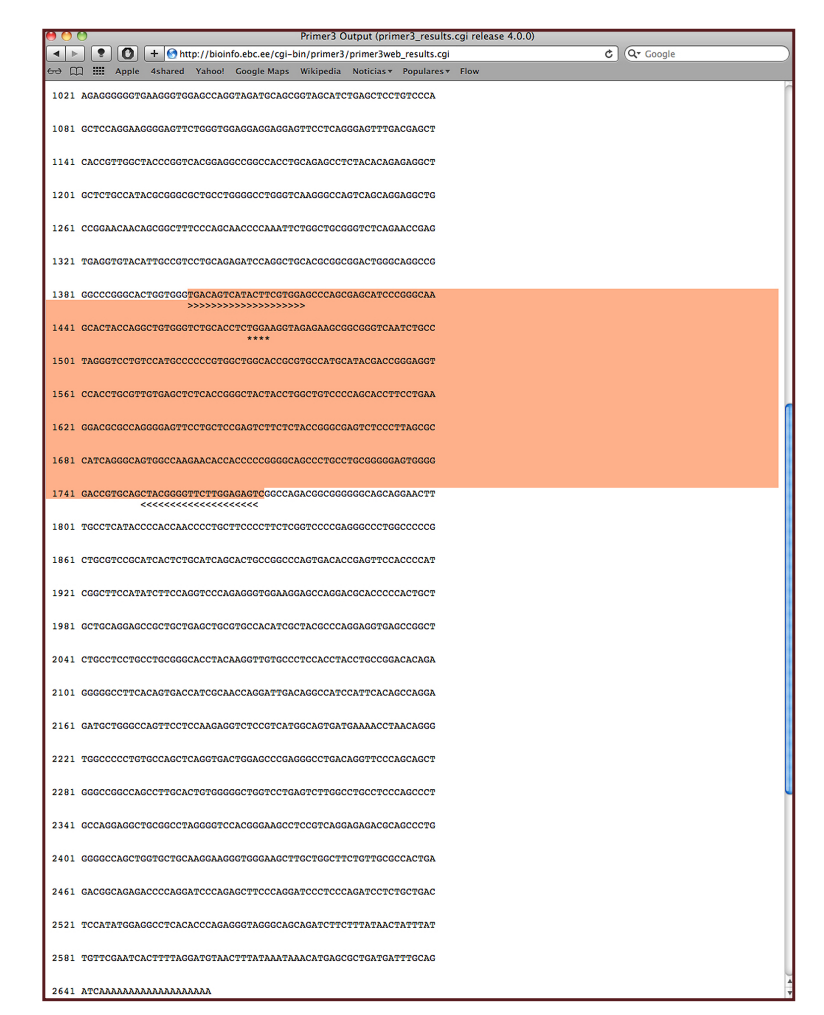

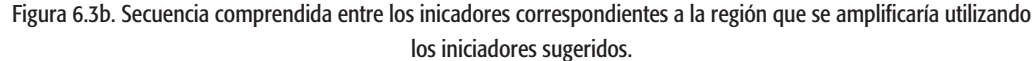

## Diseño de iniciadores utilizando la herramienta "Primer-BLAST" del Centro Nacional de Información Biotecnológica, NCBI

Acceda a la página principal del NCBI (http://ncbi.nlm.nih.gov) y en el campo de las herramientas populares, active la liga "BLAST" que lo llevará a la HERRAMIENTA LOCAL BASICA DE ALINEAMIENTO DE SECUENCIAS (figura 6.4a). En la sección de BLAST Especiales, active la liga de "Primer-BLAST" que despliega la ventana de la herramienta que utilizaremos (figura 6.4b). En el cuadro de dialogo, ingrese el número "3046857" correspondiente al mRNA de la aromatasa de ratón. Modifique el organismo sobre el cual se hará el diseño. De manera habitual, el programa hace el diseño en humanos, en este caso, cambie a "Mus musculus" y conforme va ingresando esta información, el programa le da algunas opciones de taxa, dependiendo de la subespecie (no importante para este ejercicio).

Active la liga de diseño avanzado (figura 6.4c) para indicar además que se requiere un iniciador interno que nos permitiría diseñar un experimento de PCr cuantitativa, también denominada de "tiempo real" y que en la literatura podemos encontrar como qPCR o RTPCR. Introduzca en las ventanas de dialogo de los iniciadores internos el tamaño (20 nucleótidos de longitud como optimo), la temperatura de alineamiento (60°C) y contenido de CG (50%). Active la liga "GET PRIMERS" localizada en el margen inferior izquierdo.

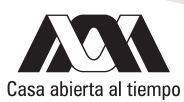

| Ú.   | Safari          | Archivo     | - Edició     | n Visi            | ualización        | Historial      | Favoritos          | Venta        | ina Avuda                      |              |
|------|-----------------|-------------|--------------|-------------------|-------------------|----------------|--------------------|--------------|--------------------------------|--------------|
| 0    | ) ()            |             | Luicio       |                   | anzación          | BLAS           | T: Basic Loo       | cal Aligni   | ment Search Tool               |              |
|      |                 |             | + Shtt       | n://blast         | nchi nlm nih      |                |                    | J.           |                                | ¢            |
|      |                 | Annle       | Ashared      | Vahool            | Google Mans       | Wikinedia      | Noticias           | Popular      | es T Flow                      |              |
| -    |                 | a           | 43marcu      | Tanoo.            | doogie maps       | mapeula        | Noticitas          | ropular      |                                |              |
| 3    | BLAST           |             |              |                   |                   | Basic          | Local Ali          | gnment       | Search Tool                    |              |
|      | Home            | Recen       | nt Results   | Save              | d Strategies      | Help           |                    |              |                                |              |
| ► N  | CBI/ BLAST      | Home        |              |                   |                   |                |                    |              |                                |              |
|      | BLAST fi        | inds reg    | ions of sir  | nilarity l        | etween biolo      | gical seque    | nces. more         |              |                                |              |
|      |                 |             |              |                   |                   |                |                    |              |                                |              |
|      |                 |             | New          | DELT              | A-BLAST,          | a more ser     | nsitive pro        | otein-pro    | otein search                   |              |
|      |                 |             |              |                   |                   |                |                    |              |                                |              |
|      | BLAST           | Assen       | nbled Re     | efSeq 0           | Senomes           |                |                    |              |                                |              |
|      | Choose a        | species     | genome to    | search.           | or list all gen   | omic BLAS      | databases          | 5.           |                                |              |
|      |                 |             | 0            | ,                 |                   |                |                    | -            |                                |              |
|      | Huma            | an          |              |                   | Oryza             | sativa         |                    |              | Gallus gallus                  |              |
|      | D Mous          | e           |              |                   | □ <u>Bos ta</u>   | aurus          |                    |              | Pan troglodytes                |              |
|      | n Arabi         | donsis      | thaliana     |                   | Danio             | nhila melan    | ogaster            |              | Anis mellifera                 |              |
|      |                 |             |              |                   |                   |                | - Juoron           | _            | <u>- pro monto a</u>           |              |
|      | Basic B         | LAST        |              |                   |                   |                |                    |              |                                |              |
|      | 0               | DIAOT       |              |                   |                   |                |                    |              |                                |              |
|      | Choose a        | BLAST       | program to   | run.              |                   |                |                    |              |                                |              |
|      |                 |             | Soarch       | a nucleo          | tida databasa     |                | leetide que        | <b>D</b> /   |                                |              |
|      | nucleoti        | de blast    | Alg          | orithms:          | blastn, megab     | last, disconti | guous mega         | ablast       |                                |              |
|      |                 |             | Soarch       | protoin (         | latabasa using    | a a protoin a  | 100                |              |                                |              |
|      | prote           | ein blast   | Alg          | orithms:          | blastp, psi-bla   | st, phi-blast, | delta-blast        |              |                                |              |
|      |                 | blach       | Soarah       | protoin (         | latabasa using    | a a translato  | t nucleotid        |              |                                |              |
|      |                 | DIASIA      | Search       | protein           | เลเลมสรช บริการุ  | a liansiale    | i nucleoliu        | e query      |                                |              |
|      |                 | tblastn     | Search       | translate         | d nucleotide      | database us    | ng a <b>protei</b> | n query      |                                |              |
|      |                 | tblastx     | Search       | translate         | d nucleotide      | database us    | no a transla       | ated nucl    | leotide querv                  |              |
|      |                 |             |              |                   |                   |                | 0                  |              |                                |              |
|      | Speciali        | ized D      | ACT          |                   |                   |                |                    |              |                                |              |
|      | Special         |             | LASI         |                   |                   |                |                    |              |                                |              |
|      | Choose a        | type of s   | specialized  | search (          | or database n     | ame in paren   | theses.)           |              |                                |              |
|      |                 | Makes       | pecific prir | nore with         | Primer-BLAS       | ат             |                    |              |                                |              |
|      | -               | Search      | trace arch   | nives             |                   |                |                    |              |                                |              |
|      |                 | Find co     | onserved d   | lomains           | in your seque     | nce (cds)      |                    |              |                                |              |
|      |                 | Find se     | equences w   | ith simila        | ar conserved      | domain arch    | itecture (co       | dart)        |                                |              |
|      |                 | Search      | sequence     | s that ha         | ve gene expre     | ession profil  | <u>es</u> (GEO)    |              |                                |              |
|      |                 | Search      | Immunog      | lobulins<br>Janke | and I cell re     | ceptor sequ    | ences (IgBI        | LAST)        |                                |              |
|      |                 | Screen      | sequence     | for vecto         | or contaminat     | ion (vecscre   | en)                |              |                                |              |
|      |                 | Align t     | wo (or mor   | e) seque          | nces using BL     | AST (bl2seq    | )                  |              |                                |              |
|      |                 | Search      | protein or   | nucleo            | ide targets in    | PubChem Bi     | oAssay             |              |                                |              |
|      |                 | Search      | SRA by e     | xperime           | nt                |                |                    |              |                                |              |
|      |                 | Needlo      | man-Wure     | Protein I         | A Sequence        | Iignment T     | ool                |              |                                |              |
|      |                 | Search      | RefSeqGe     | ene ene           | a ocquence /      | angiment I     |                    |              |                                |              |
|      |                 |             |              |                   |                   |                |                    |              |                                |              |
|      |                 |             |              |                   |                   | E              | LAST is a reg      | istered trad | demark of the National Library | of Medicine. |
| Сору | right   Disclai | imer   Priv | acy   Access | ibility   Cor     | tact   Send feedl | back           |                    |              |                                |              |

Figura 6.4a. Ventana de acceso a la herramienta de diseño de iniciadores.

| <b>Safari</b> Archivo Edi                  | ción Visualización Historial Favoritos Ventana Ayuda                                                                    |
|--------------------------------------------|----------------------------------------------------------------------------------------------------|
|                                            | Primer designing tool                                                                                                   |
|                                            | http://www.ncbi.nlm.nih.gov/tools/primer-blast/index.cgi?LINK_LOC=BlastHome C Qr Google 3                               |
| C Drimor-BLAST                             | a tanoo: Google Maps Wikipedia Noticias+ Populares+ Plow                                                                |
|                                            | A tool for many specific primers                                                                                        |
| NCBI/ Primer-BLAST: Findin                 | primers specific to your PCR template (using Primer3 and BLAST). More Tips for finding specific primers                 |
| PCR Template                               | Reset page Save search parameters Retrieve recent results                                                               |
| Enter accession, gi                        | , or FASTA sequence (A refseq record is preferred) 🛞 <u>Clear</u> Range                                                 |
| 3046857                                    | From To                                                                                                    |
|                                            | Reverse primer                                                                                                    |
|                                            |                                                                                                    |
| Or, upload FASTA                           | ile Seleccionar archivo ningúnionado                                                                                    |
| Primer Parame                              | ters                                                                                                    |
| Use my own forwar                          | d primer                                                                                                    |
| (5'->3' on plus strar<br>Use my own revers | d) e primer Q Clear                                                                                                    |
| (5'->3' on minus str                       | and) Min Max                                                                                                    |
| PCR product size                           | 70 1000                                                                                                    |
| # of primers to retu                       | rn 5                                                                                                    |
| Primer melting tem                         | Min Opt Max Max Tm difference                                                                                           |
| (Tm)                                       |                                                                                                    |
| Exon/intron sel                            | ection A refseq mRNA sequence as PCR template input is required for options in the section (a)                          |
| Exon junction spar                         | No preference                                                                                                    |
| Exon junction mate                         | h Exon at 5' side Exon at 3' side                                                                                       |
|                                            |                                                                                                    |
| Intron inclusion                           |                                                                                                    |
| Intron length range                        | Min Max                                                                                                    |
|                                            | 1000 0                                                                                                    |
|                                            | Note: Parameter values that differ from the default are highlighted in yellow                                           |
| Primer Pair Sp                             | acificity Checking Parameters                                                                                           |
| Specificity check                          | M Enable search for primer pairs specific to the intended PCR template 🈡                                                |
| Database                                   | Refseq mRNA                                                                                                    |
| Organism                                   | Mus musculus (taxid:10090)                                                                                              |
|                                            | Add more organisms                                                                                                    |
| Exclusion (oplonal)                        | Exclude predicted Refseq transcripts (accession with XM, XR prefix) Exclude uncultured/environmental sample sequences 😣 |
| Entrez query (option                       | al)                                                                                                    |
| Primer specificity s                       | tringency Primer must have at least 2 total mismatches to unintended targets, including                                 |
|                                            | at least 2 🗘 mismatches within the last 5 🗘 bps at the 3' end. 😡                                                        |
|                                            | Ignore targets that have 6 ; or more mismatches to the primer.                                                          |
| Misprimed product<br>deviation             | size 4000 @                                                                                                    |
| Splice variant hand                        | ling Allow primer to amplify mRNA splice variants (requires refseq mRNA sequence as PCR template input) @               |
| Get Primers                                | Show results in a new window 🕅 Use new graphic view 📦                                                                   |
| Advanced paramet                           | ers Note: Parameter values that differ from the default are highlighted in vellow                                       |
|                                            |                                                                                                    |
| Copyright   Disclaimer   Privacy   Ac      | cessibility   Contact   Send feedback on new interface NCRI   NI M   NIH   DHHS                                         |
| Copyright   Disclaimer   Privacy   Ac      | 2essibility   Contact   Send feedback on new interface NCBI   NLM   NIH   DHHS                                          |

Figura 6.4b. Características de la ventana de dialogo inicial.

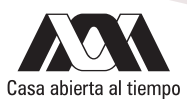

| Safari Archivo Edición                             | Visualización Historial Favoritos Ventana Ayuda                                                                                 |      |
|----------------------------------------------------|----------------------------------------------------------------------------------------------------|------|
| 00                                                 | Primer designing tool                                                                                                    |      |
| < ▶ 🔋 🛈 + Shttp:                                   | //www.ncbi.nlm.nih.gov/tools/primer-blast/index.cgi?LINK_LOC=BlastHome C Q Google                                               | 0    |
| 🖙 🛄 🋄 Apple 4shared Y                              | ′ahoo! Google Maps Wikipedia Noticias▼ Populares▼ Flow                                                                          |      |
| ▼ Advanced parameters                              | Note: Parameter values that differ from the default are highlighted in yellow                                                   | ń    |
| Primer Pair Specificity Ch                         | ecking Parameters                                                                                                    | - 11 |
| Max number of Blast target                         | 50000 0                                                                                                    | - 11 |
| Blast expect (E) value                             | 30000 🛊 😡                                                                                                    | - 11 |
| Blast word size                                    | 7 ; .                                                                                                    | - 11 |
| Max primer pairs to screen                         | 500 0                                                                                                    |      |
| Max targets to show (for<br>designing new primers) | 20 💿                                                                                                    |      |
| Max targets to show (for pre-<br>designed primers) | 1000                                                                                                    |      |
| Primer Parameters                                  |                                                                                                    |      |
| PCR Product Tm                                     | Min Opt Max                                                                                                    |      |
|                                                    | Min Opt Max                                                                                                    |      |
| Primer Size                                        | 15 20 25<br>Min Max                                                                                                    |      |
| Primer GC content (%)                              | 20.0 80.0                                                                                                    |      |
| GC clamp                                           | 0 😡                                                                                                    |      |
| Max Poly-X                                         | 5                                                                                                    |      |
| Max 3' Stability                                   | 9 😥                                                                                                    |      |
| Max GC in primer 3' end                            | 5                                                                                                    |      |
| Secondary Structure<br>Alignment Methods           | Use Thermodynamic Oligo Alignment Use Thermodynamic Template Alignment (warning: search may be very slow with this option on) 🤬 |      |
| Alignment metroda                                  | Primer Pair                                                                                                    |      |
| TH: Max Template<br>Mispriming                     | 40.00 [70.00 [For thermodynamic alignment model only]                                                                           |      |
| maprining                                          | Any 3' 45.0 (For thermodynamic alignment model only)                                                                            |      |
| TH: Max Self<br>Complementarity                    | Any 3'                                                                                                    |      |
| oomplementanty                                     | 45.0 35.0 (For thermodynamic alignment model only)                                                                              |      |
| TH: Max Pair<br>Complementarity                    | 24.0 (For thermodynamic alignment model only)                                                                                   |      |
| TH: Max Primer Hairpin                             | Primer Pair                                                                                                    |      |
| Max Template Misoriming                            | 12.00 24.00 (For old secondary structure alignment model only)                                                                  |      |
| Max Self Complementarity                           | Any 3'<br>8.00 3.00 (For old secondary structure alignment model only)                                                          |      |
| max den complementanty                             | Any 3'                                                                                                    |      |
| Max Pair Complementarity                           | 8.00 3.00 (For old secondary structure alignment model only)                                                                    |      |
| Excluded regions                                   |                                                                                                    |      |
| Overlap junctions                                  |                                                                                                    |      |
|                                                    | 5'side overlaps 3'side overlaps                                                                                                 |      |
|                                                    | Minimal number of nucleotides that the left or the right primer must have at the 5' or 3' side of the junctions                 |      |
| Concentration of                                   | 50.0                                                                                                    |      |
| Concentration of divalent                          | 1.5                                                                                                    |      |
| Concentration of dNTPs                             | 0.6                                                                                                    |      |
| Salt correction formula                            | SantaLucia 1998 🔹 😥                                                                                                    |      |
| Table of thermodynamic<br>parameters               | SantaLucia 1998 🛊 😡                                                                                                    |      |
| Annealing Oligo                                    | 50.0 😡                                                                                                    |      |
| SNP handling                                       | Primer binding site may not contain known SNP 😡                                                                                 |      |
| Repeat filter                                      | Automatic + 0                                                                                                    |      |
| Low complexity filter                              | ✓ Avoid low complexity region for primer selection                                                                              |      |
| Laboration to the first state of the               |                                                                                                    |      |
| Internal hybridization oligo                       | o parameters                                                                                                    |      |
| riyondization oligo                                | Hine Ont Nav                                                                                                    |      |
| Hyb Oligo Size                                     | 18 20 27                                                                                                    |      |
|                                                    | Min Opt Max                                                                                                    |      |
| Hyb Oligo tm                                       | 57.0 60.0 63.0                                                                                                    |      |
| Hyb Oligo GC%                                      | Min Opt Max                                                                                                    |      |
| 110 0190 00 //                                     | 1000 VV VV VV VV VV VV VV VV VV VV VV VV                                                                                        |      |
| Get Primers                                        | Show results in a new window 🗹 Use new graphic view 😡                                                                           |      |
|                                                    |                                                                                                    |      |
| onvright   Disclaimer   Privacy   Accossibility    | Contart   Send feedbark on new interfere NOT I M M I MUT PULL                                                                   | A    |
| statistis i statistici i rimary i ciccessionity    |                                                                                                    | - L  |

Figura 6.4c. Ventana de característica Avanzadas.

|     | )                                                                                                |                                                                                                    |                                                                                                    | cron                                                                                                    |                                                                                                    | Isuali                                                                                                    | izaci                                                                                                    | ion                                                                                                    | Histo                                                                                                    | orial I                                                                                                    | Favori<br>P                                                                                                    | tos \<br>rimer-l                                                                                                    | /entar<br>Blast re                                      | na A<br>esults                                 | Ayuda                                         |                                                                |                                       |                   |              |                             |             |         |       |       |
|-----|--------------------------------------------------------------------------------------------------|----------------------------------------------------------------------------------------------------|----------------------------------------------------------------------------------------------------|----------------------------------------------------------------------------------------------------|----------------------------------------------------------------------------------------------------|----------------------------------------------------------------------------------------------------|----------------------------------------------------------------------------------------------------|----------------------------------------------------------------------------------------------------|----------------------------------------------------------------------------------------------------|----------------------------------------------------------------------------------------------------|----------------------------------------------------------------------------------------------------|----------------------------------------------------------------------------------------------------|---------------------------------------------------------|------------------------------------------------|-----------------------------------------------|----------------------------------------------------------------|---------------------------------------|-------------------|--------------|-----------------------------|-------------|---------|-------|-------|
|     | •                                                                                                |                                                                                                    | + 8                                                                                                    | http                                                                                                    | ://ww                                                                                                    | ww.nct                                                                                                    | bi.nln                                                                                                    | n.nih.                                                                                                    | gov/to                                                                                                    | ols/prir                                                                                                    | ner-bl                                                                                                    | ast/prir                                                                                                    | nertool                                                 | .cgi?ct                                        | tg_time                                       | e=1376                                                         | 67060                                 | 36&job            | _<br>key     | ¢ (                         | Q- G(       | ogle    |       |       |
| m   |                                                                                                  | Apple                                                                                                    | 4share                                                                                                    | d 1                                                                                                    | Yahoo                                                                                                    | o! Go                                                                                                    | oogle                                                                                                    | Maps                                                                                                    | Wiki                                                                                                    | ipedia                                                                                                    | Notici                                                                                                    | as▼ Po                                                                                                    | opulare                                                 | s▼ Fl                                          | low                                           |                                                                |                                       |                   |              |                             |             |         |       |       |
| Pri | imer-E                                                                                           | BLAST                                                                                                    |                                                                                                    |                                                                                                    |                                                                                                    |                                                                                                    |                                                                                                    |                                                                                                    |                                                                                                    |                                                                                                    | Prime                                                                                                    | r-Blast                                                                                                    | result                                                  | 5                                              |                                               |                                                                |                                       |                   |              |                             |             |         |       | initi |
|     | Primer-                                                                                          | BLAST :                                                                                                    | results                                                                                                    | s: Jo                                                                                                    | b id=J                                                                                                    | JSID_(                                                                                                    | 01_36                                                                                                    | 63478                                                                                                    | _130.1                                                                                                    | 4.22.21                                                                                                    | 9004_                                                                                                    | primert                                                                                                    | ool m                                                   | ore                                            |                                               |                                                                |                                       |                   |              |                             |             |         |       |       |
| s   | Input                                                                                            | : PCR te                                                                                                    | emplat<br>Rang<br>prime                                                                                                    | te<br>je<br>rs                                                                                                 | DI<br>1<br>pr                                                                                                    | 00659<br>- 239                                                                                                    | <u>9.1</u> M<br>94<br>5 may                                                                                                    | 1us m<br>y <b>not</b>                                                                                                    | usculu<br>be spe                                                                                                    | us CYP r                                                                                                    | nRNA f                                                                                                    | or aron                                                                                                    | natase<br>templa                                        | P450,<br>ate as                                | comp                                          | lete cd                                                        | s<br>e founc                          | l in sele         | ected        | databa                      | ase:Re      | efseq n | nRNA  |       |
|     |                                                                                                  | Other                                                                                                    | repor                                                                                                    | ts                                                                                                    | (C                                                                                                    | Organi<br>Searc                                                                                                    | ism li<br>ch Su                                                                                                    | imitec<br>Imma                                                                                                    | i to Mu<br>ry                                                                                                    | is musc                                                                                                    | ulus)                                                                                                    | . <u>help or</u>                                                                                                    | n specif                                                | fic prin                                       | ners                                          |                                                                |                                       |                   |              |                             |             |         |       |       |
|     | Grap                                                                                             | hical v                                                                                                    | iew o                                                                                                    | fpr                                                                                                    | imer                                                                                                    | r pair                                                                                                    | rs                                                                                                    |                                                                                                    |                                                                                                    |                                                                                                    |                                                                                                    |                                                                                                    |                                                         | N 1 (                                          |                                               |                                                                |                                       | _                 | a a          |                             | 1.184       |         | ~     | 0     |
|     | D Temp                                                                                           | 00659.1:<br>ate  2                                                                                                    | 12.4K                                                                                                    | (2.4K                                                                                                    | l400                                                                                                    | Find                                                                                                    | 1 on Se                                                                                                    | equenc                                                                                                    | e:<br>0  800                                                                                                    | 0 1900                                                                                                    | 1 K                                                                                                    | 1.100                                                                                                    | 1.200                                                   | ≥  - <br> 1.300                                | 1.400                                         | 1.500                                                          | 1.600                                 | + AIG<br>1.700  1 | ×<br>1 008.1 | 1 1.900                     | 2 K         | Configu | ire 🥰 | 2.3   |
|     |                                                                                                  |                                                                                                    |                                                                                                    |                                                                                                    |                                                                                                    |                                                                                                    |                                                                                                    |                                                                                                    |                                                                                                    |                                                                                                    |                                                                                                    |                                                                                                    | 1.1-0.0                                                 |                                                | 17.00                                         | 1,000                                                          |                                       | 1.1.1             |              |                             |             |         |       |       |
|     | Genes                                                                                            |                                                                                                    |                                                                                                    |                                                                                                    |                                                                                                    |                                                                                                    |                                                                                                    | CYF                                                                                                    | ,                                                                                                    |                                                                                                    |                                                                                                    |                                                                                                    |                                                         |                                                |                                               |                                                                |                                       |                   |              |                             |             |         |       |       |
|     | BAA005                                                                                           | 51.1                                                                                                    |                                                                                                    | >                                                                                                    |                                                                                                    |                                                                                                    |                                                                                                    | >                                                                                                    |                                                                                                    |                                                                                                    |                                                                                                    |                                                                                                    | >                                                       |                                                |                                               | _                                                              |                                       |                   |              |                             |             |         |       |       |
|     | Prime                                                                                            | r pairs                                                                                                    | for                                                                                                    | D006                                                                                                    | 59.1                                                                                                    |                                                                                                    |                                                                                                    |                                                                                                    |                                                                                                    |                                                                                                    |                                                                                                    |                                                                                                    |                                                         |                                                |                                               |                                                                |                                       |                   |              |                             |             |         |       |       |
|     |                                                                                                  |                                                                                                    |                                                                                                    |                                                                                                    |                                                                                                    | Primer                                                                                                    |                                                                                                    |                                                                                                    |                                                                                                    |                                                                                                    |                                                                                                    |                                                                                                    |                                                         |                                                |                                               |                                                                |                                       |                   |              |                             |             |         |       |       |
|     |                                                                                                  |                                                                                                    |                                                                                                    |                                                                                                    |                                                                                                    | r men                                                                                                    | - 8                                                                                                    |                                                                                                    |                                                                                                    |                                                                                                    |                                                                                                    |                                                                                                    |                                                         |                                                | Prin                                          | mer 3 🗦                                                        |                                       |                   |              |                             |             |         |       |       |
|     |                                                                                                  |                                                                                                    |                                                                                                    |                                                                                                    |                                                                                                    | Primor                                                                                                    | 5 <b>b</b>                                                                                                    |                                                                                                    |                                                                                                    |                                                                                                    |                                                                                                    |                                                                                                    |                                                         |                                                | Prim                                          | er 4                                                           |                                       | -4                |              |                             |             |         |       |       |
|     |                                                                                                  |                                                                                                    |                                                                                                    |                                                                                                    |                                                                                                    |                                                                                                    |                                                                                                    |                                                                                                    |                                                                                                    |                                                                                                    |                                                                                                    |                                                                                                    |                                                         |                                                |                                               |                                                                |                                       |                   |              |                             |             |         |       |       |
|     |                                                                                                  |                                                                                                    |                                                                                                    |                                                                                                    |                                                                                                    |                                                                                                    |                                                                                                    |                                                                                                    |                                                                                                    |                                                                                                    |                                                                                                    |                                                                                                    |                                                         |                                                |                                               |                                                                |                                       |                   |              |                             |             |         |       |       |
|     | <u>P</u>                                                                                         | rimer                                                                                                    | pair                                                                                                    | r 1                                                                                                    |                                                                                                    |                                                                                                    |                                                                                                    |                                                                                                    |                                                                                                    |                                                                                                    |                                                                                                    |                                                                                                    |                                                         |                                                |                                               |                                                                |                                       |                   |              |                             |             |         |       |       |
|     |                                                                                                  |                                                                                                    |                                                                                                    | Seq                                                                                                    | uenc                                                                                                    | e (5'->                                                                                                    | >3')                                                                                                    |                                                                                                    | 1                                                                                                    | Templa                                                                                                    | te                                                                                                    | Leng                                                                                                    | th Star                                                 | t Stop                                         | Tm                                            | GC% <sup>S</sup>                                               | Self                                  |                   |              | Self                        | 3'          |         |       | -     |
|     | F                                                                                                | orward                                                                                                    |                                                                                                    | Seq                                                                                                    | uenc                                                                                                    | e (5'->                                                                                                    | >3')                                                                                                    |                                                                                                    | 1                                                                                                    | Templa<br>strand                                                                                                    | te                                                                                                    | Leng                                                                                                    | th Star                                                 | t Stop                                         | Tm                                            | GC% c                                                          | Self                                  | menta             | rity         | Self<br>com                 | 3'<br>Iplem | entarit | у     | -     |
|     | F                                                                                                | orward<br>rimer                                                                                                    |                                                                                                    | Seq<br>CGT                                                                                                    | uenc<br>rggA                                                                                                    | e (5'-><br>TGTC                                                                                                    | > <b>3')</b><br>Эттб                                                                                                    | ACC                                                                                                    | T<br>S<br>CTCA F                                                                                                    | Templa<br>strand<br>Plus                                                                                                    | te                                                                                                    | Leng<br>20                                                                                                    | th Star<br>598                                          | <b>t Stop</b><br>617                           | Tm<br>59.97                                   | GC% c                                                          | Self<br>comple                        | ementa            | rity         | Self<br>com<br>3.00         | 3'<br>Iplem | entarit | y     | -     |
|     | F<br>P<br>R                                                                                      | orward<br>rimer<br>everse<br>rimer                                                                                                    |                                                                                                    | Seq<br>CGT<br>GGC                                                                                              | I <mark>uenc</mark><br>TGGA<br>CCAC                                                                                                    | e <b>(5'-&gt;</b><br>TGTC                                                                                                    | >3')<br>Эттс<br>тстт                                                                                                    | BACCO<br>CACT                                                                                                    | T<br>S<br>CTCA F                                                                                                    | <b>Templa</b><br>strand<br>Plus<br>Minus                                                                                                    | te                                                                                                    | <b>Leng</b><br>20<br>20                                                                                                    | <b>th Star</b><br>598<br>1570                           | t Stop<br>617<br>) 1551                        | Tm<br>59.97<br>60.18                          | GC% 55.003                                                     | Self<br>comple<br>3.00                | ementa            | rity         | Self<br>com<br>3.00<br>1.00 | 3'<br>Iplem | entarit | ey.   | -     |
|     | F<br>P<br>R<br>P                                                                                 | orward<br>rimer<br>everse<br>rimer<br>roduct l                                                                                                    | length                                                                                                    | <b>Seq</b><br>CGT<br>GG0<br>973                                                                                | IUENC<br>FGGA<br>CCAC                                                                                                    | e (5'-><br>.TGTC<br>:ACCT                                                                                                    | <b>&gt;3')</b><br>ЭТТС<br>ТСТТ                                                                                                    | BACCO<br>CACT                                                                                                    | T<br>S<br>CTCA F<br>IGTT I                                                                                                    | <b>Templa</b><br>strand<br>Plus<br>Vlinus                                                                                                    | te                                                                                                    | <b>Leng</b><br>20<br>20                                                                                                    | <b>th Star</b><br>598<br>1570                           | t Stop<br>617<br>) 1551                        | Tm<br>59.97<br>60.18                          | <b>GC% <sup>S</sup>c</b><br>55.00 3<br>55.00 4                 | Self<br>comple<br>3.00                | ementa            | rity         | Self<br>com<br>3.00<br>1.00 | 3'<br>Iplem | entarit | у     | -     |
|     | F<br>P<br>R<br>P                                                                                 | orward<br>rimer<br>everse<br>rimer<br>roduct l                                                                                                    | length                                                                                                    | Seq<br>CGT<br>GGC<br>973                                                                                       | uenc<br>rgga<br>ccac                                                                                                    | e (5'-><br>TGTC<br>ACCT                                                                                                    | >3')<br>GTTG<br>TCTT                                                                                                    | BACCO<br>CACT                                                                                                    | T<br>CTCAF<br>IGTT I                                                                                                    | Templa<br>strand<br>Plus<br>Minus                                                                                                    | te                                                                                                    | Leng<br>20<br>20                                                                                                    | th Star<br>598<br>1570                                  | t Stop<br>617<br>) 1551                        | Tm<br>59.97<br>60.18                          | GC% c<br>55.00 3<br>55.00 4                                    | Self<br>comple<br>3.00                | ementa            | rity         | Self<br>com<br>3.00<br>1.00 | 3'<br>Iplem | entaril | y     | -     |
|     | F<br>P<br>R<br>P<br>P                                                                            | orward<br>rimer<br>everse<br>rimer<br>roduct l<br>roducts                                                                                                    | length<br>s on pc<br>810.3 M                                                                                                | Seq<br>CGT<br>GGC<br>973<br>otent<br>Mus                                                                       | uenc<br>rGGA<br>CCAC<br>tially<br>musc                                                                                                    | e (5'-><br>TGTC<br>ACCT<br>unint                                                                                                    | >3')<br>GTTG<br>TCTT<br>tende                                                                                                    | GACCO<br>CACT<br>ed ten                                                                                                    | TGTT I<br>nplates                                                                                                    | Templat<br>strand<br>Plus<br>Minus<br>s                                                                                                    | te<br>19, su                                                                                                    | Leng<br>20<br>20<br>bfamily                                                                                                    | th Star<br>598<br>1570<br>a, poly                       | t Stop<br>617<br>0 1551<br>/peptid             | Tm<br>59.97<br>60.18<br>de 1 (C               | GC% c<br>55.00 3<br>55.00 4<br>55.00 4                         | <b>Self</b><br>comple<br>3.00<br>3.00 | ementa            | rity         | Self<br>com<br>3.00<br>1.00 | 3'<br>plem  | entarif | y     | -     |
|     | F<br>P<br>P<br>P<br>>j<br>F                                                                      | orward<br>rimer<br>deverse<br>rimer<br>roduct l<br>Products<br>NM_007<br>roduct<br>product<br>product                                                                                                    | length<br>s on pc<br>810.3 M<br>leng<br>prim<br>e                                                                           | Seq<br>CGT<br>GGC<br>973<br>otent<br>Mus<br>th<br>er                                                           | tially<br>musc<br>1<br>593                                                                                                    | e (5'-><br>ATGTC<br>ACCT<br>unint<br>culus c                                                                                                    | >3')<br>GTTG<br>TCTT<br>tende<br>cytoc                                                                                                    | GACCO<br>CACT<br>ad ten<br>throme                                                                                                    | TGTT I<br>nplates<br>P450                                                                                                    | Templa<br>strand<br>Plus<br>Minus<br>s<br>, family<br>ccctcA                                                                                                    | 19, su<br>19, su<br>10, su                                                                                                  | Leng<br>20<br>20<br>bfamily                                                                                                    | th Star<br>598<br>1570<br>a, poly                       | t Stop<br>617<br>0 1551<br>/peptid             | Tm<br>59.97<br>60.18<br>de 1 (C               | GC%<br>55.00 3<br>55.00 4<br>Syp19a                            | Self<br>comple<br>3.00<br>1), mRI     | ementa            | rity         | Self<br>com<br>3.00<br>1.00 | 3'<br>plem  | entarit | y     | _     |
|     | F<br>P<br>R<br>P<br>P<br>S<br>S<br>T<br>R<br>T                                                   | orward<br>rimer<br>everse<br>rimer<br>roduct l<br>roducts<br>NM_007<br>roduct<br>product<br>product<br>product<br>product<br>product<br>product                                                                                                    | length<br>s on pc<br>810.3 M<br>leng<br>prim<br>e<br>prim<br>e                                                              | Seq<br>CGT<br>GGC<br>973<br>otent<br>Mus<br>th<br>er                                                           | uenc<br>rGGA<br>CCAC<br>tially<br>musc<br>= 97<br>1<br>593<br>1<br>156                                                                                                    | unint<br>cG<br>cG<br>cG<br>cG<br>cG<br>cG<br>cG<br>cG<br>cG                                                                                                    | >3')<br>GTTG<br>TCTT<br>tende<br>cytoc<br>TGGA                                                                                                    | GACCO<br>CACT<br>ed ten<br>hrome                                                                                                    | TGTT I<br>nplates<br>P450                                                                                                    | Templat<br>strand<br>Plus<br>Minus<br>s<br>, family<br>CCCTCA<br>CACTGT                                                                                                    | te<br>19, su<br>612<br>TT 20<br>. 15                                                                                        | Leng<br>20<br>20<br>bfamily                                                                                                    | th Star<br>598<br>1570<br>a, poly                       | 617<br>0 1551<br>vpeptid                       | Tm 59.97                                      | <b>GC% <sup>S</sup>c</b><br>55.00 3<br>55.00 4                 | Self<br>comple<br>.00<br>.00          | ementa            | rity         | Self<br>com<br>3.00<br>1.00 | 3'<br>plem  | entarit | у     | _     |
|     | F<br>P<br>P<br>F<br>F<br>T<br>R<br>R<br>T                                                        | orward<br>rimer<br>leverse<br>rimer<br>roduct l<br>roducts<br>NM 007<br>roducts<br>everse<br>emplat                                                                                                    | e<br>length<br>leng<br>prim<br>e<br>128151                                                                                  | Seq<br>CGT<br>GGC<br>973<br>otent<br>Mus<br>th<br>er<br>her                                                    | rGGA<br>CCAC<br>tially<br>musc<br>= 97<br>1<br>593<br>1<br>156<br>Mus m                                                                                                    | e (5'-><br>TGTC<br>CACCT<br>unint<br>culus c<br>3<br>CG<br>CG<br>CG<br>CG<br>S<br>5                                                                                                    | >3')<br>GTTG<br>ICTT<br>tende<br>cytoc<br>GCCA                                                                                                    | CACI                                                                                                    | TGTT I<br>nplatee<br>e P450<br>STTGAG                                                                                                    | Templa<br>strand<br>Plus<br>Vinus<br>s<br>, family<br>CCCTCA<br>CACTGT                                                                                                    | te<br>19, su<br>612<br>TT 20<br>• 15                                                                                        | Leng<br>20<br>20<br>bbfamily<br>2<br>5<br>46<br>5<br>46<br>5<br>46<br>5<br>46                                                                                                    | th Star<br>598<br>1570<br>a, poly                       | 617<br>0 1551<br>ypeptid                       | Tm<br>59.97<br>60.18<br>de 1 (C               | <mark>вс% s</mark><br>55.003<br>55.004<br>Хур19а <sup>-1</sup> | Self<br>.00<br>.00<br>1), mRI         | menta             | rity         | Self<br>com<br>3.00<br>1.00 | 3'<br>plem  | entarit | у     | _     |
|     | F<br>P<br>P<br>P<br>P<br>P<br>P<br>P<br>P<br>P<br>P<br>P<br>P<br>P<br>P<br>P<br>P<br>P<br>P<br>P | orward<br>rimer<br>keverse<br>rimer<br>roducts<br>NM_007<br>roducts<br>orward<br>emplat<br>everse<br>emplat<br>NM_001<br>roduct<br>everse<br>emplat                                                                                                    | length<br>s on pc<br>810.3 k<br>leng<br>prim<br>e<br>prim<br>e<br>128151<br>leng<br>prim<br>e                               | Seq<br>CGT<br>GGC<br>973<br>otent<br>Mus<br>th<br>er<br>1.1 M<br>th<br>er                                      | uenc<br>(GGA<br>CCAC<br>tially<br>musc<br>= 97<br>1<br>593<br>1<br>156<br>Mus m<br>= 34<br>1<br>797                                                                                                    | e (5'-><br>TGTC<br>CACCI<br>unint<br>culus c<br>3<br>CG<br>5                                                                                                    | >3')<br>GTTTG<br>TCTT<br>tende<br>cytoc<br>GCCP<br>GCCP<br>GCCP                                                                                                    | ACCCC<br>CACT<br>ad terr<br>ATGTCC<br>ACACCC                                                                                                    | TGTT /<br>rplates<br>b P450<br>GTTGA<br>CTCTTY<br>C<br>Syndr                                                                                                    | Templai<br>strand<br>Plus<br>Minus<br>s<br>t, family<br>ccctcA<br>cactGI                                                                                                    | 19, su<br>20<br>612<br>T 2(<br>. 15<br>T 2(<br>G 79                                                                         | Leng<br>20<br>20<br>bfamily<br>3<br>3<br>3<br>46<br>yme reg                                                                                                    | 598<br>1570<br>a, poly                                  | 617<br>0 1551<br>ypeptid                       | Tm 59.977<br>60.18<br>de 1 (C<br>e 2 (Ce      | GC% S<br>c<br>555.003<br>555.004<br>Xyp19a                     | Gelf<br>comple<br>00<br>00            | menta             | rity         | Self<br>com<br>3.00<br>1.00 | 3'<br>plem  | entarit | у     | _     |
|     | F<br>P<br>P<br>P<br>P<br>P<br>P<br>P<br>P<br>P<br>P<br>P<br>P<br>P<br>P<br>P<br>P<br>P<br>P<br>P | orward<br>rimer<br>rimer<br>roduct I<br>roducts<br>NM 007/<br>roduct<br>exerse<br>emplat.                                                                                                    | length<br>son pc<br>810.3 M<br>prim e<br>128151<br>leng<br>prim<br>e<br>prim<br>e                                           | Seq<br>CGT<br>GGC<br>973<br>otent<br>Mus<br>th<br>her<br>1.1 M<br>th<br>ier                                    | uenc<br>rGGA<br>CCAC<br>tially<br>musc<br>= 97<br>1<br>593<br>1<br>156<br>Mus m<br>= 34<br>1<br>797<br>1<br>454                                                                                                    | e (5'-><br>TGTC<br>CACCT<br>unint<br>culus c<br>3 CG<br>5 ·<br>6<br>5 ·<br>6<br>5 ·<br>7<br>24<br>22 C<br>22 C<br>29 T                                                                                                    | >3')<br>3TTG<br>TCTT<br>tende<br>cytoc<br>TGGA<br>GGCCA<br>GGCCA<br>C<br>GCCA<br>C<br>C                                                                                                    | CACI<br>CACI<br>cd ten<br>hrome<br>ATGTC<br>ACACC<br>ACACC<br>C                                                                                                    | rGTT /<br>nplate:<br>e P450<br>STTGA/<br>STTGA/<br>STTGA/<br>STTGA/<br>STTGA/<br>STTGA/<br>STTGA/<br>STTCTTY                                                                                                    | Templai<br>strand<br>Plus<br>Winus<br>s<br>t, family<br>ccctcA<br>cactGI<br>cactGI                                                                                                    | te<br>19, su<br>20<br>612<br>T 20<br>72<br>20<br>612<br>T 20<br>G 75<br>T 20<br>G 45<br>T 20<br>G 45                        | Leng<br>20<br>20<br>bfamily<br>22<br>)<br>546<br>ome reg                                                                                                    | th Star<br>598<br>1570<br>a, poly                       | 617<br>0 1551<br>ypeptid                       | Tm 59.97<br>60.18<br>de 1 (C                  | GC% <sup>S</sup> c<br>c<br>55.003<br>55.004<br>Xyp19a          | Self<br>.00<br>.00                    | ementa            | rity         | Self<br>com<br>3.00         | 3'<br>Iplem | entarif | у     | _     |
|     | F P<br>P<br>P<br>P<br>F<br>F<br>T<br>T<br>R<br>R<br>T<br>T<br>R<br>R<br>T<br>T<br>R<br>R         | orward<br>rimer<br>weverse<br>rimer<br>roducts<br>NM_007<br>roducts<br>coducts<br>codu | length<br>s on pc<br>810.3 k<br>leng<br>prim<br>e<br>leng<br>prim<br>e<br>prim<br>e<br>801.2 k                              | Seq<br>CGT<br>GGC<br>973<br>otent<br>Mus<br>tth<br>her<br>1.1 N<br>tth<br>er<br>Mus                            | uenc<br>rGGA<br>CCAC<br>tially<br>musc<br>= 97<br>1<br>593<br>1<br>156<br>Mus m<br>= 34<br>1<br>797<br>1<br>454<br>musc                                                                                                    | e (5'-><br>TGTC<br>CACCT<br>unint<br>culus c<br>3<br>CG<br>5                                                                                                    | >3')<br>GTTG<br>TCTT<br>tende<br>cytoc<br>TTGGA<br>GCCA<br>GCCA<br>GCCA<br>GCCA<br>CTC<br>mucir                                                                                                    | ed terr<br>cACT<br>hrome<br>ATGTC<br>ACACC<br>ACACC<br>C<br>ACACC<br>C                                                                                                    | TGTT /<br>s<br>CTCA F<br>IGTT /<br>nplates<br>a P450<br>STTGA<br>STTGA<br>STTG | Templai<br>strand<br>Plus<br>Viinus<br>s<br>t, family<br>ccctcta<br>cactgt<br>cactgt<br>cactgt<br>cactgt<br>b, tracl                                                                            | te<br>19, su<br>20<br>612<br>T 20<br>T 20<br>G 75<br>T 20<br>G 45<br>T 20<br>G 45<br>T 20                                   | Leng<br>20<br>20<br>bbfamily<br>3<br>3<br>3<br>446<br>9<br>553<br>3<br>568<br>anchial (I                                                                                                    | 598<br>1570<br>a, poly                                  | t Stop<br>617<br>) 1551<br>//peptid<br>ndidate | Tm 59.97<br>60.18<br>de 1 (C<br>e 2 (Ce       | GC% <sup>S</sup> c<br>55.003<br>55.004<br>355.004              | self<br>.oople<br>.00<br>1), mRI      | menta             | rity         | Self<br>com<br>3.00<br>1.00 | 3'<br>plem  | entarit | y     | _     |
|     | F P P P P P P P P P P P P P P P P P P P                                                          | orward<br>rimer<br>roduct I<br>roducts<br>NM 007/<br>roducts<br>emplat:<br>everse<br>emplat.<br>VM 001<br>roduct<br>everse<br>emplat.                                                                                                    | length<br>son pc<br>810.3 M<br>prim<br>e<br>128151<br>leng<br>prim<br>e<br>801.2 M<br>leng<br>prim<br>e                     | Seq<br>CGT<br>GGC<br>973<br>otent<br>Mus<br>th<br>her<br>1.1 N<br>th<br>her<br>Wus<br>th<br>her                | uenc<br>rGGA<br>CCAC<br>tially<br>musc<br>= 97<br>1<br>593<br>1<br>156<br>Mus m<br>= 34<br>1<br>797<br>1<br>454<br>musc<br>= 97<br>1<br>127                                                                                                    | uninte<br>caccor<br>uninte<br>culus of<br>caccor<br>auscul<br>24<br>caccor<br>auscul<br>22<br>caccor<br>auscul<br>22<br>caccor<br>auscul<br>22<br>caccor<br>auscul<br>22<br>caccor<br>caccor<br>auscul<br>22<br>caccor<br>auscul<br>22<br>caccor<br>caccor<br>auscul<br>22<br>caccor<br>caccor<br>caccor<br>auscul<br>22<br>caccor<br>caccor<br>auscul<br>22<br>caccor<br>caccor<br>auscul<br>22<br>caccor<br>caccor<br>auscul<br>22<br>caccor<br>caccor<br>auscul<br>22<br>caccor<br>caccor<br>caco<br>caccor<br>caccor<br>cacco<br>caccor<br>caccor<br>caco<br>cacco<br>caccor<br>caco<br>caco | >3')<br>GECCP<br>GECCP<br>GECCP<br>GECCP<br>GECCP<br>GECCP<br>GECCP<br>GECCP<br>GECCP<br>GECCP<br>GECCP<br>GECCP<br>GECCP<br>GECCP<br>GECCP<br>GECCP                                                                                                    | CACCO                                                                                                    | IGTT I<br>s<br>cTCAF<br>IGTT I<br>IGTT I<br>IGTT                                                                                                    | Templa<br>strand<br>Plus<br>Vlinus<br>s<br>h, family<br>ccctcA<br>cactGT<br>CactGT<br>B, track<br>GACCCT                                                                                        | 19, su<br>20<br>612<br>T 2(<br>T 2(<br>G 75<br>T 2(<br>G 45<br>T 2(<br>G 45<br>T 2(<br>CA 2<br>1                            | Leng<br>20<br>20<br>bbfamily<br>346<br>y53<br>355<br>668<br>nnchial (1<br>20<br>20<br>22740                                                                                                    | th Star<br>598<br>1570<br>a, poly<br>ion, car           | t Stop<br>617<br>) 1551<br>//peptid<br>ndidate | Tm<br>59.97<br>60.18<br>de 1 (C<br>e 2 (Ce    | GC% S<br>555.003<br>555.004<br>Xyp19a*                         | self<br>.oople<br>.00                 | nmenta            | rity         | Self<br>com<br>3.00<br>1.00 | 3'<br>plem  | entarii | У     |       |
|     | F P P P P P P P P F T T T T T T T T T T                                                          | orward<br>rimer<br>roducts<br>NM 007/<br>roducts<br>emplat<br>everse<br>emplat<br>roduct<br>everse<br>emplat<br>roduct<br>everse<br>emplat<br>roduct<br>everse<br>emplat                                                                                                    | length<br>son pc<br>810.3 N<br>leng<br>prim<br>e<br>128151<br>leng<br>prim<br>e<br>801.2 N<br>leng<br>prim<br>e<br>e        | Seq<br>CGT<br>GGC<br>973<br>Jotent<br>Mus<br>thh<br>ier<br>1.1 M<br>th<br>ier<br>Mus<br>th<br>ier<br>Mus<br>th | uenc<br>rGGA<br>CCAC<br>tially<br>musc<br>= 97<br>1<br>593<br>1<br>156<br>Mus m<br>= 34<br>1<br>797<br>1<br>454<br>musc<br>= 97<br>1<br>127<br>1<br>127<br>1<br>127                                                                                                    | a (5'-><br>ACC1<br>unint<br>sulus c<br>G<br>CG<br>CG<br>CG<br>CG<br>CG<br>CG<br>CG<br>CG<br>CG                                                                                                    | >3')<br>GTTG<br>TCTT<br>tende<br>cytoc<br>GCCA<br>GCCA | CACCO<br>CACT<br>CACT<br>CACT<br>CACTO<br>CACACO<br>CACACO<br>CACACO<br>CACACO<br>CACACO<br>CACACO<br>CACACO<br>CACACO<br>CACACO<br>CACACO<br>CACACO<br>CACACO<br>CACTO<br>CACTO<br>CAC | TGTT I<br>s<br>rgTT I<br>rgTT I<br>s<br>rcTTA<br>s<br>yndn<br>c<br>c<br>c<br>c<br>t<br>c<br>t<br>t<br>t<br>y<br>c<br>c<br>c<br>t<br>t<br>y<br>e<br>s<br>yndn<br>c<br>c<br>c<br>t<br>y<br>c<br>t<br>g<br>t<br>g<br>t<br>y<br>e<br>s<br>y<br>t<br>g<br>t<br>y<br>e<br>s<br>y<br>t<br>s<br>y<br>s<br>y<br>t<br>s<br>y<br>s<br>y<br>s<br>y<br>s<br>y<br>s<br>y<br>s<br>y                                                                                                    | Templaistrand<br>Plus<br>Vinus<br>s<br>t, family<br>ccctCA<br>cactGT<br>cactGT<br>B, tracl<br>gaccct<br>a                                                                                       | 19, su<br>19, su<br>20<br>612<br>TT 20<br>G 75<br>TT 20<br>G 45<br>TT 20<br>G 45<br>TT 20<br>CA 2<br>A. 1<br>TT 2<br>A. 1   | Leng<br>20<br>20<br>bbfamily<br>546<br>0<br>553<br>0<br>568<br>0<br>568<br>0<br>568<br>0<br>22740<br>20<br>22740<br>20<br>22740<br>20<br>22740<br>20<br>220<br>220<br>20<br>20<br>20<br>20<br>20<br>20<br>20<br>20<br>20 | th Star<br>598<br>1570<br>a, poly<br>ion, car           | t Stop<br>617<br>) 1551<br>vpeptid             | Tm 59.97<br>60.18<br>de 1 (C<br>e 2 (Ce       | GC% S<br>55.003<br>55.004<br>Xyp19a'                           | self<br>comple<br>00<br>00            | NA                | rity         | Self<br>com<br>3.00<br>1.00 | 3'<br>plem  | entarit | у     |       |
|     | FPPPPPPPPPPPPPPPPPPPPPPPPPPPPPPPPPPPPP                                                           | orward<br>rimer<br>roduct I<br>roducts<br>NM 007/<br>roduct<br>emplat<br>verse<br>emplat<br>verse<br>emplat<br>verse<br>emplat<br>verse<br>emplat<br>verse<br>emplat<br>verse<br>emplat<br>verse<br>emplat                                                                                                    | length<br>son pc<br>810.3 N<br>leng<br>prim<br>e<br>1281511<br>leng<br>prim<br>e<br>801.2 N<br>leng<br>prim<br>e<br>1177454 | Seq<br>CGT<br>GGC<br>973<br>otent<br>Mus<br>er<br>1.1 M<br>th<br>er<br>Mus<br>th<br>er<br>Mus                  | uenc<br>rGGA<br>CCAC<br>tially<br>musc<br>= 97<br>1<br>593<br>1<br>156<br>Mus m<br>= 34<br>1<br>797<br>1<br>454<br>musc<br>= 97<br>1<br>157<br>1<br>157<br>1<br>156<br>Mus m<br>= 34<br>1<br>157<br>1<br>157<br>1<br>156<br>157<br>1<br>156<br>157<br>1<br>156<br>157<br>1<br>156<br>157<br>1<br>156<br>157<br>1<br>156<br>157<br>1<br>156<br>157<br>1<br>156<br>157<br>1<br>156<br>157<br>1<br>157<br>1<br>156<br>157<br>1<br>156<br>157<br>1<br>156<br>157<br>1<br>157<br>1<br>157<br>1<br>157<br>1<br>157<br>1<br>157<br>1<br>157<br>1<br>157<br>1<br>157<br>1<br>157<br>1<br>157<br>1<br>157<br>1<br>157<br>1<br>157<br>1<br>157<br>1<br>157<br>1<br>157<br>1<br>157<br>1<br>1<br>157<br>1<br>1<br>1<br>1<br>1<br>1<br>1<br>1<br>1<br>1<br>1<br>1<br>1 | a (5'-3)<br>ACCTI<br>unint<br>culus c<br>3<br>CG<br>5<br>CG<br>5<br>CG<br>6<br>7<br>CG<br>7<br>CG<br>CG<br>CG<br>CG<br>CG<br>CG<br>CG<br>CG<br>CG<br>CG                                                                                                    | >3')<br>GTTG<br>TCTT<br>tende<br>cytoc<br>TGGZ<br>GCCZ<br>GCCZ | ed terr<br>cACT<br>hrome<br>ACACC<br>ACACC<br>ACACC<br>C<br>ACACC<br>C<br>ACACC<br>C<br>ACACC<br>C<br>ACACC<br>C<br>ACACC<br>C<br>ACACC<br>C<br>ACACC<br>C<br>ACACC<br>ACACT<br>ACACC<br>ACACT<br>ACACC<br>ACACT<br>ACACC<br>ACACT<br>ACACC<br>ACACT<br>ACACC<br>ACACT<br>ACACC<br>ACACT<br>ACACC<br>ACACT<br>ACACC<br>ACACC<br>ACAC<br>ACACC<br>ACACC<br>AC                | TGTT I<br>splates<br>b P450<br>STTGAA<br>STTGAA<br>STTGAA<br>STTGAA<br>STTGAA<br>STGTTA<br>STGTTA<br>STGTTA<br>STGTTA<br>STGTTA<br>STGTTA                                                                                                    | Templa<br>strand<br>Plus<br>Minus<br>s<br>t, family<br>CCCTCA<br>CACTGT<br>CACTGT<br>CACTGT<br>CACTGT<br>GACCCT<br>CACTGT<br>CACTGT<br>CACTGT<br>CACTGT<br>CACTGT<br>CACTGT<br>CACTGT<br>CACTGT | 19, su<br>20<br>612<br>TT 20<br>G 75<br>TT 20<br>G 45<br>TT 20<br>G 45<br>TT 20<br>G 45<br>TT 20<br>CA 2<br>X. 1<br>S (Zfp5 | Leng<br>20<br>20<br>bbfamily<br>2<br>546<br>546<br>568<br>nnchial (1<br>20<br>22740<br>20<br>11807<br>16), tran                                                                                                    | th Star<br>598<br>1570<br>a, poly<br>ion, car<br>Muc5b) | t Stop<br>617<br>) 1551<br>ndidate             | Tm 59.97<br>60.18<br>de 1 (C<br>e 2 (Ce<br>IA | GC% S<br>c55.003<br>555.004<br>Xyp19a <sup>+</sup>             | self<br>comple<br>.00<br>.00          | nna               | rity         | Self<br>com<br>3.00<br>1.00 | 3'<br>Iplem | entarit | у     | _     |

Figura 6.4d. Ventana de resultados Primer-BLAST para el gene de la aromatasa de ratón.

Después de que se haga el trabajo, se abrirá una ventana mostrando los resultados (figura 6.4d). De manera gráfica, puede verse la posición de los mejores iniciadores. Recuerde que en este caso se pidió el diseño de un tercer iniciador que actuaría como sonda para la región. En cada caso, el apartado que marca cada par de iniciadores brinda la información adicional sobre la especificidad con la especie que se desea. En esta misma sección de resultados el programa muestra las características del amplicon que se obtendría así como las especificaciones necesarias para diseñar el perfil térmico para realizar la amplificación.

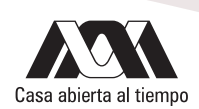

#### Actividad para reportar

Utilizando el programa Primer3 del MIT, obtenga 5 pares de iniciadores que podría utilizar para hacer la amplificación del receptor estrogénico beta del ratón a partir de ADN. Localice dentro del mRNA producto de la transcripción del gen cada uno de los pares de iniciadores sugeridos. Realice un análisis similar utilizando la herramienta Primer-BLAST.

Construya el perfil térmico que debería programar en el Termociclador para cada par de iniciadores obtenido en cada uno de los programas suponiendo que utiliza Taq polimerasa como enzima de amplificación. De acuerdo a las características anotadas en cada uno de los programas relacionadas a la concentración de iones monovalentes y bivalentes, indique la concentración de MgCl, y dNTP necesarias para la reacción de amplificación.

## Referencias

- SantaLucía, J. 2007. Physical principles and visual OMP software for optimal PCR design. En: Methods in Molecular Biology vol 40, PCR primer design (A. Yurev, ed). Humana Press (Totowa, NJ): 3-33.
- Untergrasser, A., Cutcutache, I., Koressaar, T., Ye, J., Faircloth, B.C., Remm, M., Rozen, S.G. 2012. Primer3- new capabilities and interfaces. Nucleic Acids res. 40:e115. Disponible en la URL <a href="http://nar.oxforjournals.org/content/40/15/e15.full.pdf">http://nar.oxforjournals.org/content/40/15/e15.full.pdf</a>+http://nar.oxforjournals.org/content/40/15/e15.full.pdf</a>+http://
- Ye, J., Coulouris, G., Zaretskaya, I., Cutcutache I., Rozen, S., Madden, T.L. 2012. Primer-BLAST: a tool to design target-specific primers for polymerase chain reaction. BMC Bioinformatics 13:134 Disponible en el URL <a href="http://www.biomedcentral.com/content/pdf/1471-2105-13-134.pdf">http://www.biomedcentral.com/content/pdf/1471-2105-13-134.pdf</a>

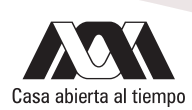

## **Referencias generales**

- Baxevanos AD, Ouellette BFF. 2002. Bioinformatics: A practical guide to the analysis of genes and proteins. Jonh Wiley and Sons (New York).
- McEntyre A.L. 1998. Coffe break: tutorials for NCBI tools. Nat. Academic Press (Washington).
- Olson S, Beachy SH, Giammaria CF, Berger AC. 2002. Integrating large-scale genomic information into clinical practice. Nat. Academic Press (Washington).
- Pool R, Esnayra J. 2000. Bioinformatics: Converting data into knowledge. Nat. Academic Press (Washington).

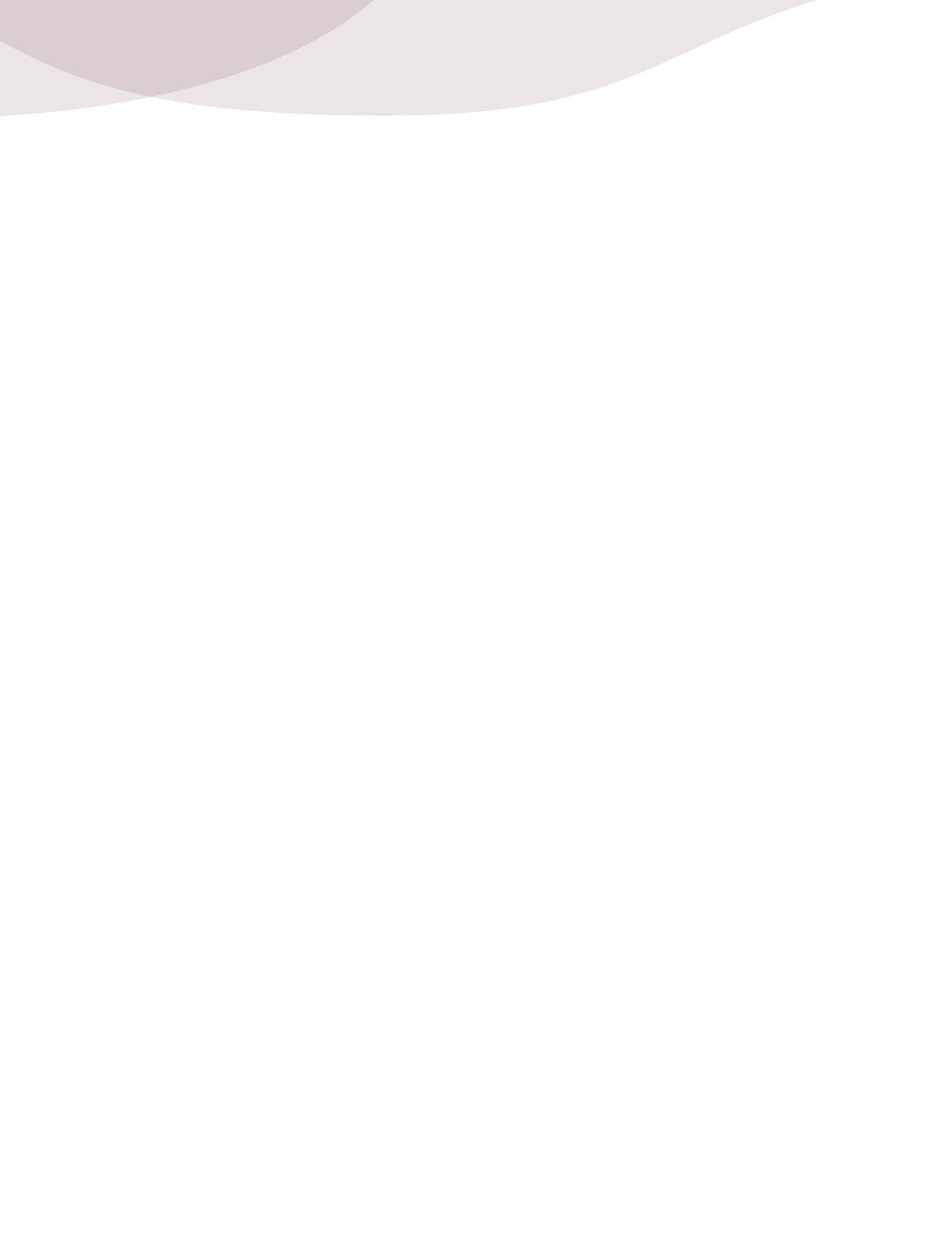

#### Manual de prácticas de laboratorio. Introducción a la Bioinformática

Se terminó de imprimir en septiembre de 2013, con un tiraje de 200 ejemplares, más sobrantes para reposición.

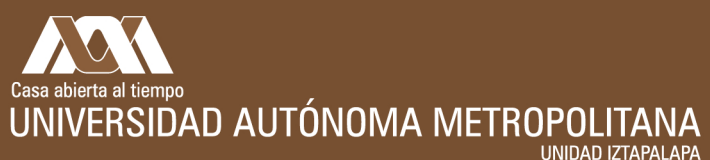

UNIDAD IZTAPALAPA División de Ciencias Biológicas y de la Salud

Av. San Rafael Atlixco No.186, Col. Vicentina C.P. 09340, Del. Iztapalapa, México D.F. Tel.: (01) 58044600